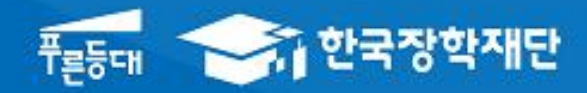

# 한국장학재단 학자금대출부

### 시스템 개선 등으로 인하여 일부 내용은 변경될 수 있음

# 2020년 2학기 학자금대출 실행매뉴얼

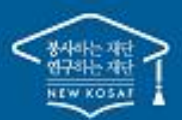

\*\* 당신의 꿈은 반드시 이루어집니다 \*\*

### · . 학자금대출 실행준비

| _                                                                              | 한국장학재단 홈페이지                                                                                                    |                                                                        |
|--------------------------------------------------------------------------------|----------------------------------------------------------------------------------------------------|------------------------------------------------------------------------|
|                                                                                | 도그인<br>                                                                                                    | 장학금 학자금                                                                |
| QUICK<br>MENU<br>건 색<br>건 색<br>전체메뉴<br>재학생<br>조합생<br>조업생                       | 보도자료<br>우수종사자/기관 시상<br>도도자료] 한국장학재단, 2019년 대구시<br>학교 밖 청소년 지원 우수 기관으로 선정                                                                                                    | +                                                                      |
| 학부모<br>현부모<br>기업/기관<br>로그인<br>서비스<br>이용자 등로<br>이용자 등로<br>이용자 등로<br>전<br>이용자 등로 | <ul> <li>[보도자료] 민관 협력체계 확립을 위한 학자금지원:</li> <li>[보도자료] 한국장학재단, 대통령과학장학생 증서 4</li> <li>[보도자료] 한국장학재단, '푸른등대 한국남부발전 3</li> </ul>                                                       | 수<br>기관 실무자 역량강화 워크습 개최<br>수여식 개최<br>기부장학생'장학증서 수여식 개<br>+ - ♠ ♥ ♥ ♥ ♥ |
| 二<br>取物:<br>単数:<br>単数:<br>単数:<br>単数:<br>単数:<br>単数:<br>単数:<br>単数                | 로그인 아이디 아이더를 일확하구세요 고그인 비밀먼트 바일번 통을 위해하셔요 고그인 비밀먼트 비밀먼트 비밀먼트 비밀먼트 모이어디 아이디 아이지는 아이디 아이지는 아이디 아이지는 아이디 아이지는 아이디 아이지는 아이지는 아이지 아이지는 아이지 아이지는 아이지 아이지는 아이지 아이지는 아이지 아이지는 아이지 아이지는 아이지는 |                                                                        |

- 한국장학재단 홈페이지 접속 : http://www.kosaf.go.kr
- · 기존회원일 경우 : 로그인
  - 신규회원일 경우 : 서비스이용자 등록
  - 학자금대출 실행(지급신청)에 앞서 본인 공인인증서 준비 필수

### ·. 학자금대출 실행준비

### 대출신청 및 심사 현황 확인

|                                                                                                    |                                                                               |                                                                           |                                                                                    |        |                                                                                                    | 봄으도                 | 로그아웃 마이페이?                                                                                                    | R ENG                                            |                                                                |
|----------------------------------------------------------------------------------------------------|-------------------------------------------------------------------------------|---------------------------------------------------------------------------|------------------------------------------------------------------------------------|--------|----------------------------------------------------------------------------------------------------|---------------------|----------------------------------------------------------------------------------------------------|--------------------------------------------------|----------------------------------------------------------------|
|                                                                                                    | 장학금                                                                           | 학자금대출                                                                     | 인재육성                                                                               | 기부     | 생활관 그                                                                                                    | 1객센터                | 재단소개                                                                                                    | 정보공                                              | 공개                                                             |
| 다금 지원구간<br>나는 여 보는 학자금 지원구간 확인<br>이 학자금 지원구간 최신화 신청<br>가구원용)가구원 정보제공<br>의한할 및 등의하기<br>학생용)가구원 정보제공<br>의한황<br>수입 소득재산 신고 현황<br>수입 소득재산 신고결과<br>나타망<br>가구원 학자금 지원구간 산정<br>황 | 학자금대출<br>학자금대출<br>취업 후 상황<br>일반 상환 호<br>농존출신대?<br>한.미 대학생<br>프로그램 어<br>학자금유예대 | 안내<br>소개하기<br>! 학자금대출<br>!자금대출<br>학생 학자금융자<br>! 연수 (WEST)<br>학연수비대출<br>내출 | 종합조회<br>학자금대출 신청<br>학자금대출 신청가<br>사전신청현황<br>서류제출현황<br>학자금대출 실행<br>신청현황)<br>농어촌학자금융지 | 이드<br> | 학자금 중복지원방지 제도 안<br>증복지원현황조회<br>학자금대출 상환 안나<br>취업 후 상환 학자금대<br>일반 상환 학자금대를<br>농어존용자/무이자대<br>군복무이자면제<br>지자체 이자지원<br>체크카드 포인트 상환 | <br>-내<br>위 바출<br>- | 학자금대출 신용회복지<br>신용회복지원제도 소기<br>분할상환제도<br>손해금(지연배상금)감<br>중소기업 재직자<br>분할상환약정제도<br>분할상환약정 조건변경<br>사회적 배려계증 상환<br>신용도판단정보 회복가<br>정상화(기한이익회복)<br>전자채무승인제도 | <b>음관리</b><br>개<br>면제도<br>에도<br>유예제도<br>제도<br>제도 | 학자금맹킹<br>학자금대출 상환<br>학자금대출 상환지원<br>학자금대출 사후관리<br>중명서발급<br>신용교육 |
|                                                                                                    |                                                                               |                                                                           |                                                                                    |        |                                                                                                    |                     |                                                                                                    |                                                  |                                                                |
| · 자이페이지 · (<br>아이페이지 · 주                                                                                                    | 메이페이지 홈 *                                                                     |                                                                           |                                                                                    |        | 공인인증서 천송<br>(PC ▶ 스마트폰)                                                                                                    | KOSI                | 보 방법하서<br>한국장학재단 앱                                                                                                    | ILE<br>I                                         | + - 🖨 ઉ 🛇                                                      |
| <u>아</u> 마이페이지 · 이<br><b>가이페이지 홈</b><br>안녕하세:                                                                                                    | 마이페이지 홈 *<br>요                                                                |                                                                           |                                                                                    |        | 공인인증서 천송<br>(PC ▶ 스마트폰)                                                                                                    | KOSSI               | 호 방안녕하세<br>한국장학재단 앱<br>서비너                                                                                                    | l요<br>E<br>스이용자정브                                | + - 👼 🕜 父<br>(유) 한국장학재단<br>(민합생활관 앱<br>보수정 〉 비밀번호변경 〉          |
| ①       마이페이지 ~       1         마이페이지 홈       •         안녕하세:         •       류대폰번호 ·                                                                                     | 고이페이지 홈 *<br>유민<br>(우진)                                                       | ÷2                                                                        |                                                                                    |        | 공인인증서 전송<br>(PC ▶ 스마트폰)<br>· 주소 ▶<br>· 고객번호 ▶                                                                                 | Sec.                | 한국장학재단 앱<br>서비스                                                                                                    | l요<br>[<br>[<br>스이용자정보                           | + - 🗟 🚱 🛇                                                      |
| ①       마이페이지 +       0         마이페이지 홈       •         안녕하세:       •         •       휴대폰번호                                                                               | 마이페이지 홈 ㆍ<br>요.<br>나의 학자금대                                                    | <del>선</del><br>#출/장학급 중합현                                                | 2                                                                                  |        | 공인인증서 전송<br>(PC ▶ 스마트폰)<br>· 주소 ▶<br>· 고객번호 ▶                                                                                 |                     | 호 당 안녕하세<br>한국장학재단 앱<br>서비너                                                                                                    | 1요<br>王<br>스이용자정보<br>계측 현황                       | + - 중 🕜 🛇                                                      |

• 로그인 후 학자금대출 신청현황 확인은 마이페이지 클릭 Tip • 지급신청 시 학자금대출 > 학자금대출 실행(신청현황) (또는, 마이페이지 > 학자금대출 신청현황 +버튼 클릭) 3

※ 이용 내용이 없습니다.

동민 사용:0원 기억하도:40.0

잔여한도 : 40,000,000원 : 취업후 상황 학자금대출을 받으실 때에는 한도의 적용을 받지 않습니다 다만, 일반상황 학자금대출을 받으실 때의 한도는 취업후 상황 학자금대출(등록금) 잔액을 포함하여 산정됩니다.

## Ⅰ. 학자금대출 실행준비

|                                                            |                                                                                                    |                                                                               | 10-                              | -                                              |                                                     |                                     |                                                            |                                  |                                                                          |
|------------------------------------------------------------|----------------------------------------------------------------------------------------------------|-------------------------------------------------------------------------------|----------------------------------|------------------------------------------------|-----------------------------------------------------|-------------------------------------|------------------------------------------------------------|----------------------------------|--------------------------------------------------------------------------|
| ····한국                                                     | 장학재단                                                                                                    | 장학금                                                                           | 학자금대출                            | 인재육성                                           | 기부                                                  | 생활관                                 | 고객센터                                                       | 재단소개                             | 정보공개                                                                     |
| 아 학자금이                                                     | · 학자금대출 실                                                                                                 | 방(신청현황) *                                                                     |                                  |                                                | 9                                                   | 드 학보                                | 부생 및                                                       | ! 대학원                            | 생 대상                                                                     |
| <mark>학자금</mark> 디                                         | l출 실행(신                                                                                                   | 청현황)                                                                          |                                  |                                                |                                                     | - 64 - 1                            |                                                            |                                  |                                                                          |
|                                                            |                                                                                                    |                                                                               |                                  |                                                |                                                     |                                     |                                                            |                                  |                                                                          |
| 학자금대출 (                                                    | 신청현황                                                                                                    |                                                                               | 종 2건의                            | 학자금대줄 신청정보                                     | 가 있습니다.                                             |                                     |                                                            |                                  |                                                                          |
| 1태 시청날짜                                                    | 대추산폭                                                                                                    |                                                                               | 하저                               | Liigh                                          | 하고                                                  | 기등로여보                               | AFI                                                        | 대충거적사용상세                         | 지그신해                                                                     |
|                                                            | 취업후상환학자금 등록공                                                                                              | 해당없음                                                                          |                                  |                                                |                                                     |                                     | 거절                                                         | 거절사유상세 >                         |                                                                          |
|                                                            | 사학비<br>일반상환학자급<br>등록공                                                                                     | 해당없음                                                                          |                                  |                                                |                                                     | 1                                   | 목간원표<br>대출승인<br>확인완료                                       |                                  | 등록금실행 >                                                                  |
|                                                            | 생활비                                                                                                    |                                                                               |                                  |                                                |                                                     |                                     |                                                            |                                  | <u>- 224 28 7</u>                                                        |
|                                                            |                                                                                                    |                                                                               |                                  |                                                |                                                     |                                     |                                                            |                                  |                                                                          |
| <ul> <li>         ・         ・         ・</li></ul>          | · 학자금대출 ·                                                                                                 | <b>장학금</b><br>실행신청현황) *                                                       | 학자금대출                            | <sup>학자금대출 일정 &gt;</sup><br>하부·                | 생활사용장제 >                                            | 대 2거3/성서                            | 8 예소방법 ><br>일 8구:                                          | 신청/실병에뉴얼 ><br>간 이하               | 대상                                                                       |
| 값     학자금대출                                                | 장학재단<br>대출 · 학자금대출 :<br>대 <b>출 실행(</b> (<br>신청현황                                                          | 장학급<br>실행신정현황 *<br>신청현황)                                                      | <b>학자금대출</b><br>종2건              | 학자금대출 일정 ><br><b>학부</b> ·                      | <u>기업시위상세 &gt;</u><br>생, 학지                         | 대공거32/성사<br>·금지원                    | 8 예소방법 ><br>연 8구:                                          | 신청/실행예뉴업 ><br>간 이하               | 대상                                                                       |
| 값     학자금대출       성역     신성봉색                              | <mark>장학재단</mark><br>대출 회학자금대출 (1<br>대 <b>출 실행(1</b><br>신청현황                                              | 장학금<br>실행신정현황) *<br>신청현황)                                                     | <b>학자금대출</b><br>종2건<br><b>학적</b> | 학자금대출 알정 ><br><b>학부</b> (<br>의 학자금대을 신청정<br>대학 | <u>가겠사유상색 &gt;</u><br>생, 학지<br>보가 있습니다.<br>학과       | 대 2 시 2 / 신 사                       | 8 예소방법 ><br>2 8구:                                          | 신청/실행매뉴얼 ><br>간 이하 !             | 대 상<br>대 상<br>3                                                          |
| 값 학자금대출<br>전 신청날포<br>· · · · · · · · · · · · · · · · · · · | 장학재단           대출 회자금대출 (           대출 실행((           신청현황           ···································· | 장학금         실행신성현황) *         신청현홍)         신청현홍)         대출제한대학         해당없음 | <b>학자금대출</b><br>종2건<br><b>학적</b> | 학자금대출 일정 ><br><b>학부</b> 4<br>의 학자금대을 신청정<br>대학 | <mark>전전사유산색 &gt;</mark><br>생, 학지<br>보가 있습니다.<br>학과 | 대중거절/성사                             | 8 해소방법 ><br>2 8구:                                          | 신청/실행메뉴얼 ><br>간 이하 !<br>대출개절사유상세 | 대출책도비교 ><br>대상<br>③<br>지급상행<br>응료급 실행 ><br>성환비 실행 >                      |
| 관     변화       값     확자금대출       성역     신청날째               | · 대출 · 학자금대출 ·<br>대출 실행(イ<br>신청현황<br>· 대출산용<br>· · · · · · · · · · · · · · · · · · ·                      | 장학금           실행(신청현황) *           신청현송) *           신청현송) *                  | <b>학자금대초</b><br>종2건<br><b>학적</b> | 학자금대출 일정 ><br><b>학부</b> 4<br>의 학자금대들 신청정<br>대학 | <u> 2월</u> 사위상세 2<br>생, 학지<br>보가 있습니다.<br>학과        | 대 2 개 2 / 신 사<br>금 지 원<br>기 5 목 여 부 | 8 체소방법 ><br>전 8구 :<br>전 8구 :<br>대왕교<br>대왕교<br>대왕으면<br>북인왕교 | 신청/실행메뉴얼 ><br>간 이하 ·             | 대출재도비교 ><br>다나상<br>도나상<br>(전문비설명 ><br>(전문비설명 ><br>(전문비설명 >)<br>(전문비실명 >) |

• 모든 학부생 및 대학원생은 일반상환학자금대출 이용 가능

• 학자금대출 지급 실행 시 [등록금실행]버튼과 [생활비실행]버튼이 따로 생성됨 (※ 등록금, 생활비 대출 각각 실행 해야 함)

### Ⅰ. <mark>학자금대출 실행</mark>준비

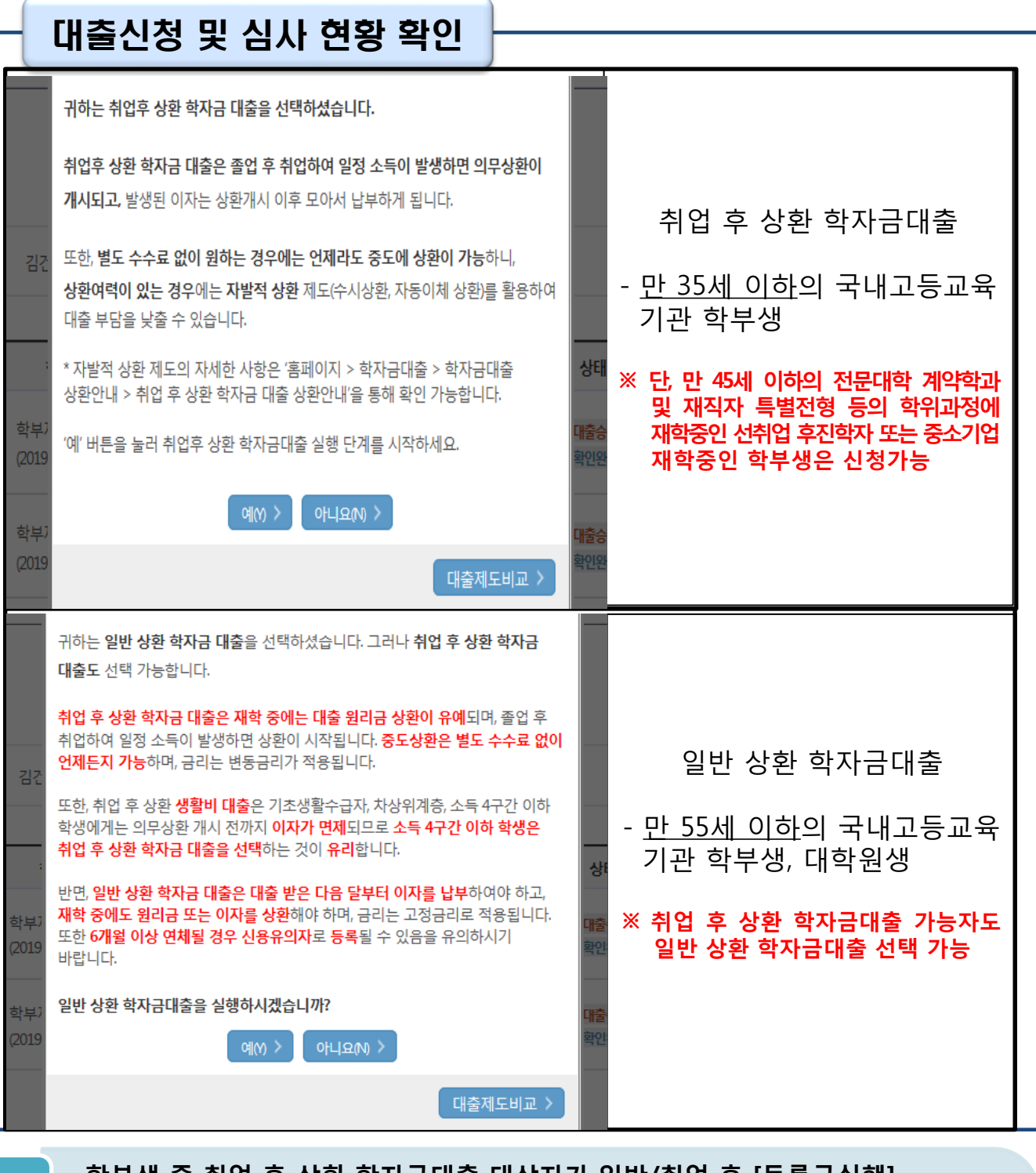

- 학부생 중 취업 후 상환 학자금대출 대상자가 일반/취업 후 [등록금실행], [생활비실행]을 클릭할 경우, 팝업을 통해 실행의사 확인
- Tip • (예시) 취업 후 상환 학자금대출 실행 희망 시, 취업 후 상환 학자금-등록금실행, 생활비실행 클릭 후 예(Y) 클릭
  - 팝업 내용 및 하단 대출제도비교 버튼을 통해 일반/취업 후 상환 학자금대출 상 5 세설명 확인 가능

| 청현황                                    |                                                      |                     |                    |                                    |                |
|----------------------------------------|------------------------------------------------------|---------------------|--------------------|------------------------------------|----------------|
| 반 상환 학자금대출 지급<br>STEF<br>개이 하지         |                                                      |                     |                    |                                    |                |
| 112 944                                | 실행 신청 페이지 입니다.<br>STEP 02<br>정보입력 대출조건 입력            | STEP 03<br>사후관리 확약  | STEP 04<br>대출약정 체결 | STEP 05 STEP 06<br>대출금 지급완료 안내서 출락 | di k           |
| 인 정보와 학교 정보를 정<br>이름                   | 실확히 입력하세요.<br>                                       |                     | 주민등록번호             |                                    |                |
| 대출상품                                   |                                                      |                     | 신청일자               |                                    |                |
| 대학                                     |                                                      |                     | 단과대학               |                                    |                |
| 전공                                     |                                                      |                     | 학년                 |                                    |                |
| 구분                                     |                                                      |                     | 학번/수험번호            |                                    |                |
| 폰번호*                                   | 010 🗸 - 🛛 🛛 -                                        |                     | 전화번호*              | 02 🔽 - 🛛 🖾                         |                |
| 일*                                     |                                                      | 직접입력 🚩              |                    |                                    |                |
| 등록등본 주소*                               | 우편번호찾기 >                                             |                     |                    |                                    |                |
| 시 입력한 개인정보가 변동이 1<br>정보 중 연락처 및 주소는 신청 | 없는지 확인하세요.<br>!정보대로 표시되며, <mark>변경된 경우 마이페이지(</mark> | (서비스 이용자 정보수정)에서 수정 | i해주시기 바랍니다.        | ž                                  | <b>같인 〉</b> 취소 |

- 홈페이지의 [등록금실행], [생활비실행] 버튼 클릭 시 지급실행 신청 페이지로 연결됨
- Tip 신청 시 입력했던 정보 자동 기입(학적정보는 수정 불가, 개인정보 수정 가능)
  - 오류가 있는 경우 등록금실행, 생활비실행 버튼 클릭 시 오류 관련 메시지 나옴

| 안 <b>난 장</b> 한 학자금대출 지<br>5<br>개인 학 | 급실행 신청 페이지 입니다.<br>FEP 01 5569 02 대출조건 입력 시                                                                                                    | STEP 03 STEP 04<br><b>박후관리 확약 대출약정 체결</b>                                                         | STEP 05<br>대출금 지급완료 안내서 출격                                           |
|-------------------------------------|----------------------------------------------------------------------------------------------------|---------------------------------------------------------------------------------------------------|----------------------------------------------------------------------|
| <b>동이체계좌와 입출금</b> 7<br>정보           | 예좌를 등록하세요.                                                                                                    |                                                                                                   |                                                                      |
| 방법                                  | 자동이체                                                                                                    |                                                                                                   |                                                                      |
|                                     | 이용을 원하는 계좌번호를 선택하세요.♥                                                                                                    | 수취계좌조회 > • 이미 등록된 계좌가 있는 경우 (                                                                     | 선택                                                                   |
|                                     | · 등록된 세쇄가 없는 경우 선택 (~                                                                                                    | ·                                                                                                 |                                                                      |
| 동이체계좌<br>자 및 원금 상환)*                | 은행                                                                                                    | 예금주                                                                                               | 계좌번호                                                                 |
|                                     | <ul> <li>본인 명의 계좌만 등록 가능하며, 일반계좌번호로 등록</li> <li>※ 우회경로 : 학자금대출 &gt; 학자금맹킹 &gt; 학자금대</li> <li>※ 재단 영업시간 마감 이후 계좌 입금분은 당일 중</li> <li>이용을 원하는 계좌번호를 선택하세요.</li> </ul> | 해야합니다.<br>출 상황지원 > 대출원리금자동이제 > 자동이제<br>상황으로 처리되지 않을 수 있으니, 납입예정일<br>수위제작조회 ) • 이미 등록된 계좌가 있는 경우 · | 계좌 등록/약정 > 신규계좌등록<br>17시 전까지 자동이체 계좌에 상황하여야 할 원리금을 입금하여 주시기 바育<br>선택 |
|                                     | 신규계좌등록 > • 등록된 계좌가 없는 경우 선택 🕻                                                                                                    | 반규동록 에러 시 아래 우회경로에서 등록요망)                                                                         |                                                                      |
| 신 입출금계좌<br>록금반환/생활비수령)*             | 은행                                                                                                    | 예금주                                                                                               | 계좌번호                                                                 |
|                                     | -                                                                                                    | -                                                                                                 | -                                                                    |
|                                     | · 본인 명의 계좌만 등록 가능합니다.<br>※ 우회경로 : 학자금대출 > 학자금뱅킹 > 학자금대                                                                                                    | 출 상환지원 > 대출원리금자동이체 > 자동이체                                                                         | 계좌 등록/약정 > 신규계좌등록                                                    |

• 우선감면 미반영 후 대출 시, 사후 대출원금에 국가장학금액 상환처리

| - Ster                                                                                                    | 2 대축주건인                                                                                                    | 력                                                                                                    |                                                                               |
|----------------------------------------------------------------------------------------------------|----------------------------------------------------------------------------------------------------|----------------------------------------------------------------------------------------------------|-------------------------------------------------------------------------------|
| 신청현황                                                                                                    |                                                                                                    |                                                                                                    | 취업 후 상환 학자금대출                                                                 |
| ● 취업후 상환 학자금대출 지<br>STEP<br>개인 학적 3                                                                          | 급 신청 페이지 입니다.<br>이 STEP 02<br>정보입력 대출조건 입력                                                                                                    | STEP 03 STEP 0<br>사후관리 확약 대출약정                                                                                                    | 4 STEP 05 STEP 06<br>체결 대출금 지급완료 안내서 출력                                       |
| o 입출금계좌를 등록하세요.                                                                                              |                                                                                                    |                                                                                                    |                                                                               |
| 계좌정보                                                                                                    |                                                                                                    |                                                                                                    |                                                                               |
|                                                                                                    | 이용을 원하는 계좌번호를 선택하세요.                                                                                                    | 수취계좌조회 > • 이미 등록된 계좌가 있                                                                                                    | 는 경우 선택                                                                       |
|                                                                                                    | 신규계좌등록 > • 등록된 계좌가 없는 경우                                                                                                    | 선택 (신규동록 에러 시 아래 우회경로에서 동록요망                                                                                                    | 0                                                                             |
| 본인 입출금계좌<br>(등록금반환/생활비수령)*                                                                                   | 은행                                                                                                    | 예금주                                                                                                    | 계좌번호                                                                          |
|                                                                                                    | -                                                                                                    | -                                                                                                    | -                                                                             |
|                                                                                                    | <ul> <li>본인 명의 계좌만 등록 가능하며, 일반계좌번호로</li> <li>※ 우희경로 : 학자금대출&gt; 학자금뱅킹&gt; 학자</li> </ul>                                                                                                    | 르 등록해야합니다.<br>금대출 상환지원> 대출원리금자동이체> 자동(                                                                                                    | 이체계좌등록                                                                        |
|                                                                                                    |                                                                                                    |                                                                                                    |                                                                               |
| 신청현황                                                                                                    |                                                                                                    |                                                                                                    | 일반 상환 학자금대출                                                                   |
| 신청현황<br>이 일반 상환 학자금대출 지급실<br>STEP 0<br>개인 학적 정                                                               | 행 신청 페이지 입니다.<br>STEP 02<br>대출조건 입력                                                                                                    | STEP 03 STEP 04<br><b>사후관리 확약 대출약정</b> :                                                                                                    | <b>일반 상환 학자금대출</b><br>제결 대출금 지급완료 안내서 출력                                      |
| 신 청현황<br>이 일반 상환 학자금대출 지급실<br>지인 학적 정<br>이 자동이체계좌와 입출금계좌람                                                    | 형 신청 페이지 입니다.<br>STEP 02<br>대출조건 입력<br>를 등록하세요.                                                                                                    | STEP 03 STEP 04<br><b>사후관리 확약 대출약정</b> :                                                                                                    | <b>일반 상환 학자금대출</b><br>해결 STEP 05 STEP 06<br>대출금 지급완료 안내서 출력                   |
| 신청현황<br>오 일반 상환 학자금대출 지급실<br>STEPO<br>개인 학적 정<br>이 자동이체계좌와 입출금계좌를<br>계좌정보                                    | 행 신청 페이지 입니다.<br>STEP 02<br>대출조건 입력<br>를 등록하세요.                                                                                                    | STEP 03<br>사후관리 확약 대출약정 :                                                                                                    | 일반 상환 학자금대출<br>제점 STEP 05 STEP 06<br>맨출금 지급완료 안내서 출력                          |
| 신청현황<br>• 일반 상환 학자금대출 지급실                                                                                    | 행 신청 페이지 입니다.<br>도단 02<br>대출조건 입력<br>를 등록하세요.<br>자동이체                                                                                                    | STEP 03 STEP 04<br>사후관리 확약 대출약정 :                                                                                                    | 일반 상환 학자금대출                                                                   |
| 신청현황<br>• 일반 상환 학자금대출 지급실<br>STEP 01<br>개인 학적 정<br>• 자동이체계좌와 입출금계좌를<br>계좌정보<br>결제방법                          | 행 신청 페이지 입니다.<br>STEP 02<br>대출조건 입력<br>를 등록하세요.<br>자동이제<br>이용을 원하는 계좌번호를 선택하세요. ♥<br>(1-2745年 ) - 요구의 계자가 아는 가운서                                                                                                    | STEP 03         STEP 03           사후관리 확약         대출약정 :            · 이미 등론된 계작가 있는                                                                                                    | <b>일반 상환 학자금대출</b><br>제접 STEP 05 STEP 06<br>대출금 지급완료 안내서 출력                   |
| 신청현황<br>• 일반 상환 학자금대출 지급설<br>STEP 0<br>개인 학적 정<br>• 자동이체계좌와 입출금계좌를<br>계좌정보<br>결제방법                           | 행 신청 페이지 입니다.<br>STEP 02<br>대출조건 입력<br>등 등록하세요.<br>자동이제<br>이용을 원하는 계좌번호를 선택하세요. ☑<br>신규직질등록 〉 + 등록된 계좌가 없는 경우 선                                                                                                    | STEP 03         STEP 03           사후관리 확약         대출약정 :           대출약정 :           이미 등론된 제좌가 있는           의 신규동로 에러시 아래 우회경로에서 등록요명)                                                                                                    | 일반 상환 학자금대출<br>제접 STEP 05 STEP 06<br>맨출금지급완료 안내서 출적                           |
| 신청현황<br>• 일반 상환 학자금대출 지급실<br>또단 이<br>개인 학적 정<br>• 자동이체계좌와 입출금계좌<br>계좌정보<br>결제방법<br>자동이체계좌<br>(이자 및 월급 상환)*   | 행 신청 페이지 입니다.<br>STEP 02<br>대출조건 입력<br>을 등록하세요.<br>자동이제<br>이용을 원하는 계좌번호를 선택하세요.<br>신규적좌동록 > • 등록된 계좌가 없는 경우 선<br>운형                                                                                                    | STEP 03     STEP 04       사후관리 확약     대출약정 :       대출약정 :       이미 등론된 제작가 있는       에러시 아래 우회경로에서 등록요량)       예금주                                                                                                    | 일반 상환 학자금대출<br>제접 STEP 05 대출금 지급완료 STEP 06 안내서 출력<br>- 3위 선택                  |
| 신청현황<br>• 일반 상환 학자금대출 지급실<br>STEP 0<br>개인 학적 정<br>• 자동이체계좌와 입출금계좌<br>계좌정보<br>결제방법<br>자동이체계좌<br>(이자 및 원금 상환)* | 행 신청 페이지 입니다.<br>STEP 02<br>보입러 대출조건 입력<br>대출조건 입력<br>- · · · · · · · · · · · · · · · · · · ·                                                                                                    | STEP 03         STEP 03           사후관리 확약         대출약경 :           1         수위계치조회 >           2         수위계치조회 >           · 이미 등록된 계차가 있는           1택 (신규동록 에러 시 야래 우회경로에서 등록요명)           예금주           -           등록해야합니다.           금대출 상황으로 처리되지 않을 수 있으니, 납입0                                                                                                    | <mark>일반 상환 학자금대출</mark><br>제절 STEP 05 안내서 출력<br>제절 대출금지급완료 안내서 출력<br>        |
| 신청현황<br>• 일반 상환 학자금대출 지급실                                                                                    | 형 신청 페이지 입니다.<br>도대한 02<br>대출조건 입력<br>대출조건 입력<br>등록하세요.<br>지동이제<br>이용을 원하는 계좌번호를 선택하세요.<br>신규제작동로 > 등록된 계좌가 없는 경우 선<br>-<br>· 분인 방의 제작만 등록 가능하며, 일반제작번호로<br>※우획경로: 학자금대출 > 학자금방킹 > 학자<br>※유뢰경로: 학자금대출 > 학자금방킹 > 학자<br>※유뢰경로: 학자금대출 > 학자금방킹 > 학자<br>※자단 영업시간 마감 이후 계좌 입금분은 당당<br>이용을 원하는 계좌번호를 선택하세요. ▼ | STEP 03       STEP 04         사후관리 확약       대출약정 :         1       수위계파조회 >         1       수위계파조회 >         1 <sup>5</sup> (1) 등록 1 제좌가 있는         1 <sup>5</sup> (1) 등록 1 제좌가 있는         1 <sup>5</sup> (1) 등록 1 제좌가 있는         1 <sup>5</sup> (1) 등록 1 제좌가 있는         1 <sup>5</sup> (1) 등록 1 제좌가 있는         1 <sup>5</sup> (1) 등록 1 제좌가 있는         1 <sup>5</sup> (1) 등록 1 제좌가 있는 | <mark>일반 상환 학자금대출</mark><br>제결 <u>STEP 05</u> STEP 06<br>만내서 출력<br>안내서 출력<br> |

| 본인 입출금계좌<br>(등록금반환/생활비수령)* | 은행                                                   | 예금주                        | 계좌번호                 |
|----------------------------|------------------------------------------------------|----------------------------|----------------------|
|                            | -                                                    | -                          | -                    |
|                            |                                                      |                            |                      |
|                            | · 본인 명의 계좌만 등록 가능합니다.<br>※ 우회경로 : 학자금대출 > 학자금뱅킹 > 학지 | 남금대출 상환지원 > 대출원리금자동이체 > 자원 | 등이체계좌 등록/약정 > 신규계좌등록 |
|                            |                                                      |                            |                      |
|                            |                                                      |                            |                      |
|                            |                                                      |                            |                      |
|                            |                                                      |                            |                      |
|                            |                                                      |                            |                      |
|                            |                                                      |                            |                      |

Tip

- 계좌정보(본인 명의 입출금 계좌 등록), 대학 등록금 및 생활비 대출금액 설정 가능 신규등록 에러시 우회 경로 이용 가능 (학자금대출>학자금뱅킹>학자금대출 상 환지원>대출원리금 자동이체>자동이체계좌등록)
- 일반상환 학자금 실행 시 자동이체계좌 등록 필요 (이자 및 원리금 상환용)

#### Tip • 기존에 등록된 계좌 사용 시 등록된 계좌 선택 후 수취계좌조회

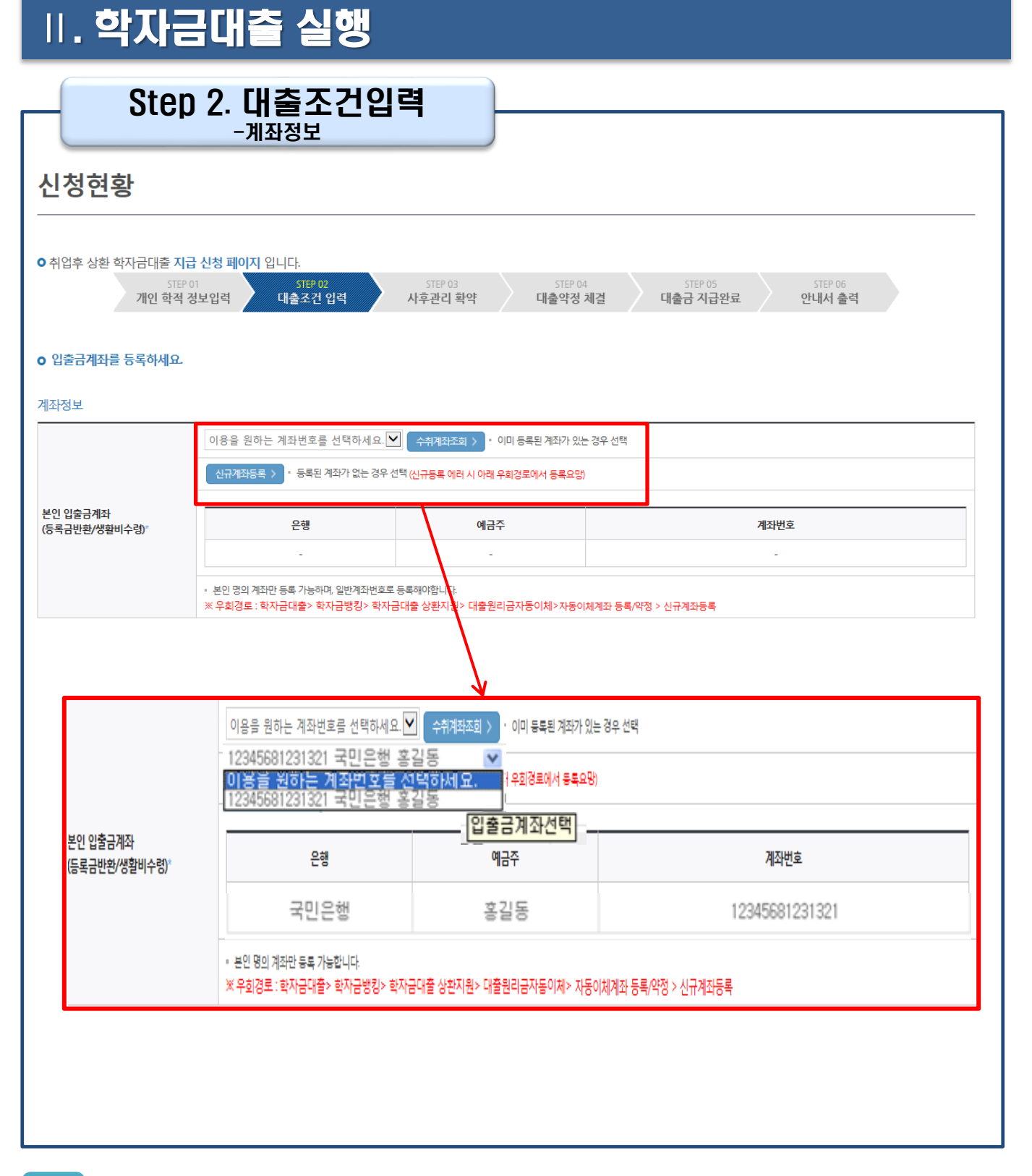

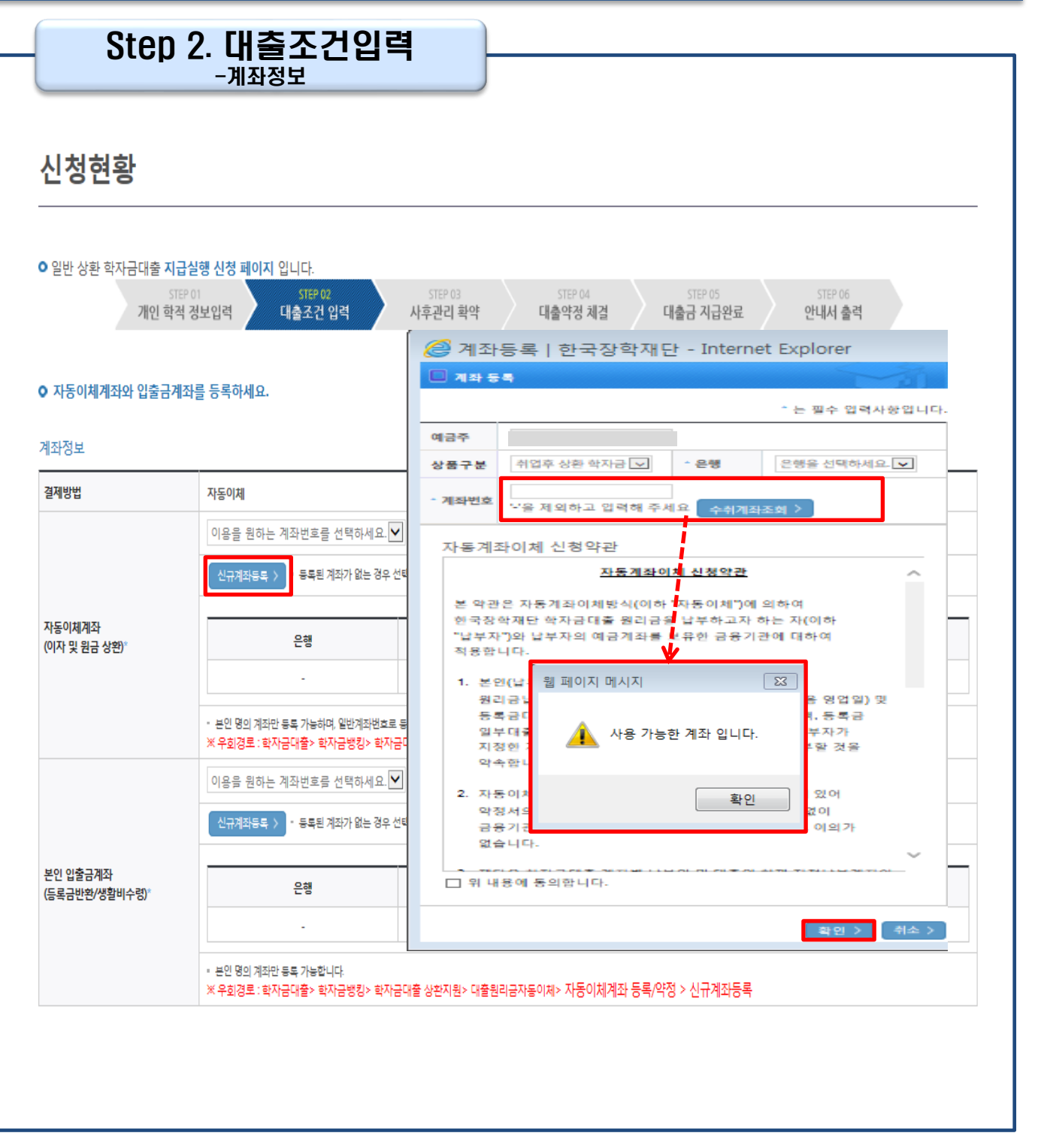

- 신규계좌 등록 시 팝업창에서 정보 입력 후 수취계좌조회
- Tip 수취계좌조회 실패 시 다음단계 진행 불가
  - 신규등록 에러시 우회 경로 이용 가능 (학자금대출>학자금뱅킹>학자금대출 상 환지원>대출원리금 자동이체>자동이체계좌등록)

#### Step 2. 대출조건입력 - 대학등록금 입력

#### o 대학등록금을 선택하세요.

· 필수경비/선택경비를 확인한 후 등록금 실 납입금액을 확인하시기 바랍니다.

· 대출받으실 선택경비를 체크해 주시기 바랍니다.

#### 대학등록금 선택

|            | 필수경비                                                                              |                                  |                                    | 선택경비                                |
|------------|-----------------------------------------------------------------------------------|----------------------------------|------------------------------------|-------------------------------------|
| 과목         | 금액                                                                                |                                  | 과목                                 | 금액                                  |
| 입학금        |                                                                                   | 900,000 원                        | ☑ 학생회비                             | 10,000 원                            |
| 수업료        |                                                                                   | 3,346,000 원                      | ☑ 실습비                              | 140,000 원                           |
| 소개         |                                                                                   | 4,246,000 원                      | 소개                                 | 150,000 원                           |
| 두로근 하게     |                                                                                   | 4,396,000 원                      | 동통급하게 = 핀스컹비 스게 + 서대:              | 건비 스계                               |
| 070 871    | ٨                                                                                 | 사백삼십구만 육천 원                      | 0400/1- 210/ ±/1. 010              | o ni ≠ui                            |
| 타기과하자극 하게  |                                                                                   | 0 원                              |                                    |                                     |
| 972998 64  |                                                                                   | 뮝                                |                                    |                                     |
|            |                                                                                   | 2,050,000 원                      |                                    |                                     |
| 상박금 발계     |                                                                                   | 이백오만 원                           |                                    |                                     |
| 예치금        |                                                                                   | 300,000 원                        |                                    |                                     |
| 등록금 대출한도   |                                                                                   | 해당없음                             |                                    |                                     |
|            |                                                                                   | 2,046,000 원                      |                                    |                                     |
| 등록금내울가동금액  |                                                                                   | 이백사만 육천 원                        |                                    |                                     |
|            |                                                                                   | 0 원                              | 100만 > 50만 > 10만 >                 | 1만 > 정정 >                           |
|            |                                                                                   | 읭                                | 본인납부금액[최소: 0원, 최대: <b>1,946,</b> 0 | 100 원]                              |
| 본인납부 금액    | 본인답부금액은 등록금 중 일부를 고객님이 본인                                                         | 인 자금으로 납부하는 것으                   | 오. 대출금에서 제외됩니다.                    |                                     |
|            | 입력한 본인납부금액만큼 고객님의 입출금계좌                                                           | 에서 출금되고, 대출금과                    | 합하여 학교가 지정한 계좌로 입금됩니               | 다.                                  |
|            | 최소 불금 이부에는 뒤소가 물가중아오니 나지 !<br>또한 "입출금계좌"에 본인납부 금액 이상의 잔고                          | 인턴 확인아시기 마닙니니<br>1를 유지하여야 정상적으로  | ·<br>로 대출이 가능합니다.                  |                                     |
|            |                                                                                   | 2,046,000 원                      | 국세청 취업 후 학자금 상환 홈페이지 바로가기          | > 국세청 취업 후 학자금 상환 홈페이지 '의무상환액 간편계산' |
| 등록금 대출금액   |                                                                                   |                                  | 등록금 대출금액                           | 코너에서 본인의 의무상황액을 예상해볼 수 있습니다.        |
|            |                                                                                   | 이백사만 육천 원                        | = 등록금합계 - 타기관학자금 합계 - 장학금 합        | 합계 - 예치금 - 본인납부금액                   |
|            | 대학계좌 [은행: , 예금주: 계조                                                               | 타번호                              |                                    |                                     |
| 대출금지급      | <ul> <li>이 대출은 대출개시입에 진액 지급되며, 등록된</li> <li>다마 동로근은 이미 남부한 경우, 신인생군에 (</li> </ul> | 금은 학교가 지정한 계좌로<br>하하여 동론금이 보인이 X | ! 입금됩니다.<br>[정하 "입출금계자"/보이명의)로 입금된 | LID.                                |
| 및 지급방법     | ※ 재학생이 자비로 등록금 납부한 경우, 특별주                                                        | 주천을 통해 1회에 한하여                   | 본인 명의 계좌로 등록금 대출금 입금 :             | 7 <del>8</del>                      |
|            | • 위 입출금계좌는 대학 또는 재단 등으로부터 환                                                       | 환급금 등이 있을 경우 수(                  | 신계좌로도 사용합니다.                       |                                     |
|            |                                                                                   |                                  |                                    |                                     |
| o 대출금액입니다. |                                                                                   |                                  |                                    |                                     |
| 대출금액       |                                                                                   | 2,046,000 원                      | 이백사만 육천 원                          |                                     |
|            |                                                                                   |                                  |                                    |                                     |
|            |                                                                                   |                                  |                                    | 이제 \ 하여 \ 취소 \                      |

|     | • 대학에서 업로드 한 수납원장 정보로 구성                                      |
|-----|---------------------------------------------------------------|
|     | • 등록금합계 = 필수경비 + 선택경비 (선택경비는 학생이 대출여부 선택 가능)                  |
| Tin | • 등록금 대출금액 = 등록금합계-타기관학자금-장학금-예치금-본인납부금액                      |
| ЧЧ  | • 본인납부금액 입력 시 본인 입출금계좌에서 해당 금액 출금하여 대출금액과 합한 금액을 대학으          |
|     | 로 입금 (입출금계좌 잔고 부족 시 실행오류 발생)                                  |
|     | • <u>최소 대출 금액 : 등록금 10만원, 생활비 10만원(생활비의 경우, 5만원 단위 가능)</u> ↓↓ |

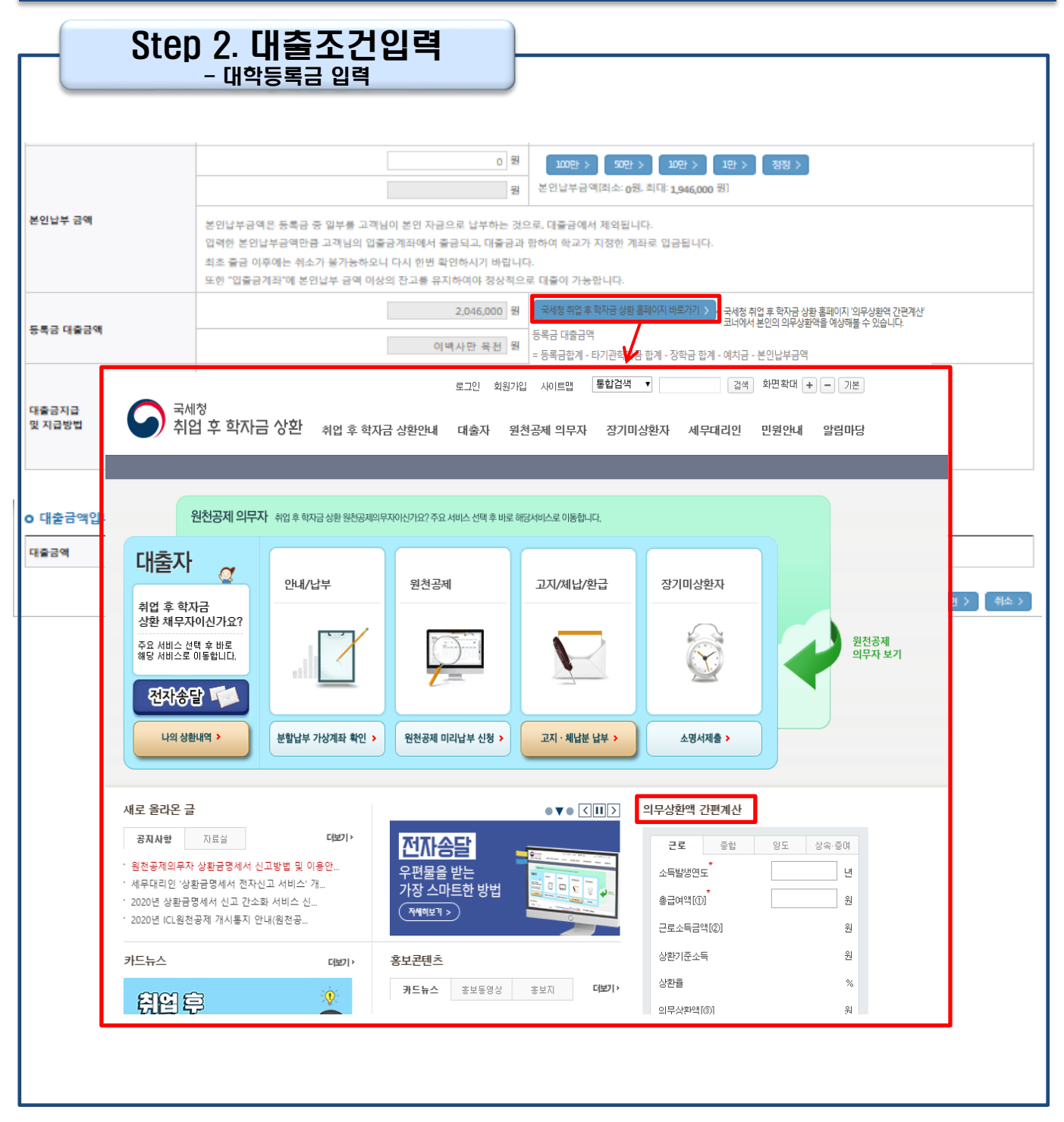

 Tip
 • [국세청 취업 후 학자금 상환 홈페이지 바로가기 ] 버튼 클릭 시 <u>www.icl.go.kr</u>로 이동,

 '의무상환액 간편계산' 본인의 의무상환액 예상

| Ster                                                                                                    | 0 2. 대출조건입력                                                                                                    |                                                |                                                                |
|----------------------------------------------------------------------------------------------------|----------------------------------------------------------------------------------------------------|------------------------------------------------|----------------------------------------------------------------|
| 니치취취                                                                                                    |                                                                                                    |                                                | 생활비대출 실행                                                       |
| 신성연왕                                                                                                    |                                                                                                    |                                                |                                                                |
| ● 취업후 상환 학자금대출 지<br>STEP<br>개인 학적                                                                                                    | 급 신청 페이지 입니다.<br>01 STEP 02 STEP 03<br>정보입력 대출조건 입력 사후관리 확약                                                                                         | STEP 04<br>대출약정 체결                             | STEP 05<br>제출금 지급완료 안내서 출력                                     |
| o 입출금계좌를 등록하세요.<br>계좌정보                                                                                                    |                                                                                                    |                                                |                                                                |
|                                                                                                    | ◆     約345-20     〈                                                                                                    | • 이미 등록된 계좌가 있는 경우 선택                          |                                                                |
|                                                                                                    | 신규제파동록 > · 등록된 계파가 없는 경우 선택 (신규등록 에러 시 이                                                                                                    | 래 우회경로에서 등록요망)                                 |                                                                |
| 본인 입출금계좌<br>(등록금반환/생활비수령)'                                                                                                    | 은행 여                                                                                                    | 금주                                             | 계좌번호                                                           |
|                                                                                                    | 농협은행 총                                                                                                    | 길동                                             | <mark>선택</mark><br>신청안함                                        |
|                                                                                                    | <ul> <li>본인 명의 계좌만 등록 가능하며, 일반계좌번호로 등록해야합니다.</li> <li>※ 우회경로 : 학자금대물&gt; 학자금뱅킹&gt; 학자금대물 상황지원&gt; 대물</li> </ul>                                     | 원리금자동이제> 자동이체계좌 등록/약정                          | >신규계좌등록 5만원                                                    |
| <ul> <li>생활비를 선택하세요.</li> <li>생활비 대출은 학기당 잔여한도 내대</li> <li>등록금 납부 전인 대학동록예정자의</li> <li>생활비 해당 금액은 위에 본인이 지</li> <li>생활비 대출 지원 조건</li> <li>지원 조건을 충분히 숙지하신 후</li> <li>대출실행한 다음 달부터 이자 또는</li> </ul> | 에서 최대 4회까지만 나누어 이용 가능합니다.<br>1 경우, 금액한도 50만원 및 횟수한도 1회에 한하여 생활비 대출가능하므<br>정한 입출금계좌(본인 명의)로 입금됩니다.<br>신청하시기 바랍니다.<br>는 원금과 이자를 매월 자동이체를 통해 납부해야 합니다. | 로 주의하여 생활비금액을 설정하시기 바랍!                        | ac 는 근<br>20만원<br>25만원<br>30만원<br>35만원<br>40만원<br>45만원<br>50만원 |
| 생활비 약정금액<br>(최대대출한도금액)                                                                                                    | 1,500,000 원                                                                                                    | 생활비 신청금액                                       | 선택 💟                                                           |
| 생활비 대출합계                                                                                                    | 0 원                                                                                                    | 생활비 잔여한도                                       | 1,500,000 원                                                    |
| ○ 대출금액입니다.<br>대출금액                                                                                                    | 0                                                                                                    | a<br>a                                         |                                                                |
|                                                                                                    |                                                                                                    |                                                | 이전 > _ 희인 > _ 취소 >                                             |
| • <u>최소 [</u><br>• 생활비<br>나누어                                                                                                    | 개출금액 : 등록금 10만원, 생활<br>신청금액 5만원 단위로 한 힉<br>실행 가능 (단, 1인당 생활비                                                                                        | <u>)비 10만원(생활비</u><br>기당 대출한도(15<br>대출 총 한도를 초 | <u>의 경우, 5만원 단위 가능)</u><br>0만원) 내에서 제한 없이<br>과하여 대출 불가)        |

## ・ 추가 실행할 수 있는 금액은 '생활비 잔여한도'에 표시됨 (예:생활비 신청금액 을 70만원 선택했다면, 생활비 잔여한도에 80만원 표시) ※ 단, 대학등록예정자의 경우 등록전까지 50만원 한도, 1회만 우선 대출 가능

#### 14

#### • 기존(1회차)에 실행한 금액은 '생활비 대출합계'에 표시됨

- 예) 1회차에 70만원 실행했다면, 다음 실행 때 [생활비대출합계]에 70만원 표시
- Tip
   사전승인되어 일반생활비 50만원 실행(1회)하고 등록 이후 취업후 상환 생활비

   전환대출 실행했다면, 학기당 대출한도 내(기존 50만원 + 추가 100만원,

   총 150만원)에서 추가로 분할대출 가능

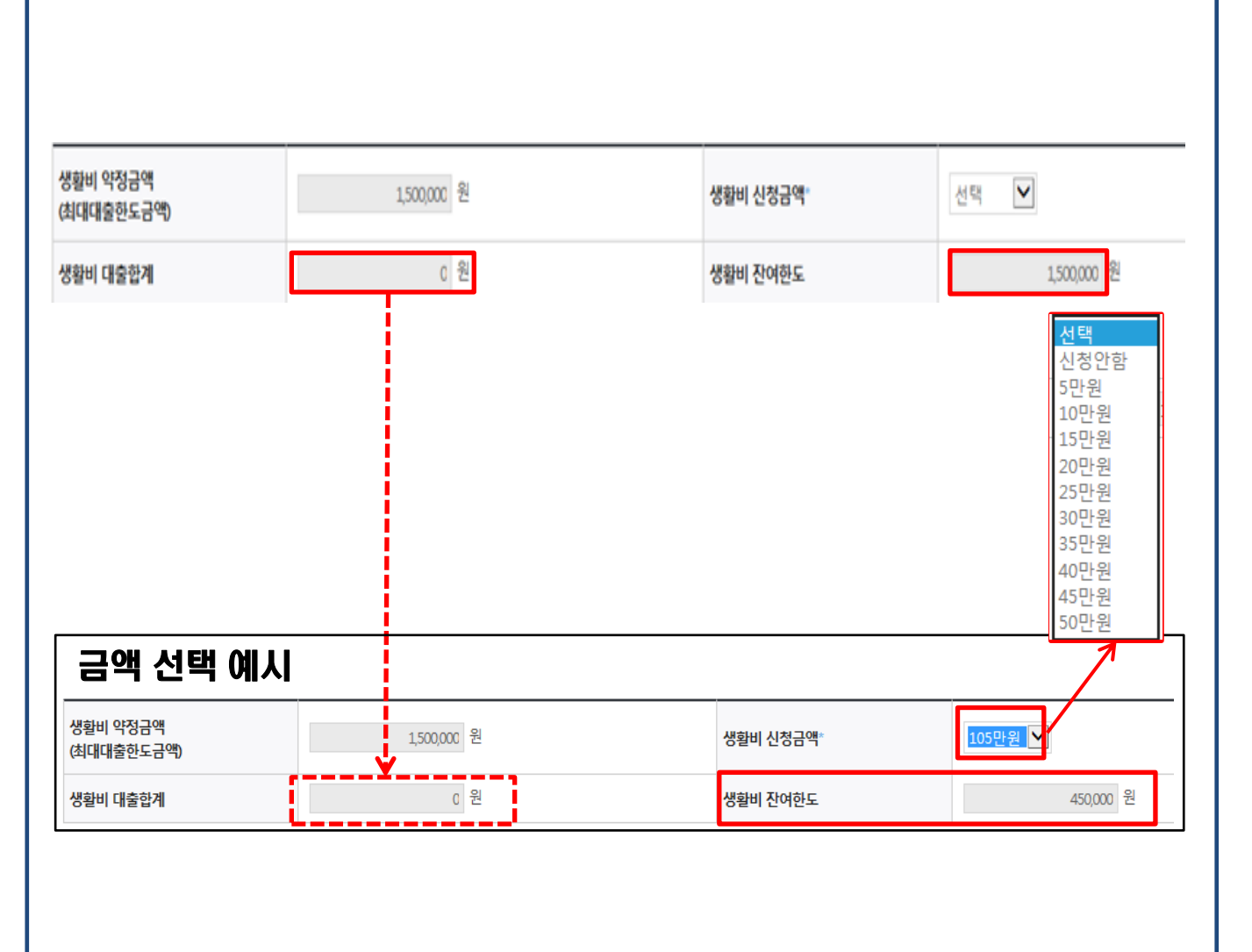

### Ⅱ. 학자금대출 실행

Step 2. 대출조건입력

### Step 2. 대출조건입력

### 일반상환 학자금대출 상환방법 입력

#### 대출약정 정보를 선택하세요.

#### 대출약정 정보

Tip

| 상환방법*           | -상황방법을 선택하세요- 💙 상원방법안내 >                                                                    |  |
|-----------------|---------------------------------------------------------------------------------------------|--|
| 거치기간*           | -거치기간을 선택하세요-✔ * 이자만 상황하는 기간<br>• (유의사항: 거치기간을 설정하지 않거나0개월) 설정하신 거치기간이 종료될 경우 거치기간 조건변경 불가) |  |
| 상환기간*           | -상황기간을 선택하세요-🔽 🔹 원금과 이자를 함께 상황하는 기간                                                         |  |
| 대출기간<br>(거치+상환) | 0 개월                                                                                        |  |
| 대출금액            | 2,046,000 원 이백사만 육천 원                                                                       |  |

이전 〉 확인 〉 취소 〉

일반 상환 학자금 실행 시 대출약정 정보 선택 (상환방법, 거치기간, 상환기간)
 취업 후 상환 학자금대출은 소득발생 시점부터 상환 시작으로 대출약정정보 미입력

#### • 상환방법: 원리금균등상환, 원금균등상환

• 거치기간(이자 납입기간), 상환기간(원금 및 이자 납입기간)

|                                                                                                    | <u>소속대학교 귀중</u><br><u>한국장학재단 귀중</u><br>박재단에 반환하여 |
|----------------------------------------------------------------------------------------------------|--------------------------------------------------|
| 보인은 한국장학재단으로부터 학자금대출을 받은 후 부득이한 사정(휴학, 자퇴, 제적, 기타)으로 납부한 등록금을 대학으로 부터 반환받게 될 경우 대학이 본인에게 직접 반환하는 대신 한국장학         본인은 한국장학재단으로부터 학자금대출을 받은 후 부득이한 사정(휴학, 자퇴, 제적, 기타)으로 납부한 등록금을 대학으로 부터 반환받게 될 경우 대학이 본인에게 직접 반환하는 대신 한국장학         또한 같이요 대학에서 위 반환금을 본인에게 반환한 경우에도 고적 또는 대학을 통하여 즉시 한국장학재단에 반환하여 대출 잔액에 상환 처리할 것에 등의합니다.         또한 분인은 대학에서 위 반환금을 받은 적, 입학 포기, 입학 취소 등의 학적변동이 발생한 대학의 등록금 대출금대학이 본인에게 직접 반환한 경우) 및 대출 이후 발생한 이자, 지연배상금 및 잔여 상환처리하며, 재단이 별도 연락 없이 본인의 지정납부계좌~에서 이를 직접 이체 출금하는 것에 동의합니다.         * 신편 연양 추가대출: 신입성, 편안성이 입학적했도는 기원 대학으로 등록금 대출을 받은 후, 동일 학기에 추가로 타 대학에 환격하여 긴급하게 타 대학으로 등록금 대출을 받고자하는 특별한 경우에 한하여, 기존 대출금을 반한 또 "지정납부계좌" 재단 자동계획이제 신청약관의 지정납부계좌를 함환.         2018. 년       07. 월       08. 일   | 소속대학교 귀중<br>한국장학재단 귀중<br>박재단에 반환하여               |
| <u>학자금(등록급)대출 상환동의서</u><br>                                                                                                    | 소숙대학교 귀중<br>한국장학재단 귀중<br>박재단에 반환하여               |
| 본인은 한국장학재단으로부터 학자금대출을 받은 후 부득이한 사정(휴학, 자퇴, 제적, 기타)으로 납부한 등록금을 대학으로 부터 반환받게 될 경우 대학이 본인에게 직접 반환하는 대신 한국장학<br>본인의 학자금대출 잔액에서 상환처리(대출받은 금액이 대학이 본인에게 반환할 금액보다 적은 경우에는 그 자액을 본인에게 직접 반환한 할 것을 등의합니다.<br>또한, 본인은 대학에서 위 반환금을 본인에게 반환한 경우에도 직접 또는 대학을 통하여 즉시 한국장학재단에 반환하여 대출 잔액에 상환 처리할 것에 등의합니다.<br>본인이 신(편)입생 추가대출"을 받은 경우, 입학 포기, 입학 취소 등의 학적변증이 발생한 대학의 등록금 대출금(대학이 본인에게 직접 반환한 경우) 및 대출 이후 발생한 이자, 지연배상금 및 잔여<br>상환처리하며, 재단이 별도 연락 없이 본인의 지정납부계좌"에서 이를 직접 이체 출금하는 것에 동의합니다.<br>* 신(편)입생 추가다출: 신입생,편입생이 입학역정(또는 기존) 대학으로 등록금 대출을 받은 후,동일 학기에 추가로 타대학에 합격하여 긴급하게 타대학으로 등록금 대출을 받고자하는 특별한 경우에 한하여, 기존 대출금을 반환 또<br>추가로 등록금대출을 지원하고 기존 대학에서 등록금대출은 만큼을 재단으로 반환하는 제도(재탁생 및 재입학생 이용물가)<br>"지정납부계좌 : 재단 자동계좌이에 신청약관'의 지정납부계좌를 말한.      | 소속대학교 귀중<br>한국장학재단 귀중<br>박재단에 반환하여               |
| 본인은 한국장학재단으로부터 학자금대출을 받은 후 부득이한 사정(휴탁, 자퇴, 제적, 기타)으로 납부한 등록금을 대학으로 부터 반환받게 될 경우 대학이 본인에게 직접 반환하는 대신 한국장학<br>본인의 학자금대출 잔액에서 상환처리(대출받은 금액이 대학이 본인에게 반환할 금액보다 적은 경우에는 그 차액을 본인에게 직접 반환) 할 것을 동의합니다.<br>또한, 본인은 대학에서 위 반환금을 본인에게 반환한 경우에도 직접 또는 대학을 통하여 즉시 한국장학재단에 반환하여 대출 잔액에 상환 처리할 것에 등의합니다.<br>본인이 신(편)입생 추가대출'을 받은 경우, 입학 포기, 입학 취소 등의 학적변증이 발생한 대학의 등록금 대출금(대학이 본인에게 직접 반환한 경우) 및 대출 이후 발생한 이자, 지연배상금 및 잔여<br>상환처리하며, 재단이 별도 연락 없이 본인의 지정납부계좌**에서 이를 직접 이체 출금하는 것에 동의합니다.<br>* 신(편)입생 추가대출: 신입생, 편입생이 입학액정(또는 기존) 대학으로 등록금 대출을 받은 후, 동일 학기에 추가로 타 대학에 합격하여 긴급하게 타 대학으로 등록금 대출을 받고자하는 특별한 경우에 한하여, 기존 대출금을 반환 또<br>추가로 등록금대출을 지원하고 기존 대학에서 등록금대출은 만큼을 재단으로 반환하는 제도(재학생 및 재입학생 이용물가)<br>**저정납부계좌: 재단·자동계좌이제 신정약관'의 지정납부계좌를 말한. | <u>한국장학재단 귀중</u><br>확재단에 반환하여                    |
| 본인은 한국장학재단으로부터 학자금대출을 받은 후 부득이한 사정(휴학, 자퇴, 제적, 기타)으로 납부한 등록금을 대학으로 부터 반환받게 될 경우 대학이 본인에게 직접 반환하는 대신 한국장학<br>본인의 학자금대출 잔액에서 상환처리(대출받은 금액이 대학이 본인에게 반환할 금액보다 적은 경우에는 그 차약을 본인에게 직접 반환) 할 것을 등의합니다.<br>또한, 본인은 대학에서 위 반환금을 본인에게 반환한 경우에도 직접 또는 대학을 통하여 즉시 한국장학재단에 반환하여 대출 잔액에 상환 처리할 것에 등의합니다.<br>본인이 신(편)입생 추가대출을 받은 경우, 입학 포기, 입학 취소 등의 학적변동이 발생한 대학의 등록금 대출금(대학이 본인에게 직접 반환한 경우) 및 대출 이후 발생한 이자, 지연배상금 및 잔여<br>상환처리하며, 재단이 별도 연락 없이 본인의 지정납부계좌**에서 이를 직접 이체 출금하는 것에 동의합니다.<br>* 신(편)입생 추가대출: 신입생, 편입생이 입학예정(또는 기존) 대학으로 등록금 대출을 받은 후, 동일 학기에 추가로 타 대학에 합격하여 긴급하게 타 대학으로 등록금 대출을 받고자하는 특별한 경우에 한하여, 기존 대출금을 반환 또<br>추가로 등록금대출을 지원하고 기존 대학에서 등록금대출은 반응을 재단으로 반환하는 제도(재탁생 및 재입학생 이용불가)<br>**지정납부계좌: 재단*자동계좌이체 신청약관'의 지정납부계좌를 말한.  | 학재단에 반환하여                                        |
| 2018년 07월 03일                                                                                                    | 또는 상환하기 전,                                       |
|                                                                                                    |                                                  |
| त <b>म</b> -                                                                                                    |                                                  |
| <u></u><br>주민등록번호:                                                                                                    |                                                  |
| ·····································                                                                                                    |                                                  |
| 전공학과(부): {                                                                                                    |                                                  |
| 본인은 위 학자급(등록급) 대출 상환 동의서를 충분히 읽고 이해하셨습니까? 📋 위 내용에 동의합니다.                                                                                                    |                                                  |
|                                                                                                    |                                                  |
|                                                                                                    |                                                  |

| Step                      | 4. 대출약정체결(1)                                                       |                    |                     |                   |               |
|---------------------------|--------------------------------------------------------------------|--------------------|---------------------|-------------------|---------------|
| 신청현황                      |                                                                    |                    |                     |                   |               |
| ● 취업후 상환 학자금대출 기<br>기인 학적 | 지급 신청 페이지, 입니다.<br>EP 01 STEP 02 STEP 03<br>ң 정보입력 대출조건 입력 사후관리 확약 | STEP 04<br>대출약정 체결 | STEP 05<br>대출금 지급완료 | STEP 06<br>안내서 출력 |               |
|                           |                                                                    | 즈미버승               |                     |                   |               |
| ~ 수대하                     |                                                                    | 하까/저곳              |                     |                   |               |
| 학년                        |                                                                    | 학번/수언번호            |                     |                   |               |
| o 취업후 상환 학자금대출니<br>과목     | ∦역<br>()) 필수경비<br>금액                                               | 과목                 | (b) 선택경비            | 금액                |               |
| 입학금                       | 900,000 원                                                          | 학생회비               |                     |                   | 10,000 원      |
| 수업료                       | 3,346,000 원                                                        | 실습비                |                     |                   | 140,000 원     |
| 소계                        | 4,246,000 원                                                        | 소계                 |                     |                   | 150,000 원     |
| 등록금 합계(필수경비+선택경비)         |                                                                    |                    |                     |                   | 4,396,000 원   |
| 타기관학자금 합계                 |                                                                    |                    |                     |                   | 0원            |
| 장학금 <mark>합</mark> 계      |                                                                    |                    |                     |                   | ※ 2,050,000 원 |
| 예치금                       |                                                                    |                    |                     |                   | 300,000 원     |
| 등록금 대출한도                  |                                                                    |                    |                     |                   | 해당없음          |
| 등록금대출가능금액                 |                                                                    |                    |                     |                   | 2,046,000 원   |
| 본인남부금액                    |                                                                    |                    |                     |                   | 0원            |
| 등록금 대출금액(등록금합계 - 타        | 기관학자금 합계 - 장학금 합계 - 예치금 - 본인남부금액)                                  |                    |                     |                   | 2,046,000 원   |
| 등록금 입금계좌                  |                                                                    | 대학계좌 [은            | 행:                  | , 계좌번호: )         |               |

• 1~3단계에서 입력했던 내용 최종 확인

#### Tip • 등록금은 수납원장에 등록된 대학 입금계좌로, 생활비는 학생 개인계좌로 지급 \* 기등록자 등록금 대출의 경우, 학생 개인계좌로 지급

• 약정내용에 대한 약정서 동의단계 진행

#### • 본인 공인인증서 없을 경우 대출실행 불가하므로 주의

• 대출금 지급실행 버튼 선택 시 공인인증서로 동의

### Tip 팝업창으로 나타남

• 대출 거래 약정에 "예, 내용에 동의합니다" 선택 시 약정서, 약관, 핵심설명서

등록금 계좌번호 대학계좌 [은향 예금주: 계좌번 상환유예기간 상환기준소득 발생 전까지 • 대출 거래 약정 ○예, 내용에 동의합니다. ●아니오 학자금대출거래약정서을 충분히 읽고 이해하셨습니까? ○예, 내용에 동의합니다. ●아니오 여신거래 기본 약관을 충분히 읽고 이해하셨습니까? 내용확인 > ○예, 내용에 동의합니다. ●아니오 전자금융거래 기본 약관을 충분히 읽고 이해하셨습니까? ○예, 내용에 동의합니다. ●아니오 전자금융서비스 이용 약관을 충분히 읽고 이해하셨습니까? ○예, 내용에 동의합니다. ●아니오 자동계좌이체 신청 약관을 충분히 읽고 이해하셨습니까? ○예, 내용에 동의합니다. ●아니오 학자금대출 핵심설명서를 충분히 읽고 이해하셨습니까? 약정서 동의 및 기타 모든 정보 입력 후 '대출금지급실행' 버튼 클릭 후 공인인증서 동의가 완료되어야 신청이 가능합니다. 대출금지급실행 취소

2,046,000 원 대출금리

거치기간

상환방법

해당없음

소득연계상환

#### o 대출정보

대출금액

대출일

대출기간

### Step 4. 대출약정체결(2)

대출실행일부터 대출원리금의 상황시기가 도래하고 그에 따른 상황의무가

II. 학자금대출 실행

완료된 때까지

18

| <u>-</u> 성연황                                                                                                    |                                                                                                    |                                                                                                    |                                           | ᄃᄅᅼᄗᄨ             |
|----------------------------------------------------------------------------------------------------|----------------------------------------------------------------------------------------------------|----------------------------------------------------------------------------------------------------|-------------------------------------------|-------------------|
| 일반 상화 화자금대                                                                                                    | 배출 지급실행 신청 페이지 입니다.                                                                                                    |                                                                                                    |                                           | 등폭금내물             |
| 71                                                                                                    | STEP 01 STEP 02<br>해인 학적 정보입력 대출조건 입력 사                                                                                                    | STEP 03         STEP 04           나후관리 확약         대출약정 체결                                                                                                    | STEP 05<br>대출금 지급완료                       | STEP 06<br>안내서 출력 |
| 학교정보                                                                                                    |                                                                                                    |                                                                                                    |                                           |                   |
| 8                                                                                                    |                                                                                                    | 주민번호                                                                                                    |                                           |                   |
| 속대학                                                                                                    |                                                                                                    | 학교/전공                                                                                                    |                                           |                   |
| 년                                                                                                    |                                                                                                    | 학번/수업번호                                                                                                    |                                           |                   |
| 대출정보                                                                                                    |                                                                                                    |                                                                                                    |                                           |                   |
| 출계좌번호                                                                                                    |                                                                                                    |                                                                                                    |                                           |                   |
| 출과목                                                                                                    |                                                                                                    | 상환방법                                                                                                    | 원리금균등상환                                   |                   |
| 출기간                                                                                                    | 180 개월                                                                                                    | 대출일                                                                                                    | 2018-07-03                                |                   |
| 치기한                                                                                                    |                                                                                                    | 상환기한                                                                                                    | 2033-07-03 (120 개월)                       |                   |
| 출금리                                                                                                    | 2.296                                                                                                    |                                                                                                    |                                           |                   |
| 제방법                                                                                                    | 자동이체                                                                                                    | 자동이체납입일                                                                                                    | 매월 03일                                    |                   |
| 동이체                                                                                                    |                                                                                                    |                                                                                                    |                                           |                   |
| 좌번호<br>자난민은 대중조건 인터<br>등이체납입일은 대충은<br>을 이자 및 원(리)금 선택<br>북우기간에는 별도 산<br>대출금 입금내역을 확인<br>특금 대출금액                                                                                                    | 역 시 선택한 자동이체계좌에서 매렬 이자납입일에 자동으로 출근<br>보다양 동일한니다.<br>보다양 존재 시 해당 계좌의 (상황비대출 추가실행, 등록금 분납다<br>방없이 학자금대출 이자가 면제됩니다.(단, 장교, 부사관 등은 면제<br>하시기 바랍니다.                                                                                                    | 유됩니다.<br>유럽니다.<br>비대상에서 제외)                                                                                                    | 원(리)급 선날 시 유의하시기 바랍니                      | ıc).              |
| [화번호<br>자나일한 대출조건 한테<br>등이체 방원은 대출은<br>[등이차 및 원(리)급 선]<br>역루가[2]에는 별도 산]<br>대준금 입급대역을 확인<br>등록금 입금대역<br>등록금 입금계획                                                                                                    | 역 시 선택한 자동이제계판에서 매열 이자님입일에 자동으로 좋을<br>말자와 동일합니다.<br>남금액 존재 시 해당 계좌의 (생활비대출 추가실행, 등록금 분남다<br>칭없이 학자금대출 이자가 면제됩니다.단, 장교, 부사관 등은 면제<br>1하시기 바랍니다.                                                                                                    | 응원니다.<br>태종 주가실행, 조건변경) 등 이 물가하므로 이자 및<br>비대상에서 제외)<br>환인 >                                                                                                    | 원(리)금 선납 시 유의하시기 바랍니                      | iс).              |
| [화번호<br>지나인한 대출조건 인터<br>등이체님인일은 대출은<br>(참 이자 및 원(개)금 선<br>(가 및 원(개)금 선<br>(대 같은 건금나(약)<br>등록금 입금내역을 확인<br>등록금 대출금액<br>등록금 입금계좌<br>대출정보<br>(대출정보                                                                                                    | 력 시 선택한 자동이체계판에서 매월 이자날입일에 자동으로 좋금<br>과자와 동일한니다.<br>날급액 존재 시 해당 계좌의 (생활비대을 추가실행, 등록금 분날다<br>청요이 학자금대을 이자가 면제됩니다.단, 창교, 부사관 등은 면제<br>1하시기 바랍니다.                                                                                                    | 응됩니다.<br>태종 주가실행, 조건변경) 등 이 물가하므로 이자 및<br>비대상에서 제32)<br>확인 >                                                                                                    | 원(리)금 전납 시 유의하시기 바랍니                      | 생활비대출             |
| 좌번호<br>자납 같은 대출조건 인터<br>등이체납 인질은 대출은<br>등이체납 인질은 대출은<br>여자 및 원(라)을 성신<br>대출근 입금내역을 확인<br>등록금 입금내역을 확인<br>등록금 대출금액<br>등록금 입금계좌<br>대출정보<br>냉활비 약정내역을 확인                                                                                                    | 력 시 선택한 자동이체계관에서 매월 이자날입일에 자동으로 좋을<br>과자와 동일합니다.<br>남금액 존재 시 해당 계좌의 (생활비대를 주가실행, 등록금 분납대<br>청요이 학자금대를 이자가 면체됩니다.(단, 장교, 부사관 등은 면저<br>1하시기 바랍니다.                                                                                                    | 응됩니다.<br>응출 추가실행, 조건변경) 등 이 물가하므로 이자 및<br>II대상에서 제외)<br>확인 >                                                                                                    | 원(리)금 선답 시 유의하시기 바랍니                      | 생활비대출             |
| 좌번호<br>자납 같은 대출조건 안(<br>등이체납 안 같은 대출은<br>이 제가 안 원(R) 관 전)<br>대출금 입금내역을 확인<br>5록급 입금내역을 확인<br>5록급 대출금역<br>5록급 대출금역<br>(대출정보<br>생활비 약정내역을 확인<br>배출계좌번호<br>배출과목                                                                                                    | 력 시 선택한 자동이체계좌에서 매렬 이자남입일에 자동으로 좋을<br>보가장 응일한다.<br>남금액 존재 시 해당 계좌의 (상황비대출 추가실행, 등록금 분답다<br>청요이 학자금대출 이자가 연체됩니다.다. 장교, 부사관 등은 면적<br>1하시기 바랍니다.                                                                                                    | 응됩니다.<br>응을 추가실행. 조건변경) 등 이 물가하므로 이자 및<br>IITI상에서 제외)<br>확인 ><br>성환방법                                                                                                    | 원(리)급 선납 시 유의하시기 바랍니<br>원리금군등상환           | 생활비대출             |
| [참변호<br>동이체 답입원은 대응은 전 인데<br>동이체 답입원은 대응은<br>같이 자 및 원(라)금 쉽ኪ<br>여주가 21 이라는 별도 산 ·<br>5 특급 입금내 역<br>5 특급 입금내 역<br>5 특급 입금내 역<br>5 특급 입금 내 역을 확인<br>5 특급 입금계 찾<br>5 특급 입금계 찾<br>5 특급 입금계 찾<br>5 특급 입금계 찾<br>5 특급 입금계 찾<br>5 특급 입금계 찾<br>5 특급 입금계 찾<br>5 특급 입금계 찾<br>5 특급 입금계 찾<br>5 특급 입금계 찾<br>5 특급 입금계 찾<br>5 특급 입금계 찾                                                                                                    | 역 시 선택한 자동이제계파에서 매월 이자날입일에 자동으로 좋을<br>실자용 응월 U.R.<br>날급적 존재 시 해당 계좌의 (상품비대을 추가실원, 등록급 분날다<br>칭요이 학자금대을 이자가 면제됩니다.단, 장교, 부사관 등은 면정<br>1하시기 바랍니다.<br>1하시기 바랍니다.                                                                                                    | 응원니다.<br>태종 추가실원. 조건변경) 등 이 불가하므로 이자 및<br>대대상에서 제32)<br>환원 ><br>환원 ><br>환원                                                                                                    | 원(리)급 건답 시 유의하시기 바랍니                      | 생활비대출             |
| 작변호<br>작년 20 대출 건 인터<br>등이체 남인 일은 대출 건<br>약 우기 20 에는 별도 신 '<br>등록 건 입금 내 역을 확인<br>등록 금 대출금 역<br>대출 건 입금 개 역을 확인<br>대출 건 입금 개 역을 확인<br>대출 건 입금 개 역을 확인<br>대출 건 입금 개 역<br>대출 건 입금 개 역<br>대호 건 입금 개 역<br>대출 건 입금 개 역<br>대출 건 입금 1<br>대출 건 입금 1<br>대출 건 입금 1<br>대출 건 입 1<br>대출 건 입금 1<br>대출 건 입 1<br>대출 건 1<br>대출 건 1<br>대출 1<br>대출 1<br>대 1<br>대 1<br>대 1<br>대 1<br>대 1<br>대 1<br>대 1<br>대 | 역 시 선택한 자동이제계파에서 매월 이자난입일에 자동으로 좋을<br>25% 응월일 니다.<br>난금액 존재 시 해당 계좌의 (상황비대을 추가실원, 등록금 분년다<br>청요이 학자금대을 이자가 면제됩니다.다. 장교, 부사관 등은 면정<br>18시기 바랍니다.<br>                                                                                                    | 응 이 용가하므로 이자 및<br>IEIG 상에서 제32)<br>IEIG 상에서 제32)<br>후안 ><br>후안 ><br>주가실행금액 포함)                                                                                                    | 원(리)금 건답 시 유의하시기 바랍니                      | 생활비대출             |
| [화번호<br>(화번호 대출조건 인터<br>등이체급인일은 대출은<br>(후 이자 및 원(가)공 전<br>· 역우기간에는 별도 신)<br>대출금 입금내역을 확인<br>· 특금 대출금역<br>· 특금 대출금역<br>· 특금 대출금역<br>· 특금 대출금역<br>· 특별 · 대출정보<br>· 명출 · 대출정보<br>· 명출 · 대출정보<br>· 명출 · 대출 · 대출<br>· 명출 · 대출 · 대출<br>· 명출 · 대출 · 대출<br>· 명출 · 대출 · 대출<br>· 명출 · 대출 · 대출<br>· 명출 · 대출 · 대출<br>· 명출 · 대출<br>· 명출 · 대출<br>· 명출 · 대출<br>· 명출 · 대출<br>· 명종 · 대출<br>· 명종 · 대출<br>· 명종 · 대출<br>· 명종 · 대출<br>· 명종 · 대출<br>· 명종 · 대출<br>· 명종 · 대출<br>· 명종 · 대출<br>· 명종 · 대출<br>· 명종 · 대출<br>· 명종 · 대출<br>· 명종 · 대출<br>· 명종 · 대출<br>· 명종 · 대출<br>· 명종 · 대출<br>· 명종 · 대출<br>· 명종 · 대출<br>· 명종 · 대출<br>· 명종 · · · · · · · · · · · · · · · · · ·                                                                                                    | 역 시 선택한 자동이체계판에서 매월 이자난입일에 자동으로 중급<br>방가장 등일한니다.<br>날급액 존재 시 해당 계좌의 (상품비대을 추가실원, 등록급 분납다<br>방상시기 바랍니다.<br>1하시기 바랍니다.<br>1하시기 바랍니다.<br>180 개월<br>203급리 연 22%                                                                                                    | 응경니다.<br>당 추가실행, 조건번경) 등 이 물가하므로 이자 및<br>대단상에서 제32)<br>환원 ><br>환원 3                                                                                                    | 원 ( ) · · · · · · · · · · · · · · · · · · | 생활비대출             |
| 작번호  자난 10 년 대 응조 1 인 6  **********************************                                                                                                    | 역 시 선택한 자동이체계파에서 매월 이자난입원에 자동으로 출급<br>발감작 응원할 나다.<br>날감적 문제 시 해당 계좌의 (상품비대을 추가실원, 등록금 분날다<br>정요이 학자금대을 이자가 연제됩니다.다. 장교, 부사관 등은 연자<br>I하시기 바랍니다.<br>I하시기 바랍니다.<br>I하시기 파랍니다.<br>I하 개월<br>고정금리 연 22%                                                                                                    | 응경니다.<br>방공 추가실행. 조건변경) 등 이 물가하므로 이자 및<br>대대상에서 제20)<br>환원 ><br>환원 ><br>환원 3<br>대급입 4<br>대급입 4<br>대<br>4<br>대<br>4<br>대<br>4<br>4<br>4<br>4<br>4<br>4<br>4<br>4<br>4<br>4<br>4<br>4<br>4 | 원(리)공 건답 시 유의하시기 바랍니<br>                  | 생활비대출             |
| 좌번호           자난 한혼 대 응조건 한 년<br>아이제 날 전 같은 대 응조<br>아이제 날 전 같은 대 응조<br>아이지 및 전 라이크 성 년<br>대 흘금 긴 금내 역을 확인           대 흘금 입금계적           목국 21 대 승금 역           목국 21 대 승금 역           목국 21 대 승금 역           목국 21 대 승금 약           내 출금 21 대 역을 확인           내 출금 21 대 역을 확인           비 출기자           비 출기자           비 출기 간           나지 기간           나지 기간           나지 기간 비 출종 관 1 년 명<br>아이지 날 전 21 년 명 출<br>아이지 및 친 (21) 금 년 명<br>북 국무기 간 (31) 는 별도 산)           대 출금 입금니 역 명<br>생활비 입금내 역을 확인                                                                                                    | 역 시 선택한 자동이체계좌에서 매월 이자난입원에 자동으로 좋는<br>3739 동일한니다.<br>남글액 존재 시 해당 계좌의 (생활비대를 추가실행, 등록금 분남대<br>성 없이 학자금대를 이자가 면체됩니다.단, 장교, 부사관 등은 면정<br>이하시기 바랍니다.<br>이하시기 바랍니다.<br>136시기 바랍니다.<br>4 180 개월<br>고정금리 연 22%<br>60 개월<br>역 시 선택한 자동이체계좌에서 매월 이자난입원에 자동으로 좋는<br>3730 동일한니다.<br>남글액 존재 시 해당 계좌의 (생활비대를 추가실행, 등록금 분남대<br>성 없이 학자금대를 이자가 면체됩니다.단, 장교, 부사관 등은 면정 | 응경니다.<br>같은 추가실행. 조건변경) 등 이 불가하므로 이자 및<br>대상에서 제외)<br>환원 · · · · · · · · · · · · · · · · · · ·                                                                                                    | 원(리)공 전남 시 유의하시기 바랍니<br>                  |                   |

#### Tip • 대출금 지급내역 확인 가능(마이페이지>학자금 대출내역 또는 학자금대출>학 자금뱅킹>학자금대출 상환>대출내역)

#### - (홈페이지 오른쪽 상단)마이페이지>학자금대출 내역

#### - 학자금대출>학자금뱅킹>학자금대출 상환>대출내역

#### • 기존 보유한 학자금 대출내역 확인

Tip

Ⅱ. 학자금대출 실행

• 학자금대출 실행 및 상환 안내서 확인

| 실행 신청 페이지 입니다.<br>TEPO1 TI 한 전도 20 TEPO3 A 부 관리 확                                                                                                    | 기관 (1)       기관 (1)       기 (1)       기 (1)       기 (1) <th>신청</th> <th>현황</th> <th></th> <th></th> <th></th> <th></th> <th></th> <th></th> <th></th>                                                                             | 신청                            | 현황                                                                 |                                       |                                                                       |                              |                                             |                                               |                                              |                              |
|----------------------------------------------------------------------------------------------------|----------------------------------------------------------------------------------------------------|-------------------------------|--------------------------------------------------------------------|---------------------------------------|-----------------------------------------------------------------------|------------------------------|---------------------------------------------|-----------------------------------------------|----------------------------------------------|------------------------------|
| 철행 신청 페이지 입니다.<br><u> </u>                                                                                                    |                                                                                                    |                               |                                                                    |                                       |                                                                       |                              |                                             |                                               |                                              |                              |
| STEPO1<br>개인 한적 정보입적     STEPO2<br>대출근 전급 법적     STEPO3<br>대출근 적급 전료 전값     STEPO3<br>대출근 적급 전료 전값     STEPO3<br>대출근 적급 전료 전값     STEPO3<br>대출근 적급 전료 전값     STEPO3<br>대출근 적급 전료 전값     STEPO3<br>대출근 적급 전료 전값     STEPO3<br>대출근 적급 전료 전값     STEPO3<br>대출근 적급 전료 전값     STEPO3<br>대출근 적급 전료 전값     STEPO3<br>대출근 적급 전료 전값     STEPO3<br>대출근 적급 전료 전값     STEPO3<br>대출근 적급 전값     STEPO3<br>대출근 적급 전값     STEPO3<br>대출 건 적 전값     STEPO3<br>대출근 적립 전값     STEPO3<br>대출근 적립 전값     STEPO3<br>대출근 적립 전값     STEPO3<br>대출 건 적 C     STEPO3<br>대출 건 적 C     STEPO3<br>대출 건 적 C     STEPO3<br>대출 건 적 C     STEPO3<br>대출 건 적 C     STEPO3<br>대출 건 적 C     STEPO3<br>대출 건 적 C     STEPO3<br>대출 건 적 C     STEPO3<br>대출 건 적 C     STEPO3<br>TE<br>T     STEPO3<br>TE<br>T     STE | STEP 21       A # 관련 확 약       STEP 24       STEP 24 <th>지급실현</th> <th>행 신청 페이지 입니다.</th> <th></th> <th></th> <th></th> <th></th> <th></th> <th></th> <th></th> | 지급실현                          | 행 신청 페이지 입니다.                                                      |                                       |                                                                       |                              |                                             |                                               |                                              |                              |
| 한국장학재단 학자금대출을 이용해주셔서 감사합니다.         보, 한국장학재단 학자금대출을 이용해주셔서 감사합니다.         산정하신 학자금대출 실행이 정상적으로 완료되었습니다.         한국공학재단 학자금대출을 이용해주셔서 감사합니다.         한국공학제단 학자금대출을 이용해주셔서 감사합니다.         한국공학제단 학자금대출을 이용해주셔서 감사합니다.         한국공학제단 학자금대출을 이용해주셔서 감사합니다.         한국용학원 실행내역을 아래와 같이 알려드립니다.         한자금대출의 실행내역을 아래와 같이 알려드립니다.         법 문론학원 실행대역         대출권자       대출권학         대출권자       대출권학         대출권자       대출권학         대출권자       대출권학         대출권자       대출권학         대출권학       대출권학         대출권학       대출권학         대출권학       대출권학                                                                                                    | 한국장학재단 학자금대출을 이용해주셔서 감사합니다.         신청하신 학자금대출을 실행이 정상적으로 완료되었습니다.         한자금대출의 실행대역을 아래와 같이 알려드립니다.         학자금대출의 실행대역을 아래와 같이 알려드립니다.         학자금대출의 실행대역을 아래와 같이 알려드립니다.         학자금대출의 실행대역을 아래와 같이 알려드립니다.         학자금대출의 실행대역을 아래와 같이 알려드립니다.         학자금대출의 실행대역을 아래와 같이 알려드립니다.         법 등록금대을 설행대역         대출제과       당록금급대역         서도이체제과       자도이체님 말         대출학기       대출권대역         대출학기       대출권대역         대출학기       대출권대 대출권대역         대출학기       대출권류         대출학기       대출권류         대출학기       대출권류         대출학기       신청반 입리금급증상원                                                                                                    |                               | STEP 01<br>개인 학적 정보입력                                              | STEP 02<br>대출조건 입력                    | STEP 03<br>사후관리 최                                                     | <sup>박약</sup>                | STEP 04<br>대출약정 체결                          | STEP<br>대출금 X                                 | 05<br> 급완료                                   | STEP OF<br>안내서 클             |
| 한국장학재단 학자금대출을 이용해주셔서 감사합니다.         신청하신 학자금대출을 이용해주셔서 감사합니다.         신청하신 학자금대출을 이용해주셔서 감사합니다.         신청하신 학자금대출을 실행이 청상적으로 완료되었습니다.         학자금대출의 실행내역을 아래와 같이 알려드립니다.         보통록금대을 실행대역         대출학기       대출분류       대출금리         대출입자       대출기적       도등록금규역       상관망법         대출입자       대출기적       도등록금규역       상관망법         대출입자       대출기적       자들이제법입일         보 성환대대를 실행대역       대출금리       대출금리         대출입자       대출권자       대출권자       대출권자                                                                                                    | 한국장학재단 학자금대출을 이용해주셔서 감사합니다.         상학사급대출 실행이 정상적으로 완료되었습니다.         친청하신 학자금대출 실행이 정상적으로 완료되었습니다.         학자금대출의 실행내역을 아래와 같이 알려드립니다.         법 등록금대을 실행내역         대출계적       당록금급액         서도이체제적       자도이체법일         법 성환비대을 실행내역         대출학기       대출권류         대출학기       대출권류         법 성환비대을 실행내역         대출학기       대출권류         대출학기       대출권류         대출학기       대출권류         대출학기       대출권류         대출권류       일반상률학자품·석         대출 기       대출권류                                                                                                    |                               |                                                                    |                                       |                                                                       |                              |                                             |                                               |                                              |                              |
| <u>한국장학재단 학자금대출을 이용해주셔서 감사합니다.</u><br>신청하신 학자금대출 실행이 정상적으로 완료되었습니다.<br>학자금대출의 실행내역을 아래와 같이 알려드립니다.<br>학자금대출의 실행내역을 아래와 같이 알려드립니다.<br>학자금대출의 실행내역을 아래와 같이 알려드립니다.                                                                                                    | 한국장학재단 학자금대출을 이용해주셔서 감사합니다.         신청하신 학자금대출 실행이 정상적으로 완료되었습니다.         한국감학재단 학자금대출을 이용해주셔서 감사합니다.         신청하신 학자금대출 실행이 정상적으로 완료되었습니다.         학자금대출의 실행내역을 아래와 같이 알려드립니다.         학자금대출의 실행내역을 아래와 같이 알려드립니다.         방 등록등대를 실행내역         대출력기       대출분류         대출계적       등록등급역         사망이체대적       자망이체답입일         도       도         도       도         대출력기       대출분류         도       도         도       도         대출력기       대출분류         대출력기       대출분류         도       도         도       도         도                                                                                                    |                               |                                                                    | $\bigcirc \bigcirc \bigcirc \bigcirc$ | )<br> \$ \$ (\$                                                       | Ð                            |                                             |                                               |                                              |                              |
| 한국장학재단 학자금대출을 이용해주셔서 감사합니다.<br>신청하신 학자금대출 실행이 정상적으로 완료되었습니다.<br>학자금대출의 실행내역을 아래와 같이 알려드립니다.         발 등록국대를 실행내역을 아래와 같이 알려드립니다.         발 등록국대를 실행내역         대출학기       대출분류       대출금적         대출계좌       등록규급액       상환방법         대출입자       대출기만       거치기만         보 성환비대를 실행내       대출금적       대출금적         대출입자       대출기만       거치기만         보 성환비대를 실행내       대출금적       대출금적         대출입자       대출권류       대출금적         보 성환비대를 실행내       대출금적       대출금적                                                                                                    | 한국장학재단 학자금대출을 이용해주셔서 감사합니다.         신청하신 학자금대출 실행이 정상적으로 완료되었습니다.         학자금대출 실행이 정상적으로 완료되었습니다.         학자금대출의 실행내역을 아래와 같이 알려드립니다.         법 등록금대출 실행내역         대출계4       등록금금액         대출계4       등록금금액         보 생태 대         대출2차       대출기만         가능이체제4       가능이체 4         대출학기       대출분류         법 생활비규속 실행내 대         대출학기       대출분류         법 생활비 대       대출 20,000 및 상황 명 실리 금 급 5 4                                                                                                    |                               |                                                                    | 0.593                                 |                                                                       |                              |                                             |                                               |                                              |                              |
| 님, 한국장학재단 학자금대출을 이용해주셔서 감사합니다.         신청하신 학자금대출 실행이 정상적으로 완료되었습니다.         학자금대출의 실행내역을 아래와 같이 알려드립니다.         보등록금대출 실행내역         내출학기       대출분류         대출기관       대출금리         대출기관       중록금금액         내출일자       대출기만         자동어체계좌       자동어체남법일         내출학기       내출분류         발생상호학자료.세       대출금리         대출학기       대출분류         발생상호학자료.세       대출금리                                                                                                    | 님, 한국장학재단 학자금대출을 이용해주셔서 감사합니다.<br>신청하신 학자금대출 실행이 정상적으로 완료되었습니다.<br>학자금대출의 실행내역을 아래와 같이 알려드립니다.<br>도 도 문특특하루 실행내역<br>대출역기 대출분류 대출금리 대<br>대출계좌 등록금금액 상환방법 대<br>대출인자 대출기판 거치기한<br>가동이제제좌 가동이제남일일<br>도 문 생활비대를 실행내역 대출금리 대출금리 대출금리 대출 문 생활비대 문 실행내 대출 인 등록 대 대출금리 대출 명 인 등록 명 명 명 명 명 명 명 명 명 명 명 명 명 명 명 명 명 명                                                                                                    |                               |                                                                    | <u></u> 한                             | 국장학재단                                                                 | <u> 학자금</u>                  | 대출 실형                                       | <u> 및 상환</u>                                  | <u>안내서</u>                                   |                              |
| 님, 한국장학재단 학자금대출을 이용해주셔서 감사합니다.<br>신청하신 학자금대출 실행이 정상적으로 완료되었습니다.<br>학자금대출의 실행내역을 아래와 같이 알려드립니다.<br>도로 도로 문화하는 실행내역<br>대출켜자 도로 문화하는 실행내역<br>대출위자 동록금금액 상환방법<br>대출인자 대출기관 거치기한<br>자동에게게자 자동에게 대출간<br>도로 문화하는 실행내역<br>도로 문화하는 실행내역                                                                                                    | 님, 한국장학재단 학자금대출을 이용해주셔서 감사합니다.<br>신청하신 학자금대출 실행이 정상적으로 완료되었습니다.<br>학자금대출의 실행내역을 아래와 같이 알려드립니다.<br>도 등록금대훈 설행내역<br>대출학기 대출분류 대출금적 사원방법<br>대출권과 대출기관 거치기한<br>가동이체계과 가동이체념일인<br>도 도 생활비대를 실행내역<br>대출학기 대출분류 일반상문학자들.4 대출금리<br>관리 대출개과 성황비금역 250,000 상황방법 원리금급급상원                                                                                                    |                               |                                                                    |                                       |                                                                       |                              |                                             |                                               |                                              |                              |
| 신청하신 학자금대출 실행이 정상적으로 완료되었습니다.<br>학자금대출의 실행내역을 아래와 같이 알려드립니다.<br>보 등록금대출 실행내역<br>대출학기 대출분류 대출금리<br>대출계작 등록금금액 상관방법<br>대출일자 대출기만 거치기한<br>지동어체계작 자동어제날입일<br>도망 성동비대출 실행내역<br>대출학기 대출분류 일반상동학자금.생<br>관비 대출급리                                                                                                    | 신청하신 학자금대출 실행이 정상적으로 완료되었습니다.<br>학자금대출의 실행내역을 아래와 같이 알려드립니다.<br>보 등록금대을 실행내역<br>대출력기 대출분류 대출금리<br>대출계작 등록금금액 상환방법<br>대출인자 대출기판 거치기한<br>가동이체계작 가동이체법일<br>단 생활비대를 실행내역<br>대출금리 대출금리<br>대출국가 대출분류 일반상활학자금…생 대출금리<br>대출금지 대출분류 일반상활학자금…생 대출금리<br>대출귀작 성황비금액 280,000원 상환방법 원리금급통상환                                                                                                    |                               |                                                                    | 님, 한                                  | 국장학재단 학자                                                              | 금대출을 이용히                     | 해주셔서 감사학                                    | 합니다.                                          |                                              |                              |
| 님 등록금대한 선행대역       대출학기     대출분류     대출금리       대출계과     등록금금액     상환방법       대출인자     대출기한     거치기한       자동이체계과     ····································                                                                                                    | 님 등록금대훈 실행내역       대훈학기     대훈한류     대훈금리       대훈계과     등록금금역     상환방법       대훈일자     대훈기한     거치기한       가동이체계과     자동이체념일일       내훈학기     대훈분류     일반상환자자문.4<br>환기       대출학기     대출분류     일반상환자자문.4<br>환기       대출규리     실학자들역     250,000월                                                                                                    |                               |                                                                    | 신청하신 학<br>학자금대출의                      | 자금대출 실행이 ·<br>  실행내역을 아리                                              | 정상적으로 완화<br> 와 같이 알려드        | 료되었습니다.<br>트립니다.                            |                                               |                                              |                              |
| 대용학기     대용분류     대용금리       대용계과     등록금금액     상환방법       대용입자     대용기만     거치기한       자동이체계좌     대용기만     가동이체남입인                                                                                                    | 대출학기     대출분류     대출금리       대출계과     등록금금액     상관방법       대출입자     대출기한     거치기한       가등이체계과     자등이체법입인         대출학기     대출분류     일반실호학자문고생       대출학기     대출분류     일반실학학자문고생       대출학기     대출분류     일반실학학자문고생       대출학기     대출분류     일반실학학자문고생                                                                                                    |                               |                                                                    |                                       | 10                                                                    | 밑 =                          | 등록금대출 실행내                                   | ଖ                                             |                                              |                              |
| 대출계과     등록금금액     상환방법       대출일자     대출기만     거치기만       자동이체계좌     가동이체남입일       대출학기     내출분류     일반상토학자금.생<br>탄비     대출금리                                                                                                    | 대출계과     등록금금액     상환방법       대출입자     대출기한     거치기한       가둥이체계과     가둥이체법입일       나당이체계과     가둥이체법입일       내출학기     내출분류     일반상환학자문-생<br>환비     대출금리       대출권과     생활비금액     280,000월     상환방법     원리금문등상환                                                                                                    |                               |                                                                    | <mark>대</mark> 출학기                    |                                                                       | 대출분류                         |                                             | 대출금리                                          |                                              |                              |
| 대출일자     대출기한     거치기한       자등이체계좌     대출기한     가등이체납입일         내출학기     내 정확기     대출분류     일반상호학자금.생                                                                                                    | 대출입자     대출기한     거치기한       자등이체계과     자등이체법입인       남성환비대출 실행내려       대출학기     대출분류     일반상환학자문내<br>환비       대출국제과     생환비금액     250,000원     상환방법                                                                                                    |                               |                                                                    | 대출계좌                                  | 2                                                                     | 등록금금의                        |                                             | 상환방법                                          |                                              |                              |
| 자동이체계좌         자동이체념일일           남성환비대출 실행내역           대출학기         대출분류         일반상환학자급·성<br>환비         대출금리                                                                                                    | 자동이계계좌         자동이체념업일           님생활비대을 실행내려         내출학기           대출학기         대출분류           대출기좌         생활비금액           260,000월         상환방법           원리금근등상환                                                                                                    |                               |                                                                    | 대출일자                                  |                                                                       | 대출기한                         |                                             | 거치기한                                          |                                              |                              |
| 남 생활비대를 실행대력<br>대출학기 대출분류 일반상환학자급-생 대출금리<br>환비                                                                                                    | 님 생활비대를 실행내적       대출학기     대출분류 일반상환학자군·성<br>환비     대출금리<br>태출계과       대출기과     생환비금액     260,000원     상환방법                                                                                                    |                               |                                                                    | 자동이                                   | 체계좌                                                                   |                              |                                             | 자동이체납입일                                       |                                              |                              |
| 대급학기 대급꾼유 대급급리                                                                                                    | 대출각기 대출분유 대출급리<br>대출계과 생활비금액 250,000원 상환방법 원리금근등상환                                                                                                    |                               |                                                                    |                                       |                                                                       | 님                            | 생활비대출 실행니<br>일반상환학:                         | 역<br>1금_생                                     | 1                                            |                              |
|                                                                                                    | 대출계좌 생활비금액 250,000원 상환방법 원리금균등상환                                                                                                    |                               |                                                                    | 대출학기                                  |                                                                       | 대출분류                         | 환비                                          | 대출금리                                          | le le le le le le le le le le le le le l     |                              |
| 대중계좌 생활비급액 280,000원 상환방법 원리급군동상관                                                                                                    |                                                                                                    |                               |                                                                    | -112-117                              |                                                                       | 생활비금역                        | <b>R</b> 250                                | ,000원 상환방법                                    | 원리금균등                                        | 상환                           |
| 대중입자 대중기한 거치기한<br>자동이체계좌 가동이체나익의 대원 2012                                                                                                    | 대중입자 대중기한 거치기한<br>가득이게계좌 가득이계나인인 라관 2012                                                                                                    |                               |                                                                    | 내물계석                                  | Constant Street of Street                                             |                              |                                             | 거치기한                                          | 8                                            |                              |
|                                                                                                    |                                                                                                    |                               |                                                                    | 내들계좌<br>대출일자                          | N 21 24-                                                              | 대출기한                         | - T                                         | 가동이체나이이                                       | c1-81 000                                    | 2                            |
|                                                                                                    |                                                                                                    |                               |                                                                    | 대물기과<br>대출일자<br>자동이                   | 계계좌                                                                   | 대송기한                         |                                             | 자동이게납입일                                       | 매월 22일                                       | 2                            |
|                                                                                                    |                                                                                                    |                               |                                                                    | 대물계작<br>대출일자<br>자동이                   | 체계좌                                                                   | 대출기한                         |                                             | 자동이체납입일                                       | 매월 22일                                       | 2                            |
|                                                                                                    |                                                                                                    |                               |                                                                    | 내물기과<br>대출일자<br>자동이                   | 체계좌                                                                   | 대출기한                         |                                             | 자 <del>동</del> 이체납입일                          | 파월 22일                                       | 2                            |
| <u>।</u><br>॥व                                                                                                    |                                                                                                    | 대출내                           | 격                                                                  | 대중기작<br>대중입자<br>자동이                   | ЯЛА4                                                                  | 대출기한                         |                                             | 자동이제납입일                                       | 매월 22일                                       | 2                            |
| ॥<br>थ                                                                                                    |                                                                                                    | 대출내                           | 격                                                                  | 대중기작<br>대중입자<br>자동이                   | 체계과                                                                   | 대송기한                         |                                             | 자동이제남입일                                       | 마월 22일                                       | 2                            |
| H<br>                                                                                                    | 대출계좌         대출신행금액         대출잔액         상환방법         납입일자         계좌/연체상태         대출약정서                                                                                                    | 대출내<br><sup>년도학기</sup>        | 격<br>대출상품                                                          | 대출계작<br>대출계좌                          | <b>체계과</b>                                                            | 대출자액                         | 상환방법                                        | <b>자동이체납입일</b><br>납입일자                        | 대 월 22일<br>계좌/연체상태                           | 민출약정서                        |
| 내 국       대출상품       대출계좌       대출산형금액       대출잔액       상환방법       납입알자       계좌/연체상태       대출약         일반상환학자금.등록금       일반상환학자금.등록금       3000,000       0       원리금군등상환       매월03일       원제       보기                                                                                                    | 대출계좌         대출산행금액         대출잔액         상환방법         납입일자         계좌/연체상태         대출약정서           3,000,000         원리금군등상환         매월03일         원계         보기                                                                                                    | 대출내<br><sup>년도학기</sup>        | <b>격</b><br>대출상품<br>일반상환학자금.등록금                                    | 대출계작<br>대출계좌                          | 체계과<br>제계과<br>대출실행금액<br>3,000,000                                     | 대출잔액<br>대출잔액<br>0            | <b>상환방법</b><br>원리금군등상환                      | <b>자등이체납입일</b><br>답입일자<br>마월33일               | 다 월 22일<br>계좌/연체상태<br>완제                     | 대출약정서<br>보기                  |
| I         대출상품         대출계좌         대출실행금액         대출잔액         상환방법         법입일자         계좌/연체상태         대출약           일반상환학자금.등록금         3,000,000         0         원리금군등상환         매월03일         원제         보기           일반상환학자금.생활비         1         500,000         0         원리금군등상환         매월03일         원제         보기                                                                                                    | 대출계좌         대출신행금액         대출잔액         상환방법         납입일자         계조)/연체상태         대출약정서           3000,000         원리금군등상환         매월03일         환제         보기           500,000         원리금군등상환         매월03일         환제         보기                                                                                                    | <b>대출내</b><br><sup>년도학기</sup> | <b>격</b><br>대출상품<br>일반상환학자금.등록금<br>일반상환학자금.생활비                     | 대출계작<br>대출계좌                          | 체계과<br>체계과<br>대출실행금액<br>3,000,000<br>500,000                          | 대출간액<br>대출간액<br>0            | <b>상환방법</b><br>원리금군등상환<br>원리금군등상환           | <b>자등이제납입얻</b><br>답입 <mark>문자</mark><br>매월03일 | 타 월 22일<br>계좌/연체상태<br>완제<br>완제               | 일<br>대출약정서<br>보기<br>보기       |
| 내 여         대출상품         대출제좌         대출산령역         대출잔액         상환방법         납입일자         제좌/연체상태         대출약           1         대출상품         대출제좌         대출산령역         대출잔액         상환방법         납입일자         제좌/연체상태         대출약           2         일반상환학자금.5록금         3,000,000         0         월리금군등상환         매월03일         원제         보기           4         일반상환학자금.6록금분납)         1,512,600         1,512,600         소득연계상환         300/000         보기                                                                                                    | 대출계좌         대출실행금액         대출잔액         상환방법         납입말자         계좌/연체상태         대출약정서           3000000         외리금군등상환         매월03일         환제         보기           500000         외리금군등상환         매월03일         환제         보기           1512,600         1,512,600         소특연계상환         대출여인적         보기                                                                                                    | 년도학기                          | <b>격</b><br>대출상품<br>일반상환학자금.등록금<br>일반상환학자금.생활비<br>취업후상환학자금.등록금(분납) | 대출계작                                  | 체계44<br>・<br>・<br>・<br>・<br>・<br>・<br>・<br>・<br>・<br>・<br>・<br>・<br>・ | 대출간액<br>대출잔액<br>0<br>1512600 | <b>상환방법</b><br>원리급군등상환<br>원리급군등상환<br>소득연계상환 | <b>자동이체납입일</b><br>답입일자<br>대월33일<br>대월33일      | - 다 월 22 및<br>계좌/연체상태<br>원제<br>원제<br>정상(미언체) | 일<br>대출약정서<br>보기<br>보기<br>보기 |

# 분알납부 연계대출 실행 매뉴얼

시스템 개선 등으로 인하여 일부 내용이 변경될 수 있음

### · . 학자금대출 실행준비

| — તા                                                                                                    | 비스이용자 등록 및 로그인                                                                                                    |                                                                         |
|----------------------------------------------------------------------------------------------------|----------------------------------------------------------------------------------------------------|-------------------------------------------------------------------------|
| OURCE                                                                                                    | 문화<br>한국장학재단                                                                                                    | 장학금 학자금                                                                 |
| MENU<br>Q<br>검색                                                                                                    | 보도자료                                                                                                    | +                                                                       |
| 전체메뉴                                                                                                    | 우수종사자/기관 시상                                                                                                    | 부분한데 함국가스 조사 《에너지<br>기부금 기탁식 및 장학중서 수미식<br>부금 기탁의 도로 전학중서 수미식           |
| 재학생<br>                                                                                                    | [보도자료] 한국장학재단, 2019년 대구시                                                                                                    |                                                                         |
| <b>요음</b><br>학부모                                                                                                    | 학교 밖 청소년 지원 우수 기관으로 선정                                                                                                    | [보도자료] 한국장학재단, '푸른등대<br>한국가스공사 기부금' 기탁식 및 장학증서<br>수                     |
| 画<br>기업/기관<br><b>진</b>                                                                                                    | <ul> <li>[보도자료] 민관 협력체계 확립을 위한 학자금지원기관</li> <li>[보도자료] 한국장학재단, 대통령과학장학생 증서 수여</li> <li>[보도자료] 한국장학재단, '푸른등대 한국남부발전 기복</li> </ul>                                                                                                    | 관 실무자 역량강화 워크숍 개최<br>1식 개최<br>부장학생'장학증서 수여식 개_                          |
| 로그인<br>서비스<br>이용자 등록                                                                                                    |                                                                                                    |                                                                         |
| MENU<br>Q<br>김색<br>양종                                                                                                    | 로그인                                                                                                    | + - + 0 0 0                                                             |
| 관계에뉴           지확성                                                                                                    | 한국장학재단                                                                                                    | :을 방문해주셔서 <b>감사</b> 합니다.                                                |
| ◆<br>= 22 終<br>章 28<br>章 28<br>章<br>28<br>章<br>28<br>章<br>章<br>28<br>章<br>28<br>章<br>28<br>章<br>28<br>章<br>章<br>28<br>章<br>章<br>章<br>章<br>章<br>章<br>章<br>章<br>章<br>章<br>章<br>章<br>章 | 로그인<br>아이디 이이더를 입력해주세요 로그인 →<br>비밀번호 비밀번호를 입력해주세요 로그인 →<br>· 아직 서비스 이용자 등록을 하지 않으셨나요? 서비스 이용자 등록 ><br>· 아이디/피스워드를 잊어버리셨나요? 어이디 패스워드 찾기 >                                                                                                    | 인증서 로그인<br><sup>주민등록번호</sup>                                            |
| 로그만<br>서비스<br>이용자 등록                                                                                                    | ※주민등로빈호 반경 선교 안내(1599-2000)<br>로그인이 안되는 경우                                                                                                    |                                                                         |
|                                                                                                    | • 로그인을 하시려면 우선 '서비스아용자 등록' 하셔야 합니다.<br>• 공인인동서 발급 후 24시간('접일일 기준)이 지나면 정상적으로 공인인동서 로그인<br>• 홈페이지를 이용하기 위해서는 영화관련 도록이 자동으로 설치됩니다. 설치가 제<br>서비스아용자 로그인이 안되는 서비스 아용자는 [로그인 압호화 및 보안 오류해결]<br>• [로그인 압호화 및 보안 오류해결방법을 확인 후에도 해결이 안되는 경우 문의진화<br>- 압호화모플(NISAFE Web V6) 관련문의 : 이니빅(주) 1644-5040<br>- 온라인백(JAInda Safe Transaction) 관련문의 : (주)양카인터넷 1566-0771 | 이 가능합니다.<br>[다토 되지 않을 경우 로그인이 되지 않습니다.<br>방법]을 클릭하여 확인해 보시기 바랍니다.<br>1) |

- 한국장학재단 홈페이지 접속 : http://www.kosaf.go.kr
- · 기존회원일 경우 : 로그인
  - 신규회원일 경우 : 서비스이용자 등록
  - 학자금대출 실행에 앞서 본인 공인인증서 준비 필수

### ·. 학자금대출 실행준비

### 대출신청 및 심사 현황 확인

|                                                                                                    |                                                                             |                                                                  |                                                                                    |         |                                                                                                    | 홈으로                                                                | 로그아웃 마이페이                                                                                                    | 지 ENG                                               | LISH                                                           |
|----------------------------------------------------------------------------------------------------|-----------------------------------------------------------------------------|------------------------------------------------------------------|------------------------------------------------------------------------------------|---------|----------------------------------------------------------------------------------------------------|--------------------------------------------------------------------|----------------------------------------------------------------------------------------------------|-----------------------------------------------------|----------------------------------------------------------------|
|                                                                                                    | 장학금                                                                         | 학자금대출                                                            | 인재육성                                                                               | 기부      | 생활관                                                                                                    | 고객센터                                                               | 재단소개                                                                                                    | 정보                                                  | 공개                                                             |
| 학자금 지원구간 한눈에 보는 학자금 지원구간 확인 학자금 지원구간 확인 학자금 지원구간 최신화 신청 (가구원용)가구원 정보제공 동의현황 국외 소득·재산 신고 현황 국외 소득·재산 신고결과 모니터링 가구원 학자금 지원구간 산정 현황                                                                                                    | 학자금대출<br>학자금대출<br>취업 후 상황<br>일반 상환 학<br>농존출신대<br>한.미 대학상<br>프로그램 아<br>학자금유예 | 안내<br>소개하기<br>한 학자금대출<br>학생 학자금융자<br>영 연수 (WEST)<br>학연수비대출<br>대출 | 종합조회<br>학자금대출 신청<br>학자금대출 신청가<br>사전신청현황<br>서류제출현황<br>학자금대출 실행<br>신청현황)<br>농어촌학자금융지 | ·이드<br> | 학자금 중복지원<br>증복지원방지 제<br>증복지원현황조<br>학자금대출 상황<br>취업 후 상환 학:<br>일반 상환 학자금<br>농어촌용자/무어<br>군복무이자면제<br>지자체 이자지원<br>체크카드 포인트 | <b>연방지</b><br>도 안내<br>회<br><b>참 안내</b><br>자금대출<br>금대출<br>니자대여<br>! | 학자금대출 신용회복<br>신용회복지원제도 소<br>분할상환제도<br>손해금(지연배상금)<br>중소기업 재직자<br>분할상환약정제도<br>분할상환약정제도<br>분할상환약정제도<br>분할상환약정제도<br>분할상환약정제도<br>분할상환약정제도<br>분할상환약정제도<br>분할상환약정제도<br>분할상환약정제도<br>분할상환약정제도<br>분할상환약정제도<br>분할상환약정제도<br>분할상환약정제도<br>분할상환약정제도<br>분할상환약정제도<br>분할상환약정제도<br>분할상환약정제도<br>분할상환역제도 | <b>복관리</b><br>개<br>상면제도<br>영제도<br>유예제도<br>제도<br>)제도 | 학자금뱅킹<br>학자금대출 상환<br>학자금대출 상환지원<br>학자금대출 사후관리<br>중명서발급<br>신용교육 |
| Сраниции         Сраниции         Сраниции | ▶ 홈 지이페이어                                                                   |                                                                  |                                                                                    |         |                                                                                                    |                                                                    | 오 님 안녕하                                                                                                    | 네요                                                  | + - ā 🕜 🛇 🕲                                                    |
| 마이페이지 홈                                                                                                    |                                                                             |                                                                  |                                                                                    |         | 공인인증서 (<br>(PC ▶ 스마트                                                                                                  | 전송<br>『폰)                                                          | 한국장학재단 앱                                                                                                    | I                                                   | (Pa) 한국장학재단<br>(해희) 인합생활관 앱                                    |
| 안녕하세4                                                                                                    | 2                                                                           |                                                                  |                                                                                    |         |                                                                                                    |                                                                    | ИН                                                                                                    | 스이용자정                                               | 보수정 〉 비밀번호변경 〉                                                 |
| ·Email ▶<br>·휴대폰번호 ▶                                                                                                    | 수신                                                                          | 수신                                                               |                                                                                    |         | · 주소<br>· 고객번호                                                                                                    | *                                                                  |                                                                                                    |                                                     |                                                                |
|                                                                                                    | 나의 학자금(                                                                     | #출/장학금 종합현횧                                                      | ţ                                                                                  |         |                                                                                                    |                                                                    | 나의 학자금지원 수혜                                                                                                    | 예측 현황                                               |                                                                |
| 학자금대출 신청현황                                                                                                    |                                                                             | +                                                                | 학자금대출 내역                                                                           | 4       |                                                                                                    | +                                                                  | 학자금대출 잔액(등                                                                                                    | 등록금+생                                               | 활비)                                                            |

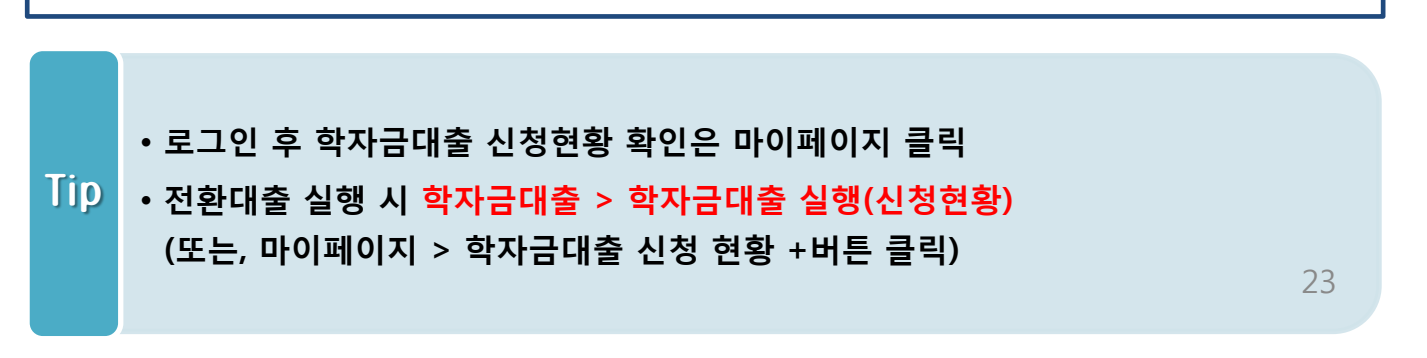

<u>L</u>

※ 이용 내용이 없습니다.

대출원금 : 15,497,922원

상환액: 15,497,922원(상환율: 100%) 대출잔액: 0원(원금기준)

일반상황 학자금대출 한도(등록금) 총한도 : 40,000,000원 사용 : 0원 잔여한도 : 40,000,000원 취업은 상황 학자금대출을 받으실 때에는 한도의 전용을 받지 이다. 다. 아니라 등을 받으실 때에는 한도의 전용을 받지

않습니다 다만, 일반상황 학자금대출을 받으실 때의 한도는 취업후 상황 학자금대출(등록금) 잔액을 포함하여 산정됩니다.

※학자금지원 통합신청 현황

예약접수 일반/든든학자금

(학자금대출 본 신청 기간 전 통합신청)은 <u>"학자금대출</u> <u>-학자금대출 신청-사전신청현황</u>"에서 확인 가능합니다.

※상기 내용은 6개월 이전의 신청 내역만 보여집니다.

### · . 학자금대출 실행준비

### 대출신청 및 심사 현황 확인

### 학자금대출 실행(신청현황)

### 학자금대출 신청 현황

Ø 분할납부스케쥴│한국장학재단 - Internet Explorer

#### 🔲 분할납부스케줄

| 백 신경 |     |                        |                     |              |              | 지급실행              |
|------|-----|------------------------|---------------------|--------------|--------------|-------------------|
|      | 회차  | 수납기한                   | 금액                  | 계좌번호         | 지급실행         |                   |
|      | 1회차 | 2019-00-00 ~2019-00-00 | 655,500원            |              |              | 록금 실행 :<br>3비 시해  |
|      | 2회차 | 2019-00-00 ~2019-00-00 | 655,500원            |              | 지급 신청 💈      | 291287<br>1       |
|      | 3회차 | 2019-00-00 ~2019-00-00 | 655,500원            |              | 지급 신청 👌      | 루금 실행 >           |
|      | 4회차 | 2019-00-00 ~2019-00-00 | 655,500원            |              | 지급 신청 🗲      | 라 같이 /<br>알비 실행 〉 |
|      |     |                        | 확인 >                |              |              |                   |
|      |     |                        | 학자금대출 일정 〉 대출거절사유 〉 | 대출거절/심사중해소방법 | 〉 신청/실행메뉴얼 〉 | 대출제도비)            |

|     | • 등록금실행 버튼 클릭 시 팝업으로 분할납부 스케줄이 조회됨                |
|-----|---------------------------------------------------|
|     | (분납 스케줄이 안뜨고 바로 지급 신청으로 연결될 경우 일시납으로 실행되므로 주의 요망) |
| Tip | • 수납기한에 해당하는 회차에 지급신청 버튼이 활성화되며,                  |
|     | 수납기한이 지났거나 기납부한 경우에는 비활성화                         |
|     | • 1회차는 실행 불가(자비납부)하며, 실행하고자 하는 회차에 지급신청버튼 클릭 24   |

★기존 일시납과 동일

Tip

| 신청현황                  |                                                         |                        |                    |                     |                          |
|-----------------------|---------------------------------------------------------|------------------------|--------------------|---------------------|--------------------------|
| 일반 상환 학자금대출 지<br>개인 학 | 급실행 신청 페이지 입니다.<br>또만 01 STEP 02<br>적 정보입력 대출조건 입력      | STEP 03<br>사후관리 확약     | STEP 04<br>대출약정 체결 | STEP 05<br>대출금 지급완료 | STEP 06<br><b>안내서 출력</b> |
| 개인 정보와 학교 정보를<br>이를   | <sup>는</sup> 정확히 입력하세요.                                 |                        | 주민등로버호             |                     |                          |
| 대출상품                  |                                                         |                        | 신청일자               |                     |                          |
| :속대학                  |                                                         |                        | 단과대학               |                     |                          |
| 1과/전공                 |                                                         |                        | 학년                 |                     |                          |
| I적구분                  |                                                         |                        | 학번/수험번호            |                     |                          |
| 대폰번호*                 | 010 🔽 - 🛛 🖾 -                                           | 3                      | 전화번호*              | 02 🔽 -              | ] -                      |
| 메일*                   |                                                         | 직접입력 💙                 |                    |                     |                          |
| 민등록등본 주소*             | 우편번호찾기 >                                                |                        |                    |                     |                          |
|                       | 5이 없는지 확인하세요.<br>신청정보대로 표시되며, <mark>변경된 경우 마이페</mark> 이 | 지(서비스 이용자 정보수정)에서 수정해격 | 시기 바랍니다.           |                     |                          |
|                       |                                                         |                        |                    |                     | 확인 > 취소                  |
|                       |                                                         |                        |                    |                     |                          |
|                       |                                                         |                        |                    |                     |                          |

25

• 오류가 있는 경우 [등록금실행], [생활비실행]버튼 클릭 시 오류 관련 메시지 나옴

• 신청 시 입력했던 정보 자동 기입(학적정보는 수정 불가, 개인정보 수정 가능)

• 분납 팝업에 지급신청 버튼 클릭 시 지급 신청 페이지로 연결됨

| Ster                               | ) 2. 대출조건입력                                                                                  | 획                                                    |                                            |
|------------------------------------|----------------------------------------------------------------------------------------------|------------------------------------------------------|--------------------------------------------|
| 신청현황                               |                                                                                              |                                                      | 취업 후 상환 학자금대출                              |
| ● 취업후 상환 학자금대출 지:<br>STEP<br>개인 학적 | 급 신청 페이지 입니다.<br>이 516P02<br>정보입력 대출조건 입력                                                    | STEP 03 STEP<br>사후관리 확약 대출약정                         | 04 STEP 05 STEP 06<br>형 체결 대출금 지급완료 안내서 출력 |
| o 입출금계좌를 등록하세요.                    |                                                                                              |                                                      |                                            |
| 계좌정보                               |                                                                                              |                                                      |                                            |
|                                    | 이용을 원하는 계좌번호를 선택하세요. 💟                                                                       | 수취계좌조회 > • 이미 등록된 계좌가 있                              | 있는 경우 선택                                   |
|                                    | 신규계좌등록 > • 등록된 계좌가 없는 경우 선택                                                                  | (신규등록 에러 시 아래 우회경로에서 등록요당                            | 2)                                         |
| 본인 입출금계좌<br>(등록금반환/생활비수령)*         | 은행                                                                                           | 예금주                                                  | 계좌번호                                       |
|                                    | -                                                                                            | -                                                    | -                                          |
|                                    | <ul> <li>본인 명의 계좌만 등록 가능하며, 일반계좌번호로 등록</li> <li>※ 우희경로 : 학자금대출&gt; 학자금뱅킹&gt; 학자금대</li> </ul> | 록해야합니다.<br>│출 상환지원> 대출원리금자동이체> 자동                    | 이체계좌 등록/약정 > 신규계좌등록                        |
| 신청현황                               |                                                                                              |                                                      | 일반 상환 학자금대출                                |
| o 자동이체계좌와 입출금계죄<br>계좌정보            | 를 등록하세요.                                                                                     |                                                      |                                            |
| 결제방법                               | 자동이체                                                                                         |                                                      |                                            |
|                                    | 이용을 원하는 계좌번호를 선택하세요. 🗹<br>신규계좌등록 > • 등록된 계좌가 없는 경우 선택                                        | 수취계좌조회 > • 이미 등록된 계좌가 있<br>(신규동록 에러 시 아래 우회경로에서 등록요당 | 사는 경우 선택<br>광                              |
| 자동이체계좌<br>(이자 및 원금 상환)*            | 은행                                                                                           | 예금주                                                  | 계좌번호                                       |
|                                    | <ul> <li>본인 명의 계좌만 등록 가능하며, 일반계좌번호로 등류</li> <li>※ 오히경로 · 한자금대축&gt; 한자금백킹&gt; 한자금대</li> </ul> | -<br>록해야합니다.<br>[축 상회지원> 대축원리글자동이체> 자년               |                                            |
|                                    | 이용을 원하는 계좌번호를 선택하세요.<br>신규계좌등록 > + 등록된 계좌가 없는 경우 선택                                          | 수취계좌조회 > • 이미 등록된 계좌가 있<br>신규등록 에러 시 아래 우회경로에서 등록요?  | 20 20 20 20 20 20 20 20 20 20 20 20 20 2   |
| 본인 입출금계좌<br>(등록금반환/생활비수령)"         | 은행                                                                                           | 예금주                                                  | 계좌번호                                       |
|                                    | -                                                                                            | -                                                    | -                                          |
|                                    | <ul> <li>본인 명의 계좌만 등록 가능합니다.</li> <li>※ 유히경로 · 한자금대축&gt; 한자금백킹&gt; 한자금대</li> </ul>           | ·<br>특출 산황지원> 대충원리근자동이체> 자동                          | F이체계자 등록/약정 > 시규계자등록                       |

- 계좌정보(본인 명의 입출금 계좌 등록), 대학 등록금 및 생활비 대출금액 설정 가능
- Tip 신규등록 에러시 우회 경로 이용 가능 (학자금대출>학자금뱅킹>학자금대출 상 환지원>대출원리금 자동이체>자동이체계좌등록)
  - 일반상환 학자금 실행 시 자동이체계좌 등록 필요 (이자 및 원리금 상환용) 26

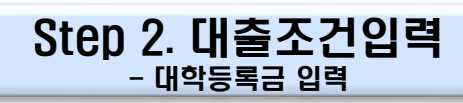

#### ○ 대학등록금을 선택하세요.

- · 필수경비/선택경비를 확인한 후 등록금 실 납입금액을 확인하시기 바랍니다.
- 대출받으실 선택경비를 체크해 주시기 바랍니다.

#### 대학등록금 선택

|                           | 필수경비                                                                                                    |                                                                                  | 선택경비                                 |
|---------------------------|----------------------------------------------------------------------------------------------------|----------------------------------------------------------------------------------|--------------------------------------|
| 과목                        | 금액                                                                                                    | 과목                                                                               | 금액                                   |
| 수업료                       | 2,050,000 원                                                                                                    |                                                                                  |                                      |
| 소계                        | 2,050,000 원                                                                                                    | 소계                                                                               | 0 원                                  |
| 도로그 쉽게                    | 2,050,000 원                                                                                                    | 등록금 대출합계                                                                         | 513,000 원                            |
| 등옥금 압계                    | 이백오만 원                                                                                                    | 선택경비 대출합계                                                                        | 0 원                                  |
| 리기가하지 그 함께                | 0 원                                                                                                    | 4회차 분납금액                                                                         | 511,000 원                            |
| 다기관약사금 합세                 | 원                                                                                                    |                                                                                  | 0 원                                  |
|                           | 0 원                                                                                                    | 온인입부 금액                                                                          | 원                                    |
| 장학금 합계                    | 원                                                                                                    |                                                                                  | 100만 > 50만 > 10만 > 1만 > 정정 >         |
|                           | 수혜장학금: 해당사항 없음                                                                                                    |                                                                                  | 본인납부금액(최소: 0원, 최대: <b>411,000</b> 원) |
| 예치금                       | 0                                                                                                    | 당회차                                                                              | 511,000 원                            |
| 등록금 대출한도                  | 해당없음                                                                                                    | 등록금 대출금액                                                                         | 오십일만 일천 원                            |
| 약정금액<br>(등로그 하게 타기관하다그 하게 | 2,050,000 원                                                                                                    |                                                                                  |                                      |
| (영국금 합계 - 여치금)            | 이백오만 원                                                                                                    |                                                                                  |                                      |
|                           | <ul> <li>본인납부금액은 등록금 중 일부를 고객님이 본인 자금으로 납부하는 것<br/>입력한 본인납부금액만큼 고객님의 입출금계좌에서 출금되고, 대출금고<br/>최초 출금 이후에는 취소가 불가능하오니 다시 한번 확인하시기 바랍니<br/>또한 "입출금계좌"에 본인납부 금액 이상의 잔고를 유지하여야 정상적으로</li> </ul> | 으로, 대출금에서 제외됩니다.<br>바 합하여 학교가 지정한 계좌로 입금됩니다.<br>I다.<br>으로 대출이 가능합니다.             |                                      |
| 대출금지급<br>및 지급방법           | 대학계좌<br>• 이 대출은 대출개시일에 전액 지급되며, 등록금은 학교가 지정한 계좌로<br>다만 등록금을 이미 납부한 경우, 신입생군에 한하여 등록금이 본인이 7<br>※ 재학생이 자비로 등록금 납부한 경우, 특별추천을 통해 1회에 한하여<br>• 위 입출금계좌는 대학 또는 재단 등으로부터 환급금 등이 있을 경우 수       | = 입금됩니다.<br>지정한 "입출금계좌"(본인명의)로 입금됩니다.<br>본인 명의 계좌로 등록금 대출금 입금 가능<br>신계좌로도 사용합니다. |                                      |
|                           |                                                                                                    |                                                                                  | < 이전 대출금지급실행 > 취소                    |

### • '등록금 대출합계'는 기실행한 분납 금액 합 표시

#### (예 : 분납 2회차에 100만원 실행하고 현재 3회차 100만원 실행한다면, 등록금 대출합계 에 기실행한 100만원 표시)

#### Tip •'O회차 분납금액'은 대학의 분할납부 회차 기준

- 등록금 대출이 가능한 총 금액이 약정금액. (참고: 등록금-타기관학자금-장학금-예치금-본인부담금-1회차 납부금)
- 단, 분납회차별 합계금액이 약정금액보다 작다면, 분납정보 내에서만 실행 가능

#### Step 2. 대출조건입력 - 대학등록금 입력

#### ○ 대학등록금을 선택하세요.

- · 필수경비/선택경비를 확인한 후 등록금 실 납입금액을 확인하시기 바랍니다.
- 대출받으실 선택경비를 체크해 주시기 바랍니다.

#### 대학등록금 선택

|                               | 필수경비                                                                                                    |                                                                                  | 선택경비                                  |
|-------------------------------|----------------------------------------------------------------------------------------------------|----------------------------------------------------------------------------------|---------------------------------------|
| 과목                            | 금액                                                                                                    | 과목                                                                               | 금액                                    |
| 수업료                           | 2,050,000 원                                                                                                    |                                                                                  |                                       |
| 소계                            | 2,050,000 원                                                                                                    | 소계                                                                               | 0원                                    |
| 드로그 하게                        | 2,050,000 원                                                                                                    | 등록금 대출합계                                                                         | 513,000 원                             |
| 이구요 답세                        | 이백오만 원                                                                                                    | 선택경비 대출합계                                                                        | 0 원                                   |
| 티기과하다그 하게                     | 0 원                                                                                                    | 4회차 분납금액                                                                         | 511,000 원                             |
| 니시코릭시티 합계                     | 원                                                                                                    | 보이나비 그애                                                                          | 0 원                                   |
|                               | 0 원                                                                                                    | 2207 64                                                                          | 원                                     |
| 장학금 합계                        | 원                                                                                                    |                                                                                  | 100만 〉 50만 〉 10만 〉 1만 〉 정정 〉          |
|                               | 수혜장학금: 해당사항 없음                                                                                                    |                                                                                  | 본인납부금액[최소: 0원, 최대: 4 <b>11,000</b> 원] |
| 예치금                           | 0                                                                                                    | 당회차                                                                              | 511,000 원                             |
| 등록금 대출한도                      | 해당없음                                                                                                    | 등록금 대출금액                                                                         | 오십일만 일천 원                             |
| 약정금액<br>(등록금 하계 - 타기과하자금 하계 - | 2,050,000 원                                                                                                    |                                                                                  |                                       |
| 장학금 합계 - 예치금)                 | 이백오만 원                                                                                                    |                                                                                  |                                       |
|                               | <ul> <li>본인납부금액은 등록금 중 일부를 고객님이 본인 자금으로 납부하는 것<br/>입력한 본인납부금액만큼 고객님의 입출금계좌에서 출금되고, 대출금고<br/>최초 출금 이후에는 취소가 불가능하오니 다시 한번 확인하시기 바랍니<br/>또한 "입출금계좌"에 본인납부 금액 이상의 잔고를 유지하여야 정상적으</li> </ul> | 으로, 대출금에서 제외됩니다.<br>1: 합하여 학교가 지정한 계좌로 입금됩니다.<br>I다.<br>으로 대출이 가능합니다.            |                                       |
| 대출금지급<br>및 지급방법               | 대학계좌<br>• 이 대출은 대출개시일에 전액 지급되며, 등록금은 학교가 지정한 계좌로<br>다만 등록금을 이미 납부한 경우, 신입생군에 한하여 등록금이 본인이 7<br>※ 재학생이 자비로 등록금 납부한 경우, 특별추천을 통해 1회에 한하여<br>• 위 입출금계좌는 대학 또는 재단 등으로부터 환급금 등이 있을 경우 수      | = 입금됩니다.<br>N정한 "입출금계좌"(본인명의)로 입금됩니다.<br>본인 명의 계좌로 등록금 대출금 입금 가능<br>신계좌로도 사용합니다. |                                       |
|                               |                                                                                                    |                                                                                  | < 이전 대출금지급실행 > 취소                     |

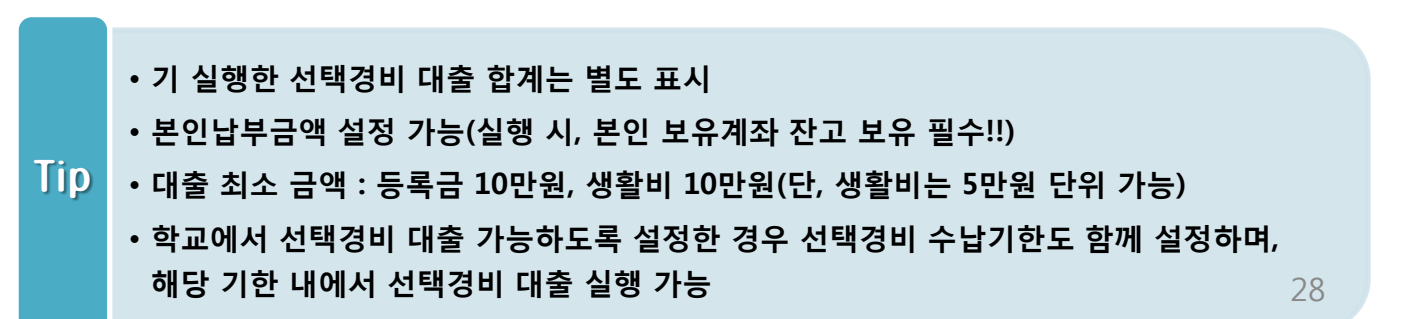

| 반 상환 학자금대출 <b>지급 신청 페이지</b> 입니<br>STEP 01<br>개인 학적 정보입력                                                                                                    | STEP 02 <u>STEP 03</u> STEP 04 STEP 05 STEP 06<br>개출조건 입력 <mark>사후관리 확약</mark> 대출약정 체결 대출금 지급완료 안내서 출력                                                                                                    |                          |
|----------------------------------------------------------------------------------------------------|----------------------------------------------------------------------------------------------------|--------------------------|
| 금(등록금) 대출 상환 동의서                                                                                                    |                                                                                                    |                          |
| ł                                                                                                    | 주민등록번호                                                                                                    |                          |
|                                                                                                    |                                                                                                    |                          |
|                                                                                                    | <u>억자금(등록금)대출 상환동의서</u>                                                                                                    |                          |
|                                                                                                    |                                                                                                    | <u>  </u> 학교 귀중          |
|                                                                                                    | 하구자리                                                                                                    | <u> </u>                 |
| 본인은 한국장학재단으로부터 학자급대출을 받은<br>본인의 학자금대출 잔액에서 상환처리(대출받은 금<br>또한, 본인은 대학에서 위 반환금을 본인에게 반환<br>본인이 신(편)입성 추가대출약을 받은 경우, 입학 포<br>성취(지) 제1년 원(순) 유 전의 신인의 지적                                                                                                    | 부득이한 사정(휴학, 자퇴, 제적, 기타)으로 납부한 등록금을 대학으로 부터 반환받게 될 경우 대학이 본인에게 직접 반환하는 대신 한국장학재단에 빈<br>이 대학이 본인에게 반환할 금액보다 적은 경우에는 그 자액을 본인에게 직접 반환) 할 것을 동의합니다.<br>경우에도 직접 또는 대학을 통하여 즉시 한국장학재단에 반환하여 대출 잔액에 상환 처리할 것에 동의합니다.<br>입학 취소 등의 학적변동이 발생한 대학의 등록 대출금대학이 본인에게 직접 반환한 경우) 및 대출 이후 발생한 이자, 지연배상금 및 잔여원금은 분<br>생각방에서 이루 지점 이상 하는 것이 특징 티슬금대학이 본인에게 직접 반환한 경우) 및 대출 이후 발생한 이자, 지연배상금 및 잔여원금은 분                                                                                                    | !환하여<br>!인이 즉시           |
| 본인은 한국장학재단으로부터 학자금대출을 받은<br>본인의 학자금대출 전액에서 상환처리(대출받은 큰<br>또한, 본인은 대학에서 위 반환금을 본인에게 반환<br>본인이 신(편)입생 추가대출*을 받은 경우, 입학 포<br>상환처리하며, 재단이 별도 연락 없이 본인의 지정<br>* 신(편)입생 추가대출·신입생, 편입생이 입학예정(또는 기<br>추가로 등록금대출을 지원하고 기존 대학에서 등록금대<br>"지정납부제작·재단'자동계작이제 신청약관'의 지정납부                                              | 부득이한 사정(휴학, 자퇴, 제적, 기타)으로 납부한 등록금을 대학으로 부터 반환반계 될 경우 대학이 본인에게 직접 반환하는 대신 한국장학재단에 번<br>이 대학이 본인에게 반환할 금액보다 적은 경우에는 그 자액을 본인에게 직접 반환한 할 것을 등의합니다.<br>경우에도 직접 또는 대학을 통하여 즉시 한국장학재단에 반환하여 대출 잔액에 상환 처리할 것에 동의합니다.<br>입학 취소 등의 학작변동이 발생한 대학의 등록금 대출금(대학이 본인에게 직접 반환한 경우) 및 대출 이후 발생한 이자, 지연배상금 및 잔여원금은 본<br>채죄**에서 이를 직접 이체 출금하는 것에 등의합니다.<br>태란으로 등록금 대출을 받은 후, 동일 학기에 추가로 타 대학에 합격하여 긴급하게 타 대학으로 등록금 대출을 받고자하는 특별한 경우에 한하여, 기존 대출금을 반한 또는 상환하<br>만큼를 재단으로 반환하는 제도(재학생 및 재입학생 이용철가)<br>를 말함.                                                                              | !환하여<br>- 인이 즉시<br>기전.   |
| 본인은 한국장학재단으로부터 학자금대출을 받은<br>본인의 학자금대출 잔액에서 상환처리(대출받은 급<br>또한, 본인은 대학에서 위 반환금을 본인에게 반환<br>본인이 신(편)입생 추가대출*을 받은 경우, 입학 포,<br>상환처리하며, 재단이 별도 연락 없이 본인의 지정<br>* 신(편)입생 추가대출: 신입생, 편입생이 입학액정(또는 기;<br>추가로 통로금대출을 지획하고 기존 대학에서 동로금대<br>* 지정납부계좌:재단자동계좌이제 신청약관의 지정납부                                            | 부득이한 사정(휴학, 자퇴, 제적, 기타)으로 납부한 등록금을 대학으로 부터 반환받게 될 경우 대학이 본인에게 직접 반환하는 대신 한국장학재단에 번<br>이 대학이 본인에게 반환할 금액보다 적은 경우에는 그 자액을 본인에게 직접 반환한 할 것을 동의합니다.<br>경우에도 직접 또는 대학을 통하여 즉시 한국장학재단에 반환하여 대출 잔액에 상환 처리할 것에 등의합니다.<br>입학 취소 등의 학적변동이 발생한 대학의 등록금 대출금(대학이 본인에게 직접 반환한 경우) 및 대출 이후 발생한 이자, 지연배상금 및 잔여원금은 본<br>내제좌**에서 이를 직접 이체 출금하는 것에 등의합니다.<br>[편으로 등록금 다출을 받은 후, 동일 학기에 추가로 타 대학에 합격하여 긴급하게 타 대학으로 등록금 대출을 받고자하는 특별한 경우에 한하여 기존 대출금을 반환 또는 상환하<br>만큼 재단으로 반환하는 제도(재학성 및 재입학성 이용볼가)<br>를 말한.                                                                               | :환하여<br>단인이 즉시<br>기전     |
| 본인은 한국장학재단으로부터 학자금대출을 받은<br>본인의 학자금대출 잔액에서 상환처리(대출받은 금<br>또한, 본인은 대학에서 위 반환금을 본인에게 반환<br>본인이 신(편)입생 추가대출*을 받은 경우, 입학 포<br>상환처리하며, 재단이 별도 연락 없이 본인의 지정<br>* 신(편)입생 추가대출: 신입생, 편입생이 입학예정(또는 가<br>추가로 등록금대출을 지원하고 기존 대학에서 등록금대<br>*지정납부계좌·재단자등계좌이체 신청약관의 지정납부                                               | 부득이한 사정(휴학, 자퇴, 제적, 기타)으로 납부한 등록금을 대학으로 부터 반환받게 될 경우 대학이 본인에게 직접 반환하는 대신 한국장학재단에 번<br>이 대학이 본인에게 반환할 금액보다 적은 경우에는 그 자액을 본인에게 직접 반환한 할 것을 등의합니다.<br>경우에도 직접 또는 대학을 통하여 즉시 한국장학재단에 반환하여 대출 잔액에 상환 처리할 것에 등의합니다.<br>입학 취소 등의 학적변동이 발생한 대학의 등록금 대출금(대학이 본인에게 직접 반환한 경우) 및 대출 이후 발생한 이자, 지연배상금 및 잔여원금은 분<br>4계좌**에서 이를 직접 이체 출금하는 것에 동의합니다.<br>대학으로 등록금 대출을 받은 후, 동일 학기에 추가로 타 대학에 합격하여 긴급하게 타 대학으로 등록금 대출을 받고자하는 특별한 경우에 한하여, 기존 대출금을 반한 또는 상한하<br>만큼를 재단으로 반환하는 제도/재탁생 및 재입학생 이용불가)<br>를 말한<br>2018 년 07 월 03 일                                                          | 원하여<br>인이 즉시<br>기전       |
| 본 인은 한국장학재단으로부터 학자금대출을 받은<br>본인의 학자금대출 잔액에서 상환처리(대출받은 급<br>또한, 본인은 대학에서 위 반환금을 본인에게 반환<br>본인이 신(편)입생 추가대출*을 받은 경우, 입학 포<br>상환처리하며, 재단이 별도 연락 없이 본인의 지정<br>* 신(편)입성 추가대출: 신입성, 편입성이 일학예정(또는 개<br>추가로 등록금대출을 지원하고 기존 대학에서 등록금대<br>* 지정납부계좌: 재단자동계좌이제 신청약관'의 지정납부<br><u>성 명:</u><br>주민등록번호 :                | 부득이한 사정(휴학, 자퇴, 제적, 기타)으로 납부한 등록금을 대학으로 부터 반환받게 될 경우 대학이 본인에게 직접 반환하는 대신 한국장학재단에 번<br>이 대학이 본인에게 반환할 금액보다 적은 경우에는 그 차약을 본인에게 직접 반환한 걸 중을 위합니다.<br>경우에도 직접 또는 대학을 통하여 즉시 한국장학재단에 반환하여 대출 잔액에 상환 처리할 것에 동의합니다.<br>길학 취소 등의 학적변동이 발생한 대학의 등록금 대출금(대학이 본인에게 직접 반환한 경우) 및 대출 이후 발생한 이자, 지연배상금 및 잔여원금은 본<br>내제좌**에서 이를 직접 이체 출금하는 것에 등의합니다.<br>태안으로 등록금 대출을 받은 후, 동일 학기에 추가로 타 대학에 합격하여 긴급하게 타 대학으로 등록금 대출을 받고자하는 특별한 경우에 한하여 기존 대출금을 반한 또는 상환하<br>만큼를 재단으로 반환하는 제도(재학생 및 재입학생 이용별가)<br>를 말한                                                                                | *환하여<br>4인이 즉시<br>기전,    |
| 본인은 한국장학재단으로부터 학자금대출을 받은<br>본인의 학자금대출 잔액에서 상환처리(대출받은 급<br>또한, 본인은 대학에서 위 반환금을 본인에게 반환<br>본인이 신(편)입생 추가대출*을 받은 경우, 입학 포)<br>상환처리하며, 재단이 별도 연락 없이 본인의 지정<br>* 신(冏)입생 추가대출: 신입생, 편입생이 입학예정(또는 가<br>추가로 통물금대출을 지확하고 가든 대학에서 통물금대<br>* 지정납부계작: 재단'자동계작이제 신청약관'의 지정납부<br>전 명:<br>주민등록번호:<br>학 교 명:             | 부득이한 사정(휴학, 자퇴, 제적, 기타)으로 납부한 등록금을 대학으로 부터 반환받게 될 경우 대학이 본인에게 직접 반환하는 대신 한국장학재단에 번<br>이 대학이 본인에게 반환할 금액보다 적은 경우에는 그 자액을 본인에게 직접 반환한 것을 통의합니다.<br>경우에도 직접 또는 대학을 통하여 즉시 한국장학재단에 반환하여 대출 잔액에 상환 처리할 것에 등의합니다.<br>입학 취소 등의 학적변동이 발생한 대학의 등록금 대출금(대학이 본인에게 직접 반환한 경우) 및 대출 이후 발생한 이자, 지연배상금 및 잔여원금은 분<br>내제좌**에서 이를 직접 이체 출금하는 것에 동의합니다.<br>대학으로 등록금 대출을 받은 후, 동일 학기에 추가로 타 대학에 합격하여 긴급하게 타 대학으로 등록금 대출을 받고자하는 특별한 경우에 한하여 기존 대출금을 반한 또는 상환하<br>만큼을 제단으로 반환하는 제도(재학생 및 재입학생 이용볼?))<br>날 말함:<br>2018 년 07 월 03 일                                                           | (환하여<br>(인이 즉시<br>기전     |
| 본 인은 한국장학재단으로부터 학자금대출을 받은<br>본인의 학자금대출 잔액에서 상환처리(대출받은 금<br>또한, 본인은 대학에서 위 반환금을 본인에게 반환<br>본인이 신(편)입생 추가대출*을 받은 경우, 입학 포<br>상환처리하며, 재단이 별도 연락 없이 본인의 지정<br>* 신(편)입생 추가대출:신입성, 편입생이 입학예정(또는 가<br>추가로 등록금대출을 지원하고 가존 대학에서 등록금대<br>**지정납부계좌:재단자동계좌이제 신청약관'의 지정납부<br>성 명:<br>주민등록번호:<br>학 교 명:<br>전공학과(부): {  | 부득이한 사정(휴학, 자퇴, 제적, 기타)으로 납부한 등록금을 대학으로 부터 반환받게 될 경우 대학이 본인에게 직접 반환하는 대신 한국장학재단에 번<br>이 대학이 본인에게 반환할 금액보다 적은 경우에는 그 자액을 본인에게 직접 반환한 것을 등의합니다.<br>경우에도 직접 또는 대학을 통하여 즉시 한국장학재단에 반환하여 대출 잔액에 상환 처리할 것에 동의합니다.<br>입학 취소 등의 학작변동이 발생한 대학의 등록금 대출금(대학이 본인에게 직접 반환한 경우) 및 대출 이후 발생한 이자, 지연배상금 및 잔여원금은 본<br>체적**에서 이를 직접 이체 출금하는 것에 등의합니다.<br>태안으로 등록금 대출을 받은 후, 동일 학기에 추가로 타 대학에 합격하여 긴급하게 타 대학으로 등록금 대출을 받고자하는 특별한 경우에 한하여, 기존 대출금을 반한 또는 상환하<br>만큼를 재단으로 반환하는 제도(재학생 및 재입학생 이용불가)<br>글 말함.<br>2018 년 07 월 03 일                                                            | *환하여<br>*인이 즉시<br>기 전,   |
| 본인은 한국장학재단으로부터 학자금대출을 받은<br>본인의 학자금대출 잔액에서 상환처리(대출받은 급<br>또한, 본인은 대학에서 위 반환금을 본인에게 반환<br>본인이 신(편)입생 추가대출*을 받은 경우, 입학 포<br>상환처리하며, 재단이 별도 연락 없이 본인의 지정<br>* 신(편)입성 추가대출: 신입성, 편입성이 인학예정(또는 개<br>추가로 등록금대출을 지원하고 기존 대학에서 등록금대<br>* 지정납부계좌: 재단자동계좌이제 신청약관'의 지정납부<br>성 명:<br>조민등록번호:<br>학 교 명:<br>전공학과(부): { | 부득이한 사정(휴학, 자퇴, 제적, 기타)으로 납부한 등록금을 대학으로 부터 반환받게 될 경우 대학이 본인에게 직접 반환하는 대신 한국장학재단에 번<br>이 대학이 본인에게 반환할 금액보다 적은 경우에는 그 차액을 본인에게 직접 반환한 걸 중을 입합니다.<br>경우에도 직접 또는 대학을 통하여 즉시 한국장학재단에 반환하여 대출 잔액에 상환 처리할 것에 동의합니다.<br>길학 취소 등의 학작변동이 발생한 대학의 등록금 대출금(대학이 본인에게 직접 반환한 경우) 및 대출 이후 발생한 이자, 지연배상금 및 잔여원금은 본<br>체정**에서 이를 직접 이체 출금하는 것에 등의합니다.<br>태안으로 등록금 대출을 받은 후, 동일 학기에 추가로 타 대학에 합격하여 긴급하게 타 대학으로 등록금 대출을 받고자하는 특별한 경우에 한하여 기존 대출금을 반한 또는 상환하<br>만큼 재단으로 반환하는 제도(재학생 및 재입학생 이용물가)<br>를 말함.<br>2018 년 07 월 03 일<br>본인은 위 학자금(등록급) 대출 상환 등의서를 충분히 읽고 이해하셨습니까? □ 위 내용에 등의합니다. | (원이 즉시<br>(인이 즉시<br>기 전, |
| 본인은 한국장학재단으로부터 학자금대출을 받은<br>본인의 학자금대출 잔액에서 상환처리(대출받은 급<br>또한, 본인은 대학에서 위 반환금을 본인에게 반환<br>본인이 신(편)입생 추가대출*을 받은 경우, 입학 포)<br>상환처리하며, 재단이 별도 연락 없이 본인의 지정<br>* 신(편)입생 추가대출 : 신입생, 편입생이 입학액정(또는 개<br>추가로 통물금대출을 지원하고 기존 대학에서 동물금대<br>* 지정납부계좌: 재단'자동계좌이제 신정약관'의 지정납부<br>전 명 :<br>적 명 :<br>전공학과(부) : 1        | 부득이한 사정(휴학, 자퇴, 제적, 기타)으로 납부한 등록금을 대학으로 부터 반환받게 될 경우 대학이 본인에게 직접 반환하는 대신 한국장학재단에 번<br>이 대학이 본인에게 반환할 금액보다 적은 경우에는 그 자액을 본인에게 직접 반환한 걸 것을 등의합니다.<br>경우에도 직접 또는 대학을 통하여 즉시 한국장학재단에 반환하여 대출 잔액에 상환 처리할 것에 등의합니다.<br>입학 취소 등의 학적변동이 발생한 대학의 등록금 대출금(대학이 본인에게 직접 반환한 경우) 및 대출 이후 발생한 이자, 지연배상금 및 잔여원금은 본<br>내제작**에서 이를 직접 이체 출금하는 것에 등의합니다.<br>[편으로 등률금 다출을 받은 후, 동일 학기에 추가로 타 대학에 합격하여 긴급하게 타 대학으로 등록금 대출을 받고자하는 특별한 경우에 한하여 기존 대출금을 반환 또는 상환하<br>만큼 재단으로 반환하는 제도(재학상 및 재입학상 이용을 가)<br>클 말환:<br>2018 년 07 월 03 일<br>본인은 위 학자금(등록금) 대출 상환 등의서를 충분히 읽고 이해하셨습니까? 다용에 등의합니다.  | (원이 즉시<br>11전            |

### Tip • 사후관리확약 공인인증서로 동의

### • 당회차 실행 금액과 대출 총 약정금액이 표시됨

### Tip • 1~3단계에서 입력했던 내용 최종 확인

| 소기에서               |                                   | 94/20   | •                                      |
|--------------------|-----------------------------------|---------|----------------------------------------|
| 학년                 |                                   | 학번/수업번호 |                                        |
|                    |                                   |         |                                        |
| o 취업후 상환 학자금대출니    | l역                                |         |                                        |
|                    | (a) 필수경비                          |         | (b) 선택경비                               |
| 과목                 | 금액                                | 과목      | 금액                                     |
| 입학금                | 900,000 원                         | 학생회비    | 10,000 원                               |
| 수업료                | 3,346,000 원                       | 실습비     | 140,000 원                              |
| 소계                 | 4,246,000 원                       | 소계      | 150,000 원                              |
| 등록금 합계(필수경비+선택경비)  |                                   |         | 4,396,000 원                            |
| 타기관학자금 합계          |                                   |         | 0원                                     |
| 장학금 합계             |                                   |         | ※ 2,050,000 원                          |
| 예치금                |                                   |         | 300,000 원                              |
| 등록금 대출한도           |                                   |         | 해당없음                                   |
| 등록금대출가능금액          |                                   |         | 2,046,000 원                            |
| 본인남부금액             |                                   |         | 0 원                                    |
| 등록금 대출금액(등록금합계 - 타 | 기관학자금 합계 - 장학금 합계 - 예치금 - 본인남부금액) |         | 2,046,000 원                            |
| 등록금 입금계좌           |                                   | 대학계좌 [은 | 행· · · · · · · · · · · · · · · · · · · |

| o 학교정보 |         |   |
|--------|---------|---|
| 이름     | 주민번호    |   |
| 소속대학   | 학과/전공   | : |
| 학년     | 학번/수업번호 |   |

| _    | Step 4. 대             | 출약정체길              | ∄(1)               |                    |                     |                   |  |
|------|-----------------------|--------------------|--------------------|--------------------|---------------------|-------------------|--|
| 신경   | 청현황                   |                    |                    |                    |                     |                   |  |
| ● 취업 | <u> </u>              | 입니다.               |                    |                    |                     |                   |  |
|      | STEP 01<br>개인 학적 정보입력 | STEP 02<br>대충조건 입력 | STEP 03<br>사후관리 확약 | STEP 04<br>대충약정 체격 | STEP 05<br>대충금 지급완료 | STEP 06<br>안내서 충격 |  |

Ⅱ. 학자금대출 실행

#### • 본인 공인인증서 없을 경우 대출실행 불가하므로 주의

• 대출금 지급실행 버튼 선택 시 공인인증서로 동의

### Tip 팝업창으로 나타남

• 대출 거래 약정에 "예, 내용에 동의합니다" 선택 시 약정서, 약관, 핵심설명서

대출금지급실행 👌

취소

<sup>,</sup> 약정서 동의 및 기타 모든 정보 입력 후 '대출금지급실행' 버튼 클릭 후 공인인증서 동의가 완료되어야 신청이 가능합니다.

| O 대출 거래 약정                     |        |                     |
|--------------------------------|--------|---------------------|
| 학자금대출거래약정서을 충분히 읽고 이해하셨습니까?    | 내용확인 > | ○예, 내용에 동의합니다. ⑧아니오 |
| 여신거래 기본 약관을 충분히 읽고 이해하셨습니까?    | 내용확인 > | ○예, 내용에 동의합니다. ⑧아니오 |
| 전자금융거래 기본 약관을 충분히 읽고 이혜하셨습니까?  | 내용확인 > | ○예, 내용에 동의합니다. ⑧아니오 |
| 전자금융서비스 이용 약관을 충분히 읽고 이혜하셨습니까? | 내용확인 > | ○예, 내용에 동의합니다. ⑧아니오 |
| 자동계좌이체 신청 약관을 충분히 읽고 이혜하셨습니까?  | 내용확인 > | ○예, 내용에 동의합니다. ⑧아니오 |
| 학자금대출 핵심설명서를 충분히 읽고 이해하셨습니까?   | 내용확인 > | ○예, 내용에 동의합니다. ⑧아니오 |

| 대출금액     | 2,046,000 원                                      | 대출금리   |               |
|----------|--------------------------------------------------|--------|---------------|
| 대출일      |                                                  | 거치기간   | 해당없음          |
| 대출기간     | 대출실행일부터 대출원리금의 상황시기가 도래하고 그에 따른 상황의무가<br>완료된 때까지 | 상환방법   | 소득연계상함        |
| 등록금 계좌번호 | 대학계좌 [은행: 여금주: 계좌번                               | 상환유예기간 | 상환기준소득 발생 전까지 |

#### o 대출정보

### Step 4. 대출약정체결(2)

Ⅱ. 학자금대출 실행

31

| 시ᄎ                                                                                                    | 정하                                             |                                                                                   |                                                                                                    |                                       |                                                                                                    |               |                                           |                         |
|----------------------------------------------------------------------------------------------------|------------------------------------------------|-----------------------------------------------------------------------------------|----------------------------------------------------------------------------------------------------|---------------------------------------|----------------------------------------------------------------------------------------------------|---------------|-------------------------------------------|-------------------------|
| 27                                                                                                    | 5건경                                            |                                                                                   |                                                                                                    |                                       |                                                                                                    |               |                                           |                         |
| 일반                                                                                                    | 상화 학자금대출 지급실행 신청 페이지                           | 입니다.                                                                              |                                                                                                    |                                       |                                                                                                    |               |                                           |                         |
|                                                                                                    | STEP 01<br>개인 학적 정보입력                          | STEP 02<br>대출조건 입력 사:                                                             | STEP 03<br>후관리 확약                                                                                                    | STEP 04<br>대출약정 체결                    | STEP 0<br>대출금 지금                                                                                                    | 5 5<br>금완료 안니 | TEP 06<br><b>해서 출력</b>                    |                         |
|                                                                                                    |                                                |                                                                                   |                                                                                                    |                                       |                                                                                                    |               |                                           |                         |
| 학교                                                                                                    | 정보                                             |                                                                                   |                                                                                                    |                                       |                                                                                                    |               |                                           |                         |
| 이름                                                                                                    |                                                |                                                                                   | 주민                                                                                                    | 빈번호                                   |                                                                                                    |               |                                           |                         |
| 소속대역                                                                                                    | 각                                              |                                                                                   | 약고                                                                                                    | 리/선공                                  |                                                                                                    |               |                                           |                         |
| 악년                                                                                                    |                                                |                                                                                   | 악면                                                                                                    | 9/수업면오                                |                                                                                                    |               |                                           |                         |
| ) 대출                                                                                                    | 정보                                             |                                                                                   |                                                                                                    |                                       |                                                                                                    |               |                                           |                         |
| 개출계조                                                                                                    | 와번호                                            |                                                                                   |                                                                                                    |                                       |                                                                                                    |               |                                           |                         |
| 대술과학                                                                                                    | 5                                              |                                                                                   | 상혼                                                                                                    | 반방법                                   | 원리금균등상                                                                                                    | 환             |                                           |                         |
| 대출기경                                                                                                    | <u>1</u>                                       |                                                                                   | 대중                                                                                                    | 돌일                                    |                                                                                                    | 2018-07       | /-04                                      |                         |
| 거치기형                                                                                                    | 31-                                            |                                                                                   | 상혼                                                                                                    | 반기한                                   | 2032-07-04 (0                                                                                                    | 개월)           |                                           |                         |
| 대출금리                                                                                                    | 22%                                            |                                                                                   |                                                                                                    |                                       |                                                                                                    |               |                                           |                         |
|                                                                                                    |                                                |                                                                                   |                                                                                                    |                                       |                                                                                                    |               |                                           |                         |
| 결제방법<br>다동이처<br><b>네좌번</b> 3<br>이자답 <sup>+</sup><br>자동이:<br>대출 이<br>군 목무                                                                                                    | 법         ************************************ | d 매월 이자납입일에 자동으로 출금량<br>3월비대출 추가실명, 등록금 분납대출<br>제립니다(단, 장교, 부사관 등은 면제C            | 지 5<br>실니다.<br>* 주가실행. 조건변경) 등 0<br>관상에서 제외)                                                                                                    | 5 <b>이체납입얻</b><br>이 물가하므로 이자 및        | 매월 04일<br>원(리)금 선납 시 유의하                                                                                                    | 사기 바랍니다.      |                                           |                         |
| 결제방법<br>지동이치<br>계좌번3<br>이자답<br>자동이:<br>대출 이<br>군 목무<br>0 대출<br>· 등록금                                                                                                    | 법         ···································· | < 매월 이자납입일에 자동으로 출금<br>3월비대출 추가실행, 등록금 분납대출<br>제됩니다(단, 장교, 부사관 등은 면제(             | 지 5 4 4 4 4 4 4 4 4 4 4 4 4 4 4 4 4 4 4                                                                                                    | 5 <b>이체납입일</b><br>이 쓸가하므로 이자 및        | 매월 04일<br>원(리)급 선납 시 유의하                                                                                                    | 사시기 바랍니다.     |                                           |                         |
| 결제방법<br>지동이치<br>계좌번3<br>이자답<br>자동이<br>교 목무<br>0 대출<br>등록금<br>등록금                                                                                                    | 법                                              | 서 매월 이자납입일에 자동으로 출금?<br>5활비대출 추가실행, 등록금 분납대출<br>제됩니다.(단, 장교, 부사관 등은 면제C           | 지 주 가실행. 조건변경) 등 (<br>1840년 제외)                                                                                                    | <b>5이체납입일</b><br>이 물가하므로 이자 및         | 매월 04일<br>원(리)글 선납 시 유의학                                                                                                    | 사시기 바랍니다.     |                                           | 513,000 원               |
| 결제방법<br>지등이치<br>계좌번3<br>이자남<br>자등이<br>대출 이<br>군 북무<br>0 대출<br>등록금<br>등록금                                                                                                    | 법         ···································· | < 매월 이자납입일에 자동으로 출금<br>3월비대출 추가실행. 등록금 분납대출<br>제됩니다(단, 장교, 부사관 등은 면제다             | 지원<br>실니다.<br>3 추가실행, 조건변경) 등 (<br>표상에서 제외)                                                                                                    | 5 <b>이체납입일</b><br>이 쓸가하므로 이자 및        | 매월 04일<br>원(리)급 선납 시 유의하                                                                                                    | 사시기 바랍니다.     |                                           | 513,000 원               |
| 결제방법<br>제최번<br>이 이자님<br>· 이자님<br>· 대우 이 대출<br>· 대후<br>· 이 대출<br>등록금<br>등록금                                                                                                    | 법 : : : : : : : : : : : : : : : : : : :        | < 매월 이자납입일에 자동으로 출급<br>3월비대출 추가실행. 등록급 분납대출<br>제됩니다(단, 장교, 부사관 등은 면제다             | 지원<br>실니다.<br>- 추가실핸. 조건변경) 등 (<br>고상에서 제외)<br>                                                                                                    | <b>50/체납입일</b><br>이 쓸가하므로 이자 및<br>→   | 매월 04일<br>원(라)급 신남 시 유의하                                                                                                    | 사시기 바랍니다.     |                                           | 513,000 원               |
| 전체방법<br>자동이가 제작<br>제작법3<br>· 이자님 · 가동이가<br>· 이자님 · 가동이가<br>· 미국이 · 가동이가<br>· 고 여주<br>· 고 여주<br>· · 등록급<br>· · 등록급<br>· · 등록급<br>· · 등록급<br>· · · · · · · · · · · · · · · · · · · | 법                                              | 1 매월 이자납입일에 자동으로 출금<br>3월비대출 추가실행. 등록급 분납대출<br>제월니다.(단, 장교, 부사관 등은 면제C            | 대<br>(1) 지원<br>(1) 지원<br>(1) (1) (1) (1) (1) (1) (1) (1) (1) (1) | ○이세납입일                                | RICID 글 신날 시 유의하                                                                                                    | ₩진기 바랍니다.     |                                           | 513,000 원               |
| 전제방법<br>자동이/계좌번3<br>이자납 가용이<br>대로이 이 대 준<br>· 등록급<br>등록급<br>등록금<br>등록금<br>물 <b>날</b>                                                                                             | 법                                              | 너 매월 이자납입일에 자랑으로 승금<br>3월비대출 추가실행, 등록금 분납대출<br>제됩니다(단, 장교, 부사관 등은 면제다<br>다출계좌     | 지 전<br>3-1 다.<br>한 추가실행. 프 12 년 3 : 6 (<br>고 2 : 1 : 1 : 1 : 1 : 1 : 1 : 1 : 1 : 1 :                                                                                                    | · · · · · · · · · · · · · · · · · · · | 매월 여일<br>a(ci)→ 건나 시 유의하<br>····································                                                                                                    | 사시기 바랍니다.     | 계좌/연체상태                                   | 513,000 원               |
| 결제방법<br>지동이치 제외번3<br>이자날이이 지날에 이가 나이 이 지 않아 이 다 알 아이 다 같 아이 다 같 아이 다 같 아이 다 같 아이 다 같 아이 다 같 아이 다 한 아이 아이 아이 아이 아이 아이 아이 아이 아이 아이 아이 아이 아이                                        | 법         ···································· | 너 매월 이자납입일에 자용으로 출근한<br>정말니다(단, 장교, 부사관 등은 면제다<br>지입니다(단, 장교, 부사관 등은 면제다<br>다음계31 | 지 전<br>실니다.<br>* 추가실행.프리민리 : - 이<br>관리에서 제외)                                                                                                    | · · · · · · · · · · · · · · · · · · · | · 매월 여일                                                                                                    | 사기 바랍니다.      | 계조!/연체상태<br>정상(미연체)                       | 513.000 원<br>대출약정       |
| 전체방법<br>자동이지 전 10 10 10 10 10 10 10 10 10 10 10 10 10                                                                                                    | 법 비 비 비 비 비 비 비 비 비 비 비 비 비 비 비 비 비 비          | 너 매월 이자납입일에 자용으로 출근한<br>5월비대을 추가실함. 등록금 분납대를<br>제됩니다.(단, 참고, 부사관 등은 면제다<br>       | 지 전 전 전 전 전 전 전 전 전 전 전 전 전 전 전 전 전 전                                                                                                    | 이제단입일                                 | 매월 여일         리나 시 유의하         리나 시 유의하         기         기          1 <td< td=""><td>사시기 바랍니다.</td><td>계조날/연체상태<br/>정상(미연재)<br/>정상(미연제)</td><td>513,000 원<br/>대출약정<br/>보기</td></td<> | 사시기 바랍니다.     | 계조날/연체상태<br>정상(미연재)<br>정상(미연제)            | 513,000 원<br>대출약정<br>보기 |
| 경제방법<br>자동이가 제외번3<br>이자남이 이가남이 이가남이 이가 다<br>다 등 이 대 준 역무<br>· 등록급<br>· 등록급<br>· 등록급<br>· 등록급<br>· 등록급<br>· 등록급<br>· 등록급<br>· · 등록급<br>· · · · · · · · · · · · · · · · · · ·      | 법 · · · · · · · · · · · · · · · · · · ·        | 네 매월 이자납입일에 자랑으로 승금경<br>경찰비대출 추가실행, 등록급 분납대출<br>제월니다(단, 장교, 부사관 등은 면제다<br>대출계좌    | 지 전 전 전 전 전 전 전 전 전 전 전 전 전 전 전 전 전 전                                                                                                    |                                       | 대월 여일<br>원() · · · · · · · · · · · · · · · · · · ·                                                                                                    | N기 바랍니다.      | 제조J/연체상태<br>정상(미안자)<br>정상(미안자)<br>정상(미안자) | 513,000 원<br>대출약정<br>보기 |

Tip

## • 확인 버튼 클릭 시 분납 대출 내역 확인 가능

• 대출상품 - 일반/취업후 상환 학자금 등록금(분납)

# 취업우상완 전완대출 실행 매뉴얼

시스템 개선 등으로 인하여 일부 내용이 변경될 수 있음

### · . 학자금대출 실행준비

|                   | ак<br>U                                  | <b>2</b> 41 9                                                                           | 한국장학자                                                                                                    | 개단                                               |                                                               |                                                                                                   |                                       |                                       | 장학금                                                                    | 학                                                                        |
|-------------------|------------------------------------------|-----------------------------------------------------------------------------------------|----------------------------------------------------------------------------------------------------|--------------------------------------------------|---------------------------------------------------------------|---------------------------------------------------------------------------------------------------|---------------------------------------|---------------------------------------|------------------------------------------------------------------------|--------------------------------------------------------------------------|
|                   | 4                                        | 보도자                                                                                     | 是                                                                                                    |                                                  |                                                               |                                                                                                   |                                       |                                       |                                                                        | +                                                                        |
|                   |                                          | 우<br>(보도지<br>학교 밖<br>- [보도]<br>- [보도]                                                   | 로] 한국장학<br>청소년 지원<br>다료] 민관 협력<br>다료] 민관 협력                                                                      | 지난 218<br>지난, 2019<br>우수 기관<br>체계 확립을<br>재단, 대통령 | 만 시 상<br>9년 대구시<br>으로 선정<br>을 위한 학자금기<br>3과학장학생 중<br>등대 한국남부빌 | [보도<br>한국<br>수<br>[원기관 실무기<br>서 수여식 개3<br>전 기부장학실                                                 | 자료] 한<br>가스공사<br>자 역량강호<br>의<br>생장학중서 | ************************************* | 2 가수 표시<br>2 외 국서 수 며식<br>가 가 가 다 다 다 다<br>다, ' 푸 른 등 대<br>1 탁 식 및 장 학 | Ə                                                                        |
| 1                 | 인                                        |                                                                                         |                                                                                                    |                                                  |                                                               |                                                                                                   |                                       |                                       |                                                                        |                                                                          |
| יוב<br>אב<br>וויו | 인<br>스<br>등록                             |                                                                                         |                                                                                                    |                                                  |                                                               |                                                                                                   |                                       |                                       |                                                                        |                                                                          |
|                   | 인<br>등록<br>, 편등역<br>, 한국장<br>학자금대출       | <b>학재단</b><br>• <sup>학자금대출 실</sup>                                                      | 장학금<br>행신청현황) ▼                                                                                                  | 학자금대를                                            | § 인제육성                                                        | 기부                                                                                                | 생활관                                   | 고객센터                                  | 재단소개<br>+ -                                                            | 정보공개<br>후 🕜 🔿 🕻                                                          |
|                   | 인<br>등록<br>하한국장<br>학자금대을<br>다금대 1        | 학재단<br><sup>학자금대을 실</sup><br>출 실행(신<br><sup>청현황</sup>                                   | 장학금<br>행신정현황 ·<br>신청현황)                                                                                          | 학자급대출                                            | 인재육성<br>학자금대출 신청정보                                            | <b>기부</b><br>+ 있습니다.                                                                              | 생활관                                   | 고객센터                                  | 재단소개<br>+ -                                                            | 정보공개<br>후 🕜 오 🕼                                                          |
|                   | 인<br>승, 전 (1 한 국 장<br>학자금대출<br>나금대출 신 (1 | 학재단<br>학자금대을 실<br>출 실행(신<br>성현황                                                         | 장학금<br>행신성현황) -<br>신청현황)                                                                                         | 학자금대출                                            | 한 인재육성<br>학자금대출 신청정보과                                         | <b>기부</b><br>1 있습니다.<br>한과                                                                        | 생활관                                   | 고객센터                                  | 재단소개<br>+ -                                                            | 정보공개                                                                     |
|                   | 인<br>등록<br>하한국장<br>학자금대출<br>나금대출 신격      | 학재단<br>학자금대을 설<br>출 실행(신<br>8현황<br>태울상품<br>위입무상환학자금<br>동목권<br>생활                        | 장학금<br>행신성원황) *<br>·<br>·<br>·<br>·<br>·<br>·<br>·<br>·<br>·<br>·<br>·<br>·<br>·<br>·<br>·<br>·<br>·<br>·<br>·   | 학자금대를<br>학적                                      | 한 인제육성<br>학자금대줄 신청정보<br>대학                                    | 기부<br>1 있습니다.<br>학과                                                                               | 생활관<br>기등록여부                          | 고객센터<br>                              | 재단소개<br>+<br>대출거절사유상세<br>기월사유상세 >                                      | 정보공개                                                                     |
|                   | 인<br>승등록<br>한국장<br>학자금대출<br>나금대출 신경      | 학재단<br>학자금대을 실<br>출 실행(소<br>활현황<br>대출상품<br>위업무상환학자금<br>동료과<br>인반상환학자금<br>일반상환학자금<br>동료과 | 장학금         행신청연황) *         ····································                                                | 학자금대로                                            | 한 인재육성<br>학자금대출신청정보고<br>대학                                    | <mark>기부</mark><br>1 있습니다.<br>학과                                                                  | 생활관<br>기등록여부                          | 고객센터<br>                              | 재단소개<br>+<br>대출가접사유상세<br>기월사유상세 >                                      | 정보공기<br>중 ( ) ( ) ( )<br>지급실행<br>( ) ( ) ( ) ( ) ( ) ( ) ( ) ( ) ( ) ( ) |
|                   | 인<br>승등록<br>학자금대출<br>다금 대출 신경<br>신청날짜    | 학재단                                                                                     | 장학금         행(1창연황) *         1         전 현 황)         1         전 현 황)         대출제한대학         해당없용         해당없용 | 학자금대로                                            | • 인재육성<br>• 학자금대출 신청정보<br>대학                                  | 기부<br>1<br>1<br>1<br>1<br>1<br>1<br>1<br>1<br>1<br>1<br>1<br>1<br>1<br>1<br>1<br>1<br>1<br>1<br>1 | 생활관<br>기등록여부                          | 고객센터<br>상태<br>기점<br>확인원료<br>박인원로      | 재단소개<br>+                                                              | 정보공개<br>축                                                                |

- 로그인 후 학자금대출>학자금대출>학자금대출 실행(신청현황) 확인 가능
- ※ 생활비만 단독전환의 경우, 등록금 대출기간 종료 후 가능
- 학자금 전환대출 지급 실행 시 [지급신청] 버튼 클릭

Tip

| Step                                     | 1. 개인,학적 정보 입력                                                                                                    | }              |                              |  |  |  |  |
|------------------------------------------|----------------------------------------------------------------------------------------------------|----------------|------------------------------|--|--|--|--|
| 신청현황                                     |                                                                                                    | -              |                              |  |  |  |  |
| ● 전환대출 지급 신청 페이기<br>개                    | 지 입니다.<br>STEP 01 STEP 02 STEP 0<br>인 · 학적 정보입력 전환대출 조건입력 사후관리                                                            | 3<br>화약 전환대출 9 | 04 STEP 05<br>약정체결 전환대출 실행완료 |  |  |  |  |
| o 개인 정보 와 학교 정보를                         | 정확히 입력하세요.                                                                                                    |                |                              |  |  |  |  |
| 이름                                       |                                                                                                    | 주민등록번호         |                              |  |  |  |  |
| 대출상품                                     | 전환대출                                                                                                    | 신청일자           |                              |  |  |  |  |
| 개인정보입력                                   |                                                                                                    |                |                              |  |  |  |  |
| 휴대폰번호*                                   | 010 🔽 - 1111 - 1111                                                                                                    | 전화번호*          | 없음 🗸                         |  |  |  |  |
| 이메일*                                     | р е []                                                                                                    |                |                              |  |  |  |  |
| 실거주지 주소*                                 | (·                                                                                                    |                |                              |  |  |  |  |
| • 신청시 입력한 개인정보가 변동<br>• 개인정보 중 연락처 및 주소는 | * 신청시 입력한 개인정보가 변동이 없는지 확인하세요.<br>* 개인정보 중 연락처 및 주소는 신청정보대로 표시되며, <mark>변경된 경우 마이페이지(서비스 이용자 정보수정)에서 수정해주시기 바랍니다</mark> . |                |                              |  |  |  |  |
| 학교정보                                     |                                                                                                    |                |                              |  |  |  |  |
| 소속대학                                     | à                                                                                                    | 과/전공           |                              |  |  |  |  |
| 학적구분                                     | 학부신입생 혁                                                                                                    | 번/수험번호         |                              |  |  |  |  |
|                                          |                                                                                                    |                | 확인 〉 취소 〉                    |  |  |  |  |

★ 전환대출 시 일시납/분납과 다르게 등록금, 생활비 동시 실행됨

• 지급신청 버튼 클릭 시 지급 신청 페이지로 연결됨

Tip

• 신청 시 입력했던 정보 자동 기입(학적정보는 수정 불가, 개인정보 수정 가능)

35

• 오류가 있는 경우 지급신청 버튼 클릭 시 오류 관련 메시지 나옴

| – Ste                                                                                              | ep 2              | . 대출조건                                                                                                    | 입력 -                                          |                     |                     |                        |                                                                                             |
|----------------------------------------------------------------------------------------------------|-------------------|----------------------------------------------------------------------------------------------------|-----------------------------------------------|---------------------|---------------------|------------------------|---------------------------------------------------------------------------------------------|
| 신청현황                                                                                               |                   |                                                                                                    |                                               |                     |                     |                        |                                                                                             |
| O 전환대출 지급 신청 페(                                                                                    | 이지 입니디<br>개인 · 학전 | r.<br><sup>POI</sup> STE<br>성보입력 전환대출                                                                                                    | 약 02<br>- 조건입력 사후곤                            | EP 03<br>관리확약       | STEP 04<br>전환대출 약정체 | 5TEP-05<br>결 전환대출 실행완료 | 2                                                                                           |
| O 전환대출금지급신청에 필요한 정보를 정확히 입력해주세요.                                                                   |                   |                                                                                                    |                                               |                     |                     |                        |                                                                                             |
| 대출상품                                                                                               | 전환대출              | È                                                                                                    |                                               |                     | 신청일자                |                        |                                                                                             |
| 전환대상 대출계좌정보                                                                                        |                   |                                                                                                    |                                               |                     |                     |                        |                                                                                             |
|                                                                                                    |                   | 등록금                                                                                                    |                                               |                     |                     | 생활비                    |                                                                                             |
| 대출일자                                                                                               |                   |                                                                                                    |                                               | 대출일자                |                     |                        |                                                                                             |
| 총 대출금액                                                                                             |                   |                                                                                                    |                                               | 총 대출금액              |                     |                        |                                                                                             |
| 대출금리                                                                                               |                   |                                                                                                    |                                               | 대출금리                |                     |                        |                                                                                             |
| 대출잔액                                                                                               |                   |                                                                                                    |                                               | 대출잔액                |                     |                        |                                                                                             |
| 거지기간금리                                                                                             |                   |                                                                                                    |                                               | 거지기간금리              |                     |                        |                                                                                             |
|                                                                                                    |                   |                                                                                                    | 드로금                                           |                     |                     | 생활비                    |                                                                                             |
|                                                                                                    |                   | 읽금                                                                                                    | 3588500 원                                     |                     | 원금                  |                        | 원                                                                                           |
|                                                                                                    |                   | 정상이자                                                                                                    | 6.144 원                                       |                     | 정상이자                |                        | 원                                                                                           |
|                                                                                                    |                   |                                                                                                    |                                               |                     | 연체이자                | c                      | 원                                                                                           |
| 계산내역                                                                                               |                   | 연체이자                                                                                                    | 0 원                                           |                     |                     |                        |                                                                                             |
| 계산내역                                                                                               |                   | 연체이자                                                                                                    | 0 원<br>0 원                                    |                     | 연체료                 | c                      | 원                                                                                           |
| 계산내역                                                                                               |                   | 연체이자<br>연체료<br>환급이자                                                                                                    | 0 원<br>0 원<br>0 원                             |                     | 연체료<br>환급이자         |                        | 원<br>원                                                                                      |
| 계산내역<br>함계                                                                                         |                   | 연체이자<br>연체료<br>환급이자<br>3.594,644 원                                                                                                    | 0 원<br>0 원<br>0 원                             |                     | 연체료<br>환급이자         |                        | 원<br>원                                                                                      |
| 계산내역<br>함계<br>입출금계좌 선택                                                                             |                   | 연체이자<br>연체료<br>환급이자<br>3.594.644 원                                                                                                    | 이 원<br>이 원<br>이 원<br>(박하세요.) (수취계좌조회 >        | 신규계좌등록 >            | 연체료<br>환급이자         | c                      | 원<br>원                                                                                      |
| 계산내역<br>함계<br>입출금계좌 선택<br>선택된 입출금계좌                                                                |                   | 연체이자<br>연체료<br>환급이자<br>8.594.644 원<br>이용을 원하는 계좌번호를 전                                                                                                    | 이 원<br>이 원<br>이 원<br>1택하세요.<br>/              | 신규계좌등록 >            | 연체료<br>환급이자         |                        | ମ<br>ଅ                                                                                      |
| 계산내역<br>합계<br>입훈금계좌 선택 <sup>•</sup><br>선택된 입훈금계좌                                                   |                   | 연체이자<br>연체료<br>황급이자<br>8.594,644 원<br>이용을 원하는 계좌번호를 전                                                                                                    | 이 원<br>이 원<br>이 원<br>역하세요.<br>/               | 신규제좌등록 >            | 연체료<br>환급이자         |                        | 원<br>원                                                                                      |
| 계산내역<br>함계<br>입출금계좌 선택<br>선택된 입출금계좌<br>전환대출금액                                                      |                   | 연체이자<br>연체료<br>환급이자<br>3594644 원<br>이용을 원하는 계좌번호를 선                                                                                                    | 이 원<br>이 원<br>이 원<br>(박하세요. 또) 수취계환조회 >       | 신규계좌등록 >            | 연체료<br>환급이자         |                        | <u>ମ</u><br>ଅ                                                                               |
| 계산내역<br>함계<br>입출금계좌 선택<br>선택된 입출금계좌<br>전환대출금액                                                      |                   | 연체이자<br>연체료<br>환급이자<br>3.594.64 원<br>이용을 원하는 계좌번호를 전<br>/                                                                                                    | 이 원<br>이 원<br>이 원<br>1박하세요. 오 수취계좌조회 ><br>/   | 신규계좌등록 >            | 연체료<br>환급이자         |                        | ୟ<br>ଅ                                                                                      |
| 계산내역<br>합계<br>입출금계좌 선택<br>선택된 입출금계좌<br>전환대출금액<br>전환대출 등록금액                                         |                   | 연체이자<br>연체료<br>환급이자<br>3.594,644 원<br>이용을 원하는 계좌번호로 전<br>기<br>3.594,644 원<br>3.588,500 원                                                                                                    | 이 원<br>이 원<br>이 원<br>1백하세요. (오) 수취계좌도회 ><br>/ | 신규계좌등록 >            | 연체료<br>환급이자         |                        | <u>ଶ</u>                                                                                    |
| 계산내역<br>합계<br>입출금계좌 선택<br>선택된 입출금계좌<br>전환대출금액<br>전환대출 등록금액<br>전환대출 등록금액                            |                   | 연체이자<br>연체료<br>황급이자<br>3.594,644 원<br>이용을 원하는 계좌번호를 전<br>기<br>3.584,604 원<br>3.588,500 원<br>3.588,500 원                                                                                                    | 이 원<br>이 원<br>이 원<br>난택하세요. 또 수취계좌도회 ><br>/   | 신규계좌동록 >            | 연세료<br>환급이자         |                        | 2<br>2<br>2<br>2<br>2<br>2<br>2<br>2<br>2<br>2<br>2<br>2<br>2<br>2<br>2<br>2<br>2<br>2<br>2 |
| 계산내역<br>함계<br>입출금계좌 선택<br>신택된 입출금계좌<br>전환대출금액<br>전환대출 등록금액<br>전환대출 등록금액<br>전환대출 등록금액               | 자는 분인명의           | 연체이자<br>연체료<br>환급이자<br>3.594.64 원<br>이용을 원하는 계좌번호 문<br>/<br>/<br>3.594.64 원<br>(1) (1) (1) (1) (1) (1) (1) (1) (1) (1)                                                                                                    | 이 원<br>이 원<br>(이 원<br>(박하세요.) (수취계환조회 )<br>/  | 신규계작등록 >            | 연체료<br>환급이자         |                        | 2<br>2<br>2<br>2<br>2<br>2<br>2<br>2<br>2<br>2<br>2<br>2<br>2<br>2<br>2<br>2<br>2<br>2<br>2 |
| 계산내역<br>함계<br>입출금계좌 선택<br>선택된 입출금계좌<br>전환대출금액<br>전환대출 등록금액<br>전환대출<br>상확비 금액<br>· 상확비/원금상환/이자납부 계: | 자는 분인명의           | 연체이자<br>연체료<br>황급이자<br>이용을 원하는 계좌번호를 선<br>이용을 원하는 계좌번호를 선<br>이용을 원하는 계좌번호를 선<br>이용을 위하는 계좌번호를 선<br>이용을 위하는 계좌번호를 전<br>이용을 위하는 계좌번호를 선<br>이용을 위하는 계좌번호를 선<br>이용을 위하는 계좌번호를 선<br>이용을 위하는 계좌번호를 전<br>이용을 위하는 계좌번호를 전<br>이용을 위하는 계좌번호를 전<br>이용을 위하는 계좌번호를 전<br>이용을 위하는 계좌번호를 전<br>이용을 위하는 계좌번호를 전<br>이용을 위하는 계좌번호를 전<br>이용을 위하는 계좌번호를 전<br>이용을 위하는 계좌번호를 전<br>이용을 위하는 계좌번호를 전<br>이용을 위하는 계좌번호를 전<br>이용을 위하는 계좌번호를 전<br>이용을 위하는 계좌번호를 전<br>이용을 위하는 계좌번호를 전<br>이용을 위하는 계좌번호를 전<br>이용을 위하는 제좌번호를 전<br>이용을 위하는 제좌번호를 전<br>이용을 위하는 제좌번호를 전<br>이용을 위하는 제좌번호를 전<br>이용을 위하는 전<br>이용을 위하는 전<br>이용을 전<br>이용을 전<br>이용을 전<br>이용을 전<br>이용을 전<br>이용을 전<br>이용을 전<br>이용을 전<br>이용을 전<br>이용을 전<br>이용을 전<br>이용을 전<br>이용을 전<br>이용을 전<br>이용을 전<br>이용을 전<br>이용을 전<br>이용을 전<br>이용을 전<br>이용을 전<br>이용을 전<br>이용을 전<br>이용을 전<br>이용을 전<br>이용을 전<br>이용을 전<br>이용을 전<br>이용을 전<br>이용을 전<br>이용을 전<br>이용 전<br>이용을 전<br>이용을 전<br>이용을 전<br>이용을 전<br>이용<br>이용 전<br>이용<br>이용<br>이용<br>이용<br>이용<br>이용<br>(전<br>) 전<br>(전<br>) 전<br>(전<br>) 전<br>(전<br>) 전<br>(전<br>) 전<br>(전<br>) 전<br>(전<br>) 전<br>(전<br>) 전<br>(전<br>) 전<br>(전<br>) (전<br>) | 이 원<br>이 원<br>이 원<br>(대하세요. 또) 수취계좌도회 >       | 신규계 <b>과동특 &gt;</b> | 연세료<br>환급이자         |                        | 원 8                                                                                         |

- 계좌정보(본인 명의 입출금 계좌 등록) 입력 관련 기존과 동일함
- Tip
   전환대출 시 실행일 기준 기존 대출금에 대해 발생한 이자 및 지연배상금 상환

   후 취업후상환 전환대출 가능(본인 통장 잔고 보유 필수!!!)

|      | Step 3. 사후관리확약                                                                                                    |
|------|----------------------------------------------------------------------------------------------------|
| 신    | 청현황                                                                                                    |
| 0 전략 | 환대출 지급 신청 페이지 입니다.<br>STEP 01 STEP 02 STEP 04 STEP 05 거인ㆍ학적 정보입력 전환대출 조건입력 사후관리확약 전환대출 약정체결 전환대출 실행완료                                                                                                    |
| 성명   | 주민등록번호                                                                                                    |
| ſ    | 학지금(등록금)대출 상환동의서                                                                                                    |
|      | <u>· 소숙대학교 귀중</u><br>한국장학재단 귀중<br>본인은 한국장학재단으로부터 학자금대출을 받은 후 부득이한 사정(휴학, 자퇴, 제적, 기타)으로 납부한 등록금을 대학으로 부터 반환받게 될 경우 대학이 본인에게 직접 반환하는 대신 한국장학재단에 반환하여<br>본인의 학자금대출 잔액에서 상환처리(대출받은 금액이 대학이 본인에게 반환할 금액보다 적은 경우에는 그 자액을 본인에게 직접 반환) 할 것을 등의합니다.<br>또한, 본인은 대학에서 위 반환금을 본인에게 반환한 경우에도 직접 또는 대학을 통하여 즉시 한국장학재단에 반환하여 대출 잔액에 상환 처리할 것에 동의합니다.<br>본인이 신(편)입생 추가대출*을 받은 경우, 입학 포기, 입학 취소 등의 학적변동이 발생한 대학의 등록금 대출금(대학이 본인에게 직접 반환한 경우) 및 대출 이후 발생한 이자, 지연배상금 및 잔여원금은 본인이 즉시<br>상환처리하며, 재단이 별도 연락 없이 본인의 지정납부계좌**에서 이를 직접 이체 출금하는 것에 동의합니다.<br>* 신연)입생 추가대출* 산업생 편입생이 입학약제또는 기존) 대학으로 등록금 대출을 받게 여추가로 타 대학여 합격하여 긴급하게 타 대학으로 등록금 대출을 받고사하는 특별한 경우에 한하여 기존 대출금을 받한 또는 상관하기 전<br>추가로 등록금대출을 지원하고 기존 대학에서 등록금대출분 만큼을 재단으로 반전하는 제도(재학생 및 재입학생 이용할?)<br>**지정날부계좌*·재단자동계과에서 선정학관 이 지정납부계좌를 받환. |
|      | 년 월 일<br>성 명:<br>주민등록번호:<br>한 교 명:<br>전공학과(부):년                                                                                                    |
| 1    | 본인은 위 학자금(등록금) 대출 상환 동의서를 충분히 읽고 이해하셨습니까? 🗌 위 내용에 동의합니다.                                                                                                    |
|      | < 이전 공인인증서 동의 > 취소                                                                                                    |
|      |                                                                                                    |

#### • 취업후상환 전환대출 완료

- 약정내용에 대한 약정서 동의단계 진행 및 공인인증서 동의
- 당회차 실행 금액과 대출 총 약정금액이 표시됨
- 1~3단계에서 입력했던 내용 최종 확인

| o 대출 거래 약정                             |                      |  |  |  |  |
|----------------------------------------|----------------------|--|--|--|--|
| 취업후상환학자금대출 약정서을 충분히 읽고 이해하셨습니까? 내용확인 > | ○예, 내용에 동의합니다. ⑧ 아니오 |  |  |  |  |
| 여신거래 기본 약관을 충분히 읽고 이해하셨습니까? 내용확인 >     | ○예, 내용에 동의합니다. ●아니오  |  |  |  |  |
| 전자금융거래 기본 약관을 충분히 읽고 이해하셨습니까? 내용확인 >   | ○예, 내용에 동의합니다. ●아니오  |  |  |  |  |
| 전자금융서비스 이용 약관을 충분히 읽고 이해하셨습니까? 내용확인 >  | ○예, 내용에 동의합니다. ●아니오  |  |  |  |  |
| 자동계좌이체 신청 약관을 충분히 읽고 이해하셨습니까? 내용확인 >   | ○예, 내용에 동의합니다. ●아니오  |  |  |  |  |
| 학자금대출 핵심설명서를 충분히 읽고 이해하셨습니까? 내용확인 >    | ○예, 내용에 동의합니다. ●아니오  |  |  |  |  |
| ~~~~~~~~~~~~~~~~~~~~~~~~~~~~~~~~~~~~~~ |                      |  |  |  |  |
| 대축구지구                                  | <b>4</b>             |  |  |  |  |

| 등록금 대술 금액 | 513,000원 | 대술금리   | 변동금리 연 2.2%                                      |  |  |
|-----------|----------|--------|--------------------------------------------------|--|--|
| 대술일       |          | 거치기간   | 해당없음                                             |  |  |
| 등록금합계     | 513,000원 | 대출기간   | 대출실행일부터 대출원리금의 상환시기가 도래하고 그에 따른 상환의무가<br>완료된 때까지 |  |  |
| 입출금 계좌번호  |          | 상환유예기간 | 상환기준소득 발생 전까지                                    |  |  |
| 상환방법      | 소득연계상환   |        |                                                  |  |  |

#### o 취업후상환학자금대출 약정내역

Tip

|      | 등록금       |           | 생활비  |     |
|------|-----------|-----------|------|-----|
| 계산내역 | 원금        | 513,000 원 | 원금   | 0 원 |
|      | 정상이자      | 30 원      | 정상이자 | 0 원 |
|      | 연체이자      | 0 원       | 연체이자 | 0 원 |
|      | 연체료       | 0 원       | 연체료  | 0 원 |
|      | 환급이자      | 0 원       | 환급이자 | 0 원 |
| 합계   | 513,030 원 |           |      |     |
| 상환계좌 | 본인계좌 :    |           |      |     |

#### 거치기간금리 2.2% (정부지원금리 0%) o 납부금액 계산내역

| 등록금    |                  | 생활비    |                |  |
|--------|------------------|--------|----------------|--|
| 대출일자   |                  | 대출일자   |                |  |
| 총 대출금액 | 513,000원         | 총 대출금액 | 0원             |  |
| 대출금리   | 2.2%             | 대술금리   | 096            |  |
| 대술잔액   | 513,000원         | 대술잔액   | 0원             |  |
| 거치기간금리 | 2.2% (정부지원금리 0%) | 거치기간금리 | 0% (정부지원금리 0%) |  |

| 이름            |      | 주민등록번호 |  |
|---------------|------|--------|--|
| 대출상품          | 전환대출 | 신청일자   |  |
|               |      |        |  |
| o 전환대상 대출계좌정보 |      |        |  |

| 이름            |      | 주민등록번호 |  |
|---------------|------|--------|--|
| 대출상품          | 전환대출 | 신청일자   |  |
|               |      |        |  |
| o 전환대상 대출계좌정보 |      |        |  |

신청현황

| o 개인 정보 |      |        |  |
|---------|------|--------|--|
| 이름      |      | 주민등록번호 |  |
| 대출상품    | 전환대출 | 신청일자   |  |

○ 전환대출 지급 신청 페이지 입니다.

Step 4. 대출약정체결

 STEP 01
 STEP 02

 개인 · 학적 정보입력
 전환대출 조건입력

STEP 03 **사후관리확약** 

 STEP 04
 STEP 05

 전환대출 약정체결
 전환대출 실행완료

### Ⅱ. 학자금대출 실행

### VII. 실행관련 주요 FAQ

#### 학자금대출 실행 시 등록금하고 생활비 동시 대출이 가능할까요?

 • 학자금대출 등록금과 생활비가 분리되어 실행이 가능합니다.
 학자금대출 실행 시 [등록금 실행], [생활비 실행] 버튼을 클릭하여 각각 실행하여 주시기 바랍니다.

사전승인을 받아 일반 상환 학자금대출을 실행했는데, 학자금 지원구간 수신 후 취업 후 상환 학자금대출로 전환하고 싶습니다.

- 학자금대출>학자금대출 신청>전환대출을 클릭하시어, 전환대출을 신청 바랍니다.
- · 심사결과 확인(학자금대출>학자금대출 실행(신청현황)) 후 대출 실행 하시면 취업 후 학자금대출로 전환이 완료됩니다.(단, 학자금 지원구간 및 대출잔액 등 전환대출 승인 조건 모두 충족 시 가능)
- 단, 생활비대출만 보유 시 전환 후 등록금 대출 실행이 불가하므로, 등록금대출 실행 후 생 활비대출과 동시 전환하거나, 등록금대출 기간 종료 후 전환대출 신청 및 실행 가능

#### 직전학기 성적이 70/100(C학점) 미만입니다. 학자금대출이 가능할까요?

- 직전학기 백분위점수 또는 누적 백분위점수가 60점 이상인 자의 경우, 특별승인을 통해 학자금대출을 이용하실 수 있습니다.(2회 한도 내)
- 학자금대출>학자금대출 실행(신청현황)에서 [거절사유상세]를 클릭하여 특별승인 교육 이수 시 학자금대출 승인 가능(성적기준 외 거절사유가 없을 경우에 한함)
   단, 신입생군, 장애인은 성적 기준 적용 예외대상으로 특별승인과 무관하게 대출이용이 가 능합니다. (다른 심사 기준을 모두 충족한 경우)
- 상세한 내용은 고객센터>자주묻는질문(FAQ) 또는 상담센터(1599-2000)에서 확인 가능 합니다.

#### (재학생)학자금대출 상품을 잘못 선택했습니다. 다른 상품으로 다시 받을 수 있을까요?

- 기존 대출 건 전액 완제 후 재대출 요청을 통하여 재실행이 가능합니다.
- 재대출 요청은 한국장학재단 상담센터(1599-2000)로 전화주시면 자세한 안내 도와드리도 록 하겠습니다.

### VII. 실행관련 주요 FAQ

#### 등록금을 자비로 납부한 후 대출거절 사유가 없는데 생활비대출 거절인 경우 어떻게 해야 하나요?

- 장학금 또는 자비로 납부하여 대학 등록을 완료한 경우, 생활비 대출을 받으실 수 있습니다. 단, 등록완료 후 대학에서 기등록 행정처리를 하는데 약 1~3 영업일 정도의 시간이 소요됩니다.
- ※ <u>재학생 등록예정자에 한하여 기등록 전 생활비대출 우선 대출해주는</u> 제도를 운영 중입니다. 생활비 대출 이후 대학(원) 미등록 시 생활비를 즉시 반환하여야 하며, 향후 대출이 제한되며 향후 불이익이 있을 수 있으니 주의하여 주시기 바랍니다.
- 등록 완료 후 상당기간 지난 후까지 생활비 대출이 거절되는 경우에는 재단 상담센터(1599-2000) 또는 소속 대학 학자금대출 담당 부서로 문의하여 주시기 바랍니다.

#### 대출 실행은 언제든지 가능한가요?

- 상품별 대출 일정 내에만 가능합니다. 홈페이지 안내 및 공지사항 등을 확인하시어 반드시 매 학기 대출기간 내에 실행하시기 바랍니다.
- 특히, **등록금대출**의 경우, 대학별로 지정한 '대학 수납일정'내에만 실행 가능합니다. 따라서 대학에서 고지한 수납기간+(재단)학자금대출 일정이 모두 해당하는 때 실행바랍니다.
- 생활비대출 및 기등록 대출은 대학 수납일정과 관계 없이 (재단)학자금 대출 일정 내에 가능합 니다.

(신입생군) A학교로 대출을 받아 등록했는데, B학교에도 합격을 했습니다. B학교로도 대출을 받아 등록할 수 있나요?

- 네, 가능합니다. 신입생군의 경우, **기존 대출(A학교)을 완제**하시면 B학교로 대출이 가능합 니다.
- 만약 기한이 촉박하여 기존 대출(A학교) 완제할 수 없으시다면, '추가대출'제도를 이용하여 대출 가능합니다. 이용을 원할 경우 상담센터(1599-2000)으로 연락바랍니다.
- · 기존 대출은 대학에서 대출계좌로 상환 처리하는 것이 원칙이며, 만약 개인이 수령하셨더 라도 상환완료 하셔야 합니다. (해당 기간 동안 발생한 이자 분 학생 본인 부담) 그렇지 않 을 경우, 학자금 대출 지원에 제한이 있을 수 있습니다.

※ 좀 더 자세한 내용은 한국장학재단 상담센터(1599-2000) 또는 재단홈페이지 (<u>www.kosaf.go.kr</u>) >고객센터 > 자주묻는질문(FAQ)를 통해 확인 가능합니다.